#### **BAB IV**

#### HASIL PENELITIAN DAN PEMBAHASAN

Pada bagian ini akan dibahas mengenai analisis dan perancangan sistem informasi manajemen aset (SIMA).

#### A. Analisis Strategi Bisnis

Strategi bisnis merupakan salah satu faktor penting guna mendukung kemajuan dan kesuksesan suatu bisnis. Strategi bisnis membantu dalam pencapain tujuan yang telah ditetapkan oleh perusahaan. Dengan strategi bisnis yang tepat diharapkan perusahaan dapat semakin berkembang dan dapat memenangkan persaingan dengan kompetitor yang lain.

PT.Transnusa Aviation Mandiri adalah sebuah perusahaan manajemen penerbangan yang berkantor pusat di kupang, NTT. Perusahaan ini bekerjasama dengan beberapa operator penerbangan untuk menghubungkan beberapa tujuan penerbangan di makasar, bali dan nusa tenggara. Dengan tujuan untuk meningkatan pelayanan yang lebih baik dibidang penerbangan maka PT.Transnusa Aviation Mandiri membuka kantor cabang di Jakarta, Surabaya, Denpasar, Mataram dan Makassar.

Adapun Visi dan Misi PT.Transnusa Aviation Mandiri yaitu "Mengembangkan jasa penerbangan regional khusus untuk melayani rute penerbangan dari/ke daerah-daerah di propinsi Nusa Tenggara Timur, Nusa Tenggara Barat, Bali & Makassar, dengan mengedepankan tingkat pelayanan, frekuensi, keselamatan, ketepatan waktu, kepercayaan dan juga berfungsi sebagai jembatan utama penghubung dari Nusa Tenggara ke Pulau Jawa dan sebaliknya untuk tujuan melancarkan kegiatan perekonomian daerah khususnya Nusa Tenggara Timur.

Sasaran dari PT. Transnusa Aviation Mandiri adalah sebagai berikut.

1). Meningkatkan jumlah penumpang sebesar 20% tiap tahun.

2). Meningkatkan jumlah transaksi pembelian online sebesar 10% tiap tahun.

3). Mengurangi pembelian aset baru sebesar 15% tiap tahun.

Dalam analisis strategi bisnis menggunakan beberapa analisis, antara lain sebagai berikut:

## 1. Analisis Kompetitif Porter

Pada analisis kompetitif Porter menggambarkan bagaimana lingkungan eksternal perusahaan yang terdiri dari ancaman pendatang baru, ancaman jasa pengganti, customer dan supplier. Analisis kompetitif Porter dapat dilihat seperti pada gambar 1 berikut ini.

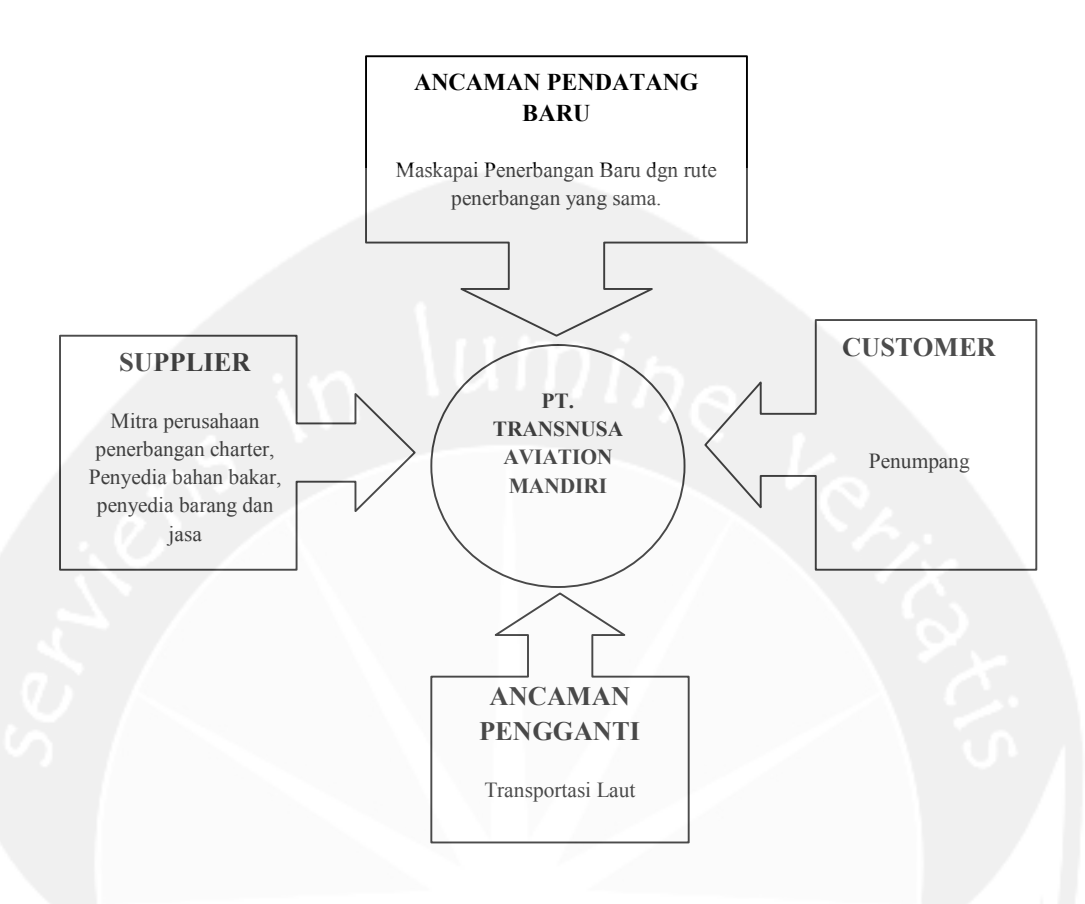

Gambar 6. Analisis Kompetitif Porter

Dari gambar analisis kompetitif Porter PT. Transnusa Aviation Mandiri dapat dijelaskan sebagai berikut.

## a. Supplier

*Supplier* dalam hal ini adalah mitra usaha yang saling menguntungkan. Perusahaan penerbangan charter merupakan *supplier* yang paling membantu dalam proses operasional pada bisnis penerbangan. Selain itu yang menjadi supplier yaitu perusahaan penyalur avtur dan perusahaan penyedia barang dan jasa.

#### b. Customer

Para penumpang pesawat menjadi *customer* yang mendukung kemajuan dari perusahaan. Selain itu ada perusahaan pengiriman barang.

c. Ancamana pendatang baru

Peningkatan jumlah pengguna transportasi udara yang diiringi dengan berkembangnya pariwisata di setiap daerah menyebabkan semakin banyak perusahaan penerbangan yang membuka rute-rute penerbangan yang sama.

d. Ancaman pengganti

Perusahaan transportasi laut yang sudah mulai berbenah dengan memberikan pelayanan yang lebih baik dari sebelumnya dilihat dari penjualan tiket kapal penumpang yang lebih mudah diperoleh dengan harga yang lebih terjangkau, fasilitas pelabuhan yang lebih baik, waktu keberangkatan yang tepat dan pelayanan yang sedikit lebih baik dari sebelumnya. Dengan adanya kapal-kapal penumpang yang baru dengan teknologi yang lebih canggih menyebabkan waktu tempuh yang lebih dari sebelumnya dan tidak terkendala oleh cuaca buruk di lautan. Sehingga menyebabkan kecenderungan masyarakat yang mulai mempertimbangkan transportasi laut ini.

#### 2. Analisis SWOT

Analsis SWOT (*Strengths, Weaknesses, Opportunities, Threats*) merupakan analisis lingkungan internal perusahaan. Pada analisis SWOT memetakan bagaimana kekuatan perusahaan, kelemahaan perusahaan, kesempatan yang ada dan ancaman bagi perusahaan. Analisis SWOT dari PT. Transnusa Aviation Mandiri adalah sebagai berikut:

a. Strengths (Kekuatan)

- Memiliki rute-rute penerbangan yang menghubungkan antara kota-kota besar dan pulau-pulau di wilayah Nusa Tenggara Timur.
- Memiliki group usaha lainnya yang dapat mendukung peningkatan dari jumlah penumpang pesawat seperti hotel dan *tour and travel.*
- Memiliki beberapa perusahaan rekanan seperti perusahaan penerbangan charter, perusahaan penyalur avtur (bahan bakar) dan perusahaan penyedia barang dan jasa.
- b. Weaknesses (Kelemahan)
  - Masih memiliki beberapa pesawat dari maskapai rekanan (belum semua pesawat dengan milik transnusa).
  - 2) Masih kekurangan sumber daya manusia yang ahli dibidangnya.
  - Kurang memanfaatkan website sebagai sarana pemasaran secara lebih maksimal.
  - Terkadang terjadi keterlambatan penerbangan sampai pada pembatalan penerbangan dikarenakan factor teknis atau cuaca yang kurang baik.

- 5) Belum memanfaatkan sistem informasi untuk membantu dalam proses pengadaan dan pengawasan aset yang dimiliki perusahaan.
- c. Opportunities (Peluang)
  - 1) Meningkatnya pengguna transportasi udara.
  - Pemerintah daerah sedang gencar melakukan promosi wisata di daerahnya masing-masing sehingga menarik minat para wisatawan untuk berkunjung.
  - Masih sedikit maskapai penerbangan yang melayani rute untuk daerah-daerah tertentu di NTT.
  - Disetiap kantor cabang memiliki jaringan komputer yang baik sehingga mempermudah dalam menghubungkan antara kantor cabang dengan kantor pusat.

#### d. Threats (Ancaman)

- Saat ini sudah ada beberapa perusahaan penerbangan yang melayani rute-rute sejenis dan beberapa diantaranya merupakan perusahaan penerbangan yang besar dimana sudah melayani rute penerbangan di seluruh Indonesia, itu artinya perusahaan ini sedang mengembangkan bisnis ke sub-sub wilayah di Indonesia.
- Sering terjadi pembatalan penerbangan yang disebabkan oleh faktor cuaca.
- 3) Memiliki kantor cabang yang tersebar
- Tidak semua airport di wilayah NTT memiliki standarisasi yang sama.

 Memiliki kantor cabang yang tersebar di beberapa wilayah yang berjauhan membuat proses pengadaan dan pengawasan aset sedikit sulit.

## 3. Analisis Value Chain

Banyak hal yang telah dilakukan oleh Transnusa terkait dengan pertambahan nilai yang diberikan pada serangkaian proses bisnis perusahaan. Mulai dari *primary activities* bisnis perusahaan yang terdiri dari proses pembelian tiket, proses permintaan pembelian aset *(inbound logistics), cek-in* tiket & bagasi, pembelian aset *(operation),* penumpang dan bagasi sampai di tujuan, penerimaan barang dari vendor *(outbound logistics),* promosi, proses penawaran barang dari beberapa vendor *(marketing and sales)* dan informasi jadwal penerbangan dan harga tiket, garansi produk/barang *(service).* Sampai pada *support activities* yang terdiri dari infrastruktur, manajemen sumber daya manusia, pengembangan teknologi, pembelian dan administrasi. Hasil dari analisis rantai nilai *(value chain)* dapat dilihat seperti pada gambar 7.

| Infrastruktur                                                        |                                                    |                                                                                  |                                                                              |                                                                                    |       |
|----------------------------------------------------------------------|----------------------------------------------------|----------------------------------------------------------------------------------|------------------------------------------------------------------------------|------------------------------------------------------------------------------------|-------|
| Manajemen Sumber Daya Manusia                                        |                                                    |                                                                                  |                                                                              |                                                                                    |       |
| Pengembangan Teknologi                                               |                                                    |                                                                                  |                                                                              |                                                                                    |       |
| Pembelian                                                            |                                                    |                                                                                  |                                                                              |                                                                                    |       |
| Administrasi                                                         |                                                    |                                                                                  |                                                                              |                                                                                    | Irgin |
| Proses<br>pembelian<br>tiket, proses<br>permintaan<br>pembelian aset | <i>Cek-in</i> tiket &<br>bagasi,<br>pembelian aset | Penumpang<br>dan bagasi<br>sampai tujuan,<br>penerimaan<br>barang dari<br>vendor | Promosi,<br>proses<br>penawaran<br>barang dari<br>beberapa<br><b>vendo</b> r | Informasi<br>jadwal<br>penerbangan<br>dan harga<br>tiket, garansi<br>produk/barang |       |

Gambar 7. Analisis Value Chain

#### 4. Analisis Strategi Bisnis Perusahaan

PT. Transnusa Aviation Mandiri harus dapat bersaing dengan kompetitor penerbangan lainnya, dilihat dari penambahan maskapai penerbangan yang baru dengan beberapa rute penerbangan serupa menjadi ancaman bagi PT. Transnusa Aviation Mandiri. Untuk itu perusahaan harus meningkatkan pelayanan yang baik kepada customer, ketepatan jadwal penerbangan dan kepastian keamanan dalam penerbangan. Selain itu untuk meningkatkan jumlah penumpang, perusahaan wajib bekerjasama dengan beberapa *tour and travel* sebagai perusahaan tiketing pesawat. Adanya beberapa paket promo menjadi daya tarik bagi calon customer.

#### 5. Proses Bisnis

Ada berbagai aktifitas bisnis yang terjadi pada perusahaan tersebut. Salah satu proses bisnis tersebut adalah sebagai berikut :

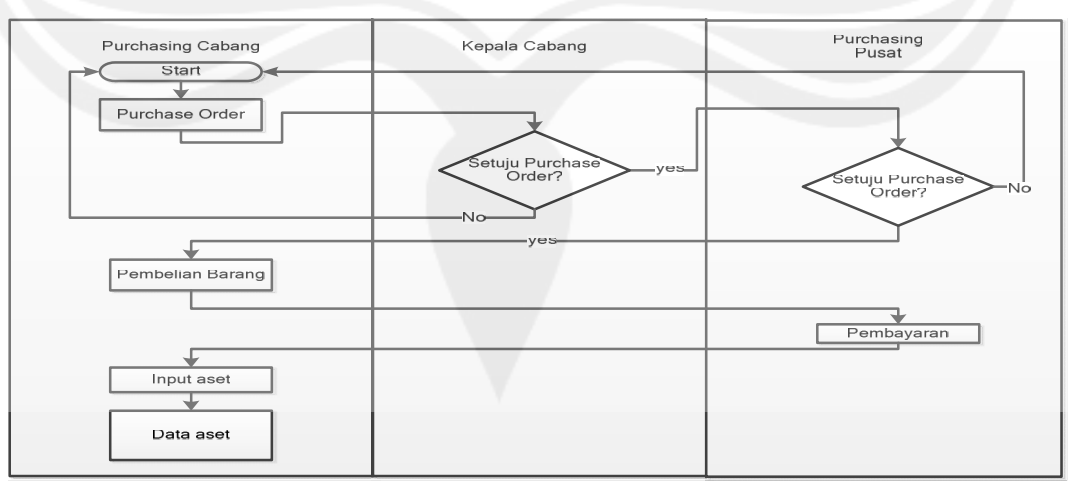

#### a. Proses Bisnis Manajemen Aset

Gambar 8. Proses Bisnis Manajemen Aset

Salah satu aktivitas bisnis dalam perusahaan adalah proses bisnis manajemen aset. Proses bisnis ini melibatkan beberapa staff dengan jabatan tertentu serta memiliki fungsi dan tanggungjawab yang berbeda. Purchasing cabang bertugas membuat *Purchase Order* yang harus meminta persetujuan dari kepala cabang dan bagian purchase pusat. Setelah persetujuan diterima barulah purchasing pusat melakukan pemesanan barang sesuai dengan *purchase order* yang sudah disepakati. Setelah barang diperoleh, purchasing pusat akan melakukan pembayaran atas pembelian tersebut. Setelah pembayaran dilakukan, purchasing cabang akan melakukan inputan data. Barang yang sudah dibeli menjadi milik perusahaan.

#### B. Analisis Strategi IS/IT

Analisis strategi IS/IT merupakan analisis yang dilakukan untuk mendapatkan strategi sistem informasi dan teknologi informasi. Strategi IS/IT selaras dengan strategi bisnis perusahaan. Adapun analisis yang digunakan dalam analisis strategi IS / IT adalah sebagai berikut:

#### 1. Strategi IS/IT

Berdasarkan tujuan bisnis perusahaan, maka strategi sistem informasi dan tekniologi informasi perusahaan harus dapat membantu agar tujuan bisnis tersebut tercapai. Strategi sistem informasi perusahaan adalah Sistem online book flight, system online payment dan Sistem Informasi Manajemen Aset. Sedangkan strategi teknologi informasinya adalah memberikan pelayanan reservasi tiket berbasis web, memberikan pelayanan pembeli tiket melalui website dan proses operasional perusahaan berbasis IT.

#### 2. Portfolio Aplikasi Saat Ini

Ada beberapa aplikasi yang sudah digunakan pada PT. Transnusa aviation mandiri dalam menunjang aktivitas bisnis dari perusahaan. Beberapa aplikasi yang sudah digunakan antara lain :

- a. Key operational (aplikasi yang digunakan sehari-hari) meliputi : aplikasi absensi, aplikasi reservasi, aplikasi tiketing, aplikasi pasasi, dan aplikasi administrasi.
- b. Support meliputi : aplikasi office dan website maskapai.

McFarlan Stategic Grid *Portolio* aplikasi saat ini seperti pada gambar berikut ini.

| Strategic                                                                                               | High Potential                      |
|----------------------------------------------------------------------------------------------------|-------------------------------------|
|                                                                                                    |                                     |
|                                                                                                    |                                     |
|                                                                                                    |                                     |
| Aplikasi Absensi<br>Aplikasi Reservasi<br>Aplikasi Tiketing<br>Aplikasi Pasasi<br>Aplikasi Administrasi | Aplikasi Office<br>Website Maskapai |
| Key Operational                                                                                         | Support                             |

Gambar 9. McFarlan Grid

#### 3. Penyelarasan Bisnis dan Strategi Teknologi Informasi

Penyelarasan antara sasaran, strategis bisnis dan strategi IS/IT menggambarkan *output* yang dihasilkan dari sebuah sasaran/*objectives* sebuah organisasi. Penyelarasan tersebut dapat dilihat pada Gambar berikut.

Tabel 2. Penyelarasan Bisnis dan Strategi Teknologi Informasi

| Sasaran                                                                        | Strategi Bisnis                                                                                                    | Strategi Sistem<br>Informasi                            | Strategi Teknologi<br>Informasi                                                                                                    |
|--------------------------------------------------------------------------------|----------------------------------------------------------------------------------------------------|---------------------------------------------------------|----------------------------------------------------------------------------------------------------|
| Meningkatkan jumlah<br>penumpang sebesar<br>20% tiap tahun                     | <ul> <li>Bekerjasama dengan<br/>agen tour &amp; travel</li> <li>Meningkatkan<br/>promosi</li> </ul>                                          | <ul> <li>Aplikasi Online<br/>Book Flight</li> </ul>     | Memberikan layanan<br>reservasi tiket<br>berbasis website                                                                                                    |
| Meningkatkan jumlah<br>transaksi pembelian<br>online sebesar 10%<br>tiap tahun | <ul> <li>Bekerjasama dengan<br/>bank</li> <li>Menambah karyawan<br/>pada posisi customer<br/>service</li> </ul>                              | <ul> <li>Aplikasi Online<br/>Payment</li> </ul>         | Memberikan<br>layanan<br>pembayaran tiket<br>berbasis online                                                                                                    |
| Mengurangi<br>pembelian aset baru<br>sebesar 15% tiap<br>tahun                 | <ul> <li>Bekerjasama dengan<br/>beberapa<br/>perusahaan<br/>penyedia barang dan<br/>jasa</li> <li>Mutasi aset</li> <li>stokopname</li> </ul> | <ul> <li>Sistem Informasi<br/>Manajemen Aset</li> </ul> | Sistem yang<br>menghubungkan<br>antara kantor cabang,<br>kantor pusat dan<br>vendor dalam hal<br>proses pembelian,<br>percatatan,<br>perpindahan aset dan<br>status kondisi aset<br>terkini. |

## 4. Rekomendasi Portfolio Aplikasi

Dari hasil penyelarasan antara bisnis dengan teknologi informasi, maka akan menghasilkan rekomendasi *portfolio*. Hasil rekomendasi *portfolio* aplikasi dapat dilihat pada gambar berikut.

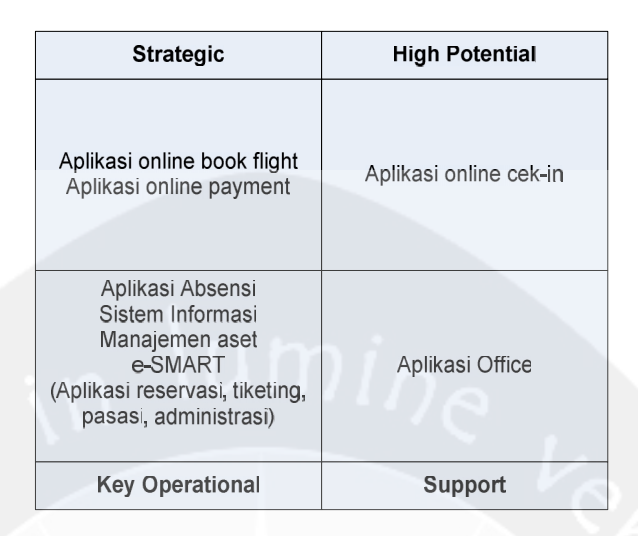

Gambar 10. Rekomendasi McFarlan Grid

## C. Analisis Kebutuhan Sistem

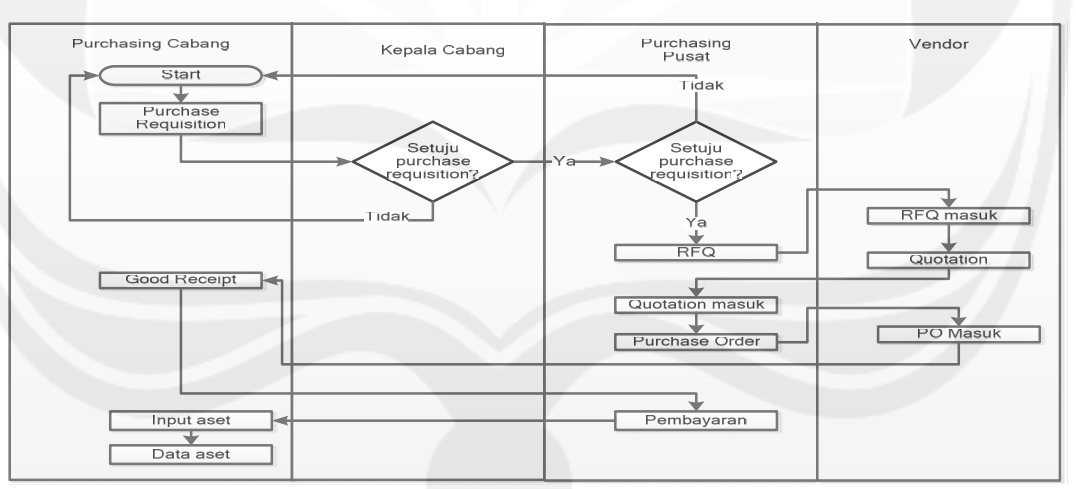

1. Proses bisnis Produk

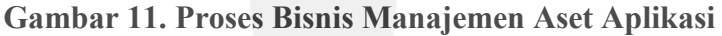

Salah satu aktivitas bisnis dalam perusahaan adalah proses bisnis manajemen aset. Proses bisnis ini melibatkan beberapa staff dengan jabatan tertentu serta memiliki fungsi dan tanggungjawab yang berbeda. Purchasing cabang bertugas membuat *Purchase Requisition* yang harus meminta persetujuan dari kepala cabang dan bagian purchase pusat. Setelah persetujuan diterima barulah purchasing pusat melakukan penawaran pembelian barang kepada beberapa vendor dalam bentuk RFQ sesuai dengan *purchase requisition* yang sudah disetujui. Setelah itu vendor membuat quotation dan dilihat oleh purchasing pusat. Sistem memilih quotation dengan harga termurah dan dibuatkan *Purchase Order*. Setelah vendor menerima purchase order dan mengirimkan barang yang dipesan, purchasing cabang menginputkan data barang yang dikirim dalam bentuk good receipt. Setelah semua barang sudah dikirimkan, purchasing pusat akan melakukan pembayaran atas pembelian tersebut. Setelah pembayaran dilakukan, purchasing cabang akan melakukan inputan data. Barang yang sudah dibeli menjadi milik perusahaan. Dan setiap item barang memiliki nomor register.

#### 2. Perspektif Produk

SIMA merupakan perangkat lunak yang dikembangkan untuk membantu pengelolaan data dalam manajemen aset perusahaan. Sistem ini juga membantu karyawan khususnya pada bagian purchasing untuk membuat dan menyetujui pembelian/pengadaan aset, menambahkan data aset serta proses mutasi aset. Perangkat lunak SIMA ini berjalan pada platform Windows dan dibuat menggunakan bahasa pemrograman PHP. Sedangkan untuk database menggunakan MySQL.

Sistem ini memberikan kode unik/no identitas untuk masing-masing aset yang sudah terdaftar sebagai aset milik perusahaan. Penjelasan mengenai nomor tersebut seperti pada gambar berikut ini.

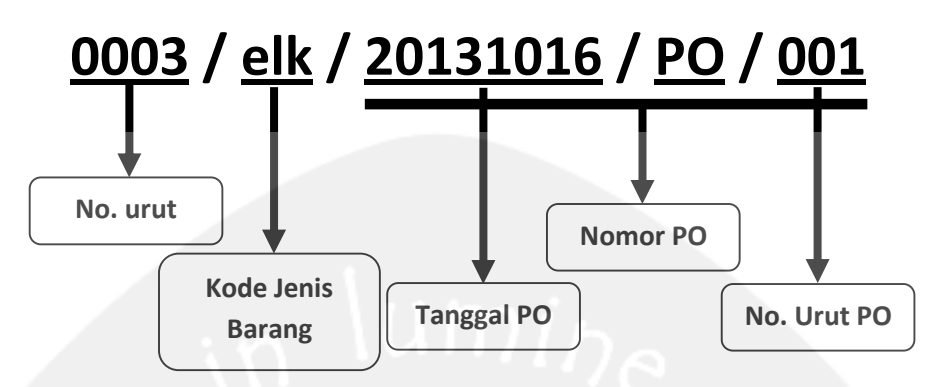

Gambar 12. Nomor Identitas Aset

No identitas ini terpasang pada masing-masing aset yang sudah teregistrasi sebagai aset milik perusahaan. Pada setiap bagian dari no identitas memiliki kode tertentu. Kode-kode tersebut sebagai berikut :

a. Nomor urut.

Ini digunakan untuk mengurutkan nomor dari masing-masing aset yang telah diinputkan dilihat dari jenis barang.

b. Kode jenis barang.

Ini digunakan untuk menggolongkan masing-masing aset dengan jenis barang, namun yang dimunculkan dalam nomor identitas hanyalah kode dari jenis barang tersebut.

c. Nomor Purchase Order (PO).

Pada nomor identitas aset dimasukan unsur nomor Purchase Order(PO) untuk membantu melacak pemesanan barang yang telah dilakukan sebelumnya, dikarenakan masing-masing aset hanya dilakukan sekali proses pembelian barang. Pada nomor PO terdiri dari tanggal pembuatan PO, keterangan yang menunjukan bahwa nomor itu adalah nomor PO dan nomor urut pembuatan PO per hari. Pada sistem ini, seperti terlihat pada gambar 13 arsitektur perangkat lunak yang digunakan berupa client server, dimana semua data disimpan di server. Client dapat mengakses data yang ada di server tersebut secara on-line. Inputan data dari user yang dimasukkan akan disimpan dalam database server, dan akan ter-*update* jika terdapat respon.

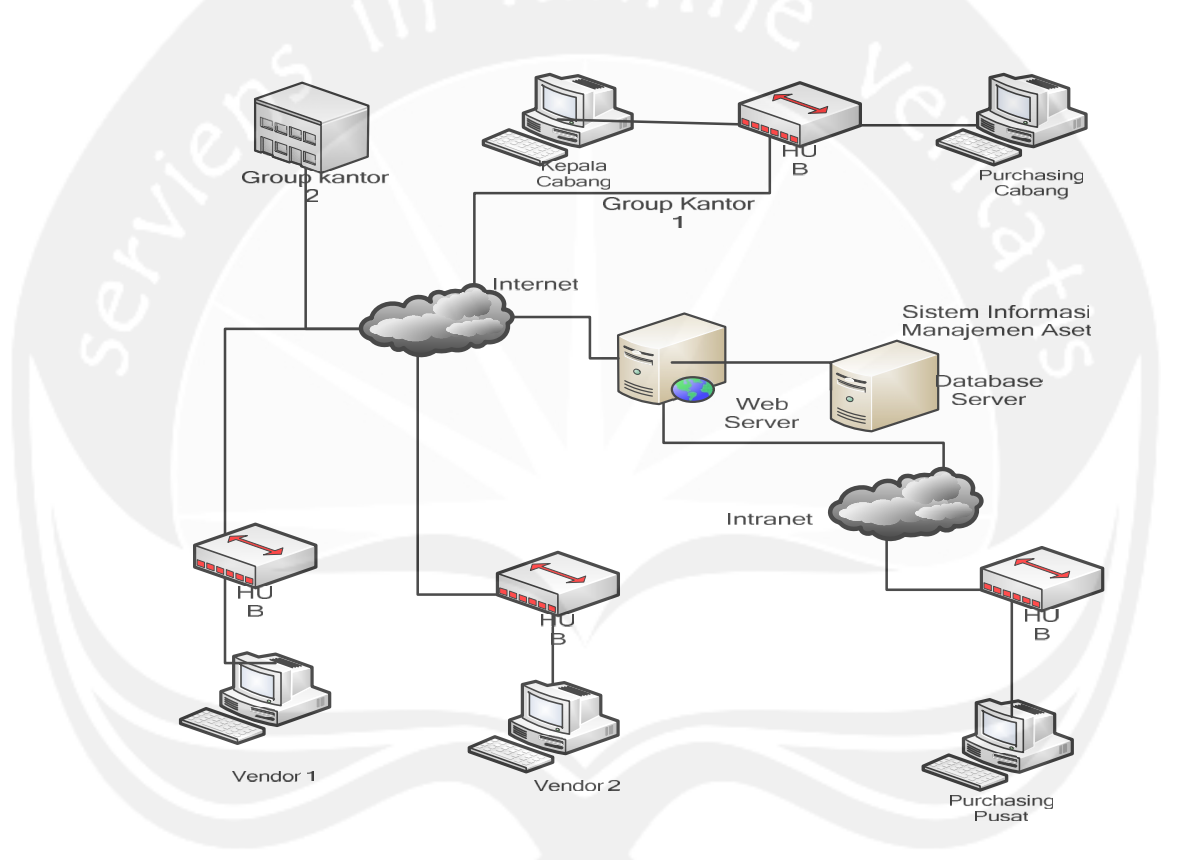

Gambar 13. Arsitektur Perangkat lunak SIMA

#### 3. Kebutuhan Jaringan

Pada sistem informasi manajemen aset menggunakan *centralized database*. *Centralized database* membutuhkan *database server* sebagai pusat data. Untuk mengakses *database server* dibutuhkan infrastuktur jaringan sebagai berikut: a. Internet

Internet merupakan jaringan komputer yang menghubungkan komputer dengan komputer yang lainnya tanpa dibatasi oleh jarak. Internet menggunakan standar *Internet Protocol Suite (TCP/IP)* untuk saling berkomunikasi.

b. VPN (Virtual Privay Network)

VPN adalah koneksi private yang terjadi melalui jaringan yang bersifat publik. Pada jaringan VPN tidak semua orang dapat mengakses ke jaringan. Model jaringan VPN memberikan kerahasian data antar pengguna jaringan, sehingga dapat dijaga kerahasian dan keamanan datanya.

c. Database Server

Database server merupakan lokasi penyimpanan semua data dari sistem informasi manajemen aset.

d. Web Server

Web server merupakan *software* yang memberikan layanan data yang berfungsi menerima permintaan HTTP atau HTTPS dari klien yang dikenal dengan browser web dan mengirimkan kembali hasilnya dalam bentuk halaman - halaman web yang umumnya berbentuk dokumen HTML. Untuk mengakses database harus menggunakan web server.

e. LAN

Pada sistem informasi manajemen aset membutuhkan model topologi jaringan LAN untuk mengelola jaringan *local* yang ada pada tiap-tiap kantor. Pada model jaringan LAN membutuhkan Hub untuk menghubungkan antar *workstation*.

## 4. Antarmuka Pemakai

Pengguna berinteraksi dengan antarmuka yang ditampilkan dalam layar komputer dengan format multiplatform berbasis web dengan pilihan fungsi dan form untuk pengisian data serta tampilan informasi pada layar komputer.

### 5. Antarmuka Perangkat Keras

Perangkat keras yang digunakan dalam Sistem Informasi Manajemen Aset ini adalah sebagai berikut.

- a. Personal Computer atau Notebook dengan kecepatan minimal 1 Ghz
- b. Memori minimal 1 Gb
- c. Keyboard
- d. Mouse
- e. Jaringan Internet

#### 6. Antarmuka Perangkat Lunak

Perangkat lunak yang digunakan dalam pengembangan Sistem Informasi Manajemen Aset (SIMA) adalah sebagai berikut :

a. Nama : PHP

Sumber : www.php.net

Sebagai bahasa pemrograman yang digunakan untuk membangun sistem SIMA.

b. Nama : MySQL

Versi : 5.1.30

Sumber : GNU General Public License (GPL)

Sebagai database yang dibutuhkan dalam mengoperasikan perangkat lunak SIMA. *Database management system* (DBMS) atau dikenal sebagai database yang berguna untuk menyimpan data dari sistem.

c. Nama : Apache

Sumber : Apache Software Foundation

Sebagai web server. Web server yang merupakan sebuah perangkat lunak server yang berfungsi menerima permintaan HTTP atau HTTPS dari klien yang dikenal dengan web browser dan mengirimkan kembali hasilnya dalam bentuk halaman-halaman web yang umumnya berbentuk dokumen HTML dengan menggunakan Apache. Apache adalah salah satu web server yang paling populer, yang dapat menjalankan script dari PHP. Web Server juga merupakan sebuah komputer yang menyediakan layanan untuk internet. Agar dapat memasukkan web yang telah rancang ke dalam internet, maka sebelumnya harus memiliki ruangan terlebih dahulu dalam internet, dan ruangan ini disediakan oleh server.

d. Nama : Firefox, Opera, Chrome

Sebagai web browser.

## 7. Fungsi Produk

Fungsi produk perangkat lunak SIMA adalah sebagai berikut :

a. Fungsi Login (SKPL-SIMA-001).

Fungsi Login merupakan fungsi yang digunakan oleh user dengan role Admin untuk masuk ke dalam sistem.

b. Fungsi mengelola Data Kantor (SKPL-SIMA-02)

Fungsi mengelola data kantor merupakan fungsi yang digunakan oleh karyawan untuk mengelola data kantor. Fungsi pengelolaan data kantor meliputi :

1). Fungsi tambah kantor (SKPL-SIMA-02-01)

Fungsi yang digunakan untuk menambah data kantor.

2). Fungsi edit kantor (SKPL-SIMA-02-02)

Fungsi yang digunakan untuk mengubah data kantor yang sudah ada.

3). Fungsi hapus kantor (SKPL-SIMA-02-03)

Fungsi yang digunakan untuk menghapus data kantor yang sudah ada.

4). Fungsi display kantor (SKPL-SIMA-02-04)

Fungsi yang digunakan untuk menampilkan data kantor.

c. Fungsi mengelola Data Karyawan (SKPL-SIMA-03)

Fungsi mengelola data karyawan merupakan fungsi yang digunakan oleh karyawan untuk mengolah data indentitas karyawan yang menggunakan sistem. Fungsi pengelolaan data karyawan meliputi :

#### 1). Fungsi tambah karyawan (SKPL-SIMA-03-01)

Fungsi yang digunakan untuk menambah data karyawan.

2). Fungsi edit karyawan (SKPL-SIMA-03-02)

Fungsi yang digunakan untuk mengubah data karyawan yang sudah ada.

3). Fungsi hapus karyawan (SKPL-SIMA-03-03)

Fungsi yang digunakan untuk menghapus data karyawan yang sudah ada.

4). Fungsi display karyawan (SKPL-SIMA-03-04)

Fungsi yang digunakan untuk menampilkan data karyawan.

d. Fungsi mengelola Data Vendor (SKPL-SIMA-04)

Fungsi mengelola data vendor merupakan fungsi yang digunakan oleh karyawan untuk mengolah data vendor yang menjadi rekanan perusahaan dan yang dapat mengakses sistem. Fungsi pengelolaan data vendor meliputi :

1). Fungsi tambah vendor (SKPL-SIMA-04-01)

Fungsi yang digunakan untuk menambah data vendor.

2). Fungsi edit vendor (SKPL-SIMA-04-02)

Fungsi yang digunakan untuk mengubah data vendor yang sudah ada.

3). Fungsi hapus vendor (SKPL-SIMA-04-03)

Merupakan fungsi yang digunakan untuk menghapus data vendor yang sudah ada.

4). Fungsi display vendor (SKPL-SIMA-04-04)

Fungsi yang digunakan untuk menampilkan data vendor.

e. Fungsi mengelola Data Jenis barang (SKPL-SIMA-05)

Fungsi mengelola data jenis barang merupakan fungsi yang digunakan oleh karyawan untuk mengelola jenis barang. Fungsi pengelolaan data jenis barang meliputi:

1). Fungsi tambah jenis barang (SKPL-SIMA-05-01)

Fungsi yang digunakan untuk menambah data jenis barang.

2). Fungsi edit jenis barang (SKPL-SIMA-05-02)

Fungsi yang digunakan untuk mengubah data jenis barang yang sudah ada.

3). Fungsi hapus jenis barang (SKPL-SIMA-05-03)

Fungsi yang digunakan untuk menghapus data jenis barang yang sudah ada.

f. Fungsi mengelola data Purchase Requisition (SKPL-SIMA-06)

Fungsi mengelola data Purchase Requisition merupakan fungsi yang digunakan oleh karyawan untuk membuat permintaan penambahan barang. Fungsi mengelola data Purchase Requisition meliputi : 1). Fungsi tambah Purchase Requisition (SKPL-SIMA-06-01)

Fungsi yang digunakan untuk menambah data barang yang akan diminta.

2). Fungsi edit Purchase Requisition (SKPL-SIMA-06-02)

Fungsi yang digunakan untuk mengubah data Requisition yang sudah di*input*kan.

3). Fungsi hapus Purchase Requisition (SKPL-SIMA-06-03)

Fungsi yang digunakan untuk menghapus data Requisition yang sudah ada.

4). Fungsi Display Purchase Requisition (SKPL-SIMA-06-04)

Fungsi yang digunakan untuk menampilkan data Requisition yang sudah ada.

g. Fungsi Release PR kepala cabang (SKPL-SIMA-007)

Fungsi Release kepala cabang merupakan fungsi yang digunakan oleh kepala cabang untuk memberikan jawaban atas permintaan Requisition yang sudah dilakukan oleh bagian purchasing cabang terkait. Hal untuk mengetahui permintaan tersebut sudah atas persetujuan dari kepala cabang agar bisa diproses oleh purchasing pusat.

1). Fungsi tolak PR (SKPL-SIMA-07-01)

Fungsi yang digunakan untuk menolak purchase requisition yang sudah dibuat oleh purchasing cabang.

2). Fungsi terima PR (SKPL-SIMA-07-02)

Fungsi yang digunakan untuk menerima PR yang ada dan diteruskan ke pusat.

h. Fungsi Release purchasing pusat (SKPL-SIMA-08)

Fungsi Release purchasing pusat merupakan fungsi yang digunakan oleh karyawan purchasing pusat untuk memberikan jawaban atas Purchase Requisition yang sudah dilakukan oleh bagian purchasing cabang yang sudah disetujui oleh kepala kantor cabang terkait.

1). Fungsi tolak PR (SKPL-SIMA-08-01)

Fungsi yang digunakan untuk menolak permintaan belanja yang dilakukan oleh kantor cabang.

2). Fungsi terima PR (SKPL-SIMA-08-02)

Fungsi yang dilakukan untuk menerima permintaan pembelian dan sebagai tanda untuk purchasing pusat melakukan pembelian aset.

i. Fungsi mengelola data Request for Quotations (SKPL-SIMA-09)

Fungsi mengelola data Request for Quotations merupakan fungsi yang digunakan oleh karyawan untuk membuat permintaan penawaran barang ke vendor-vendor yang dipilih. User memilih data barang sesuai PR di masing-masing kantor, lalu mengirimkan data ke beberapa vendor. Fungsi mengelola data Request for Quotations meliputi :

1). Fungsi tambah Request for Quotations (SKPL-SIMA-09-01)

Fungsi yang digunakan untuk membuat data barang yang di kirimkan ke vendor.

2). Fungsi detail Request for Quotations (SKPL-SIMA-09-02)

Fungsi yang digunakan untuk menampilkan data RFQ yang sudah di*input*kan.

3). Fungsi hapus Request for Quotations (SKPL-SIMA-09-03)

Fungsi yang digunakan untuk menghapus data RFQ yang sudah ada.

j. Fungsi mengelola data Quotation (SKPL-SIMA-10)

Fungsi mengelola data Quotation merupakan fungsi yang digunakan oleh vendor untuk membuat penawaran harga barang sesuai dengan permintaan barang yang akan di beli dari perusahaan terkait. Fungsi mengelola data Quotations meliputi :

1). Fungsi tambah Quotations (SKPL-SIMA-10-01)

Fungsi yang digunakan untuk memasukan harga satuan masing-masing barang yang merupakan harga penawaran dari vendor atas permintaan pembelian barang.

2). Fungsi edit Quotations (SKPL-SIMA-10-02)

Fungsi yang digunakan untuk mengubah data Quotations yang sudah di*input*kan atau yang sudah ada.

3). Fungsi detail Quotations (SKPL-SIMA-10-03)

Fungsi yang digunakan untuk menampilkan data Quotations yang sudah di*input*kan.

k. Fungsi mengelola data Purchase Order (SKPL-SIMA-11)

Fungsi mengelola data Purchase Order merupakan fungsi yang digunakan oleh karyawan untuk membuat permintaan pembelian barang (purchase order) sesuai dengan Quotation dari salah satu vendor terpilih. Fungsi mengelola data Purchase Order meliputi :

1). Fungsi tambah Purchase Order (SKPL-SIMA-11-01)

Fungsi yang digunakan untuk membuat data barang yang akan diorder.

2). Fungsi detail Purchase Order (SKPL-SIMA-11-02)

Fungsi yang digunakan untuk menampilkan data order yang sudah di*input*kan secara lengkap.

1. Fungsi mengelola data Good Receipt (SKPL-SIMA-12)

Fungsi mengelola data Good Receipt merupakan fungsi yang digunakan oleh karyawan untuk menambahkan data barang yang sudah dikirim dari vendor yang sesuai dengan purchase order yang ada. Fungsi mengelola data Good Receipt meliputi :

1). Fungsi menambah barang masuk (SKPL-SIMA-12-01)

Fungsi yang digunakan untuk menambah dan *update* data barang yang masuk yang sesuai dengan purchase order. Jika jumlah barang yang

masuk sudah sama dengan jumlah barang yang dipesan dan sesuai dengan spesifikasi maka status good receipt akan berubah.

m. Fungsi mengelola data pembayaran (Transfer Posting) (SKPL-SIMA-13)

Fungsi mengelola data pembayaran (Transfer Posting) merupakan fungsi yang digunakan oleh karyawan untuk mengubah status pembayaran atas order yang telah disetujui dan telah dikirimkan semua oleh vendor. Fungsi mengelola data pembelian meliputi :

1). Fungsi ubah status pembayaran (SKPL-SIMA-13-01)

Fungsi yang digunakan untuk mengubah status pembelian aset menjadi terbayar. Yang kemudian data aset yang terbayar dapat dilakukan inputan kedalam data aset.

n. Fungsi penambahan data aset (Inventory Document) (SKPL-SIMA-14)

Fungsi penambahan data aset (Inventory Document) merupakan fungsi yang digunakan oleh karyawan untuk meng*input*kan data aset yang sudah dibeli dan aset yang sudah dilakukan pembayaran ke vendor terkait. Fungsi penambahan data aset (Inventory Document) meliputi :

1). Fungsi tambah aset (SKPL-SIMA-14-01)

Fungsi yang digunakan untuk menambah data aset sesuai dengan Purchase Order. Yang kemudian masing-masing aset akan mendapatkan no. registrasi aset. 2). Fungsi display aset (SKPL-SIMA-14-02)

Merupakan fungsi yang digunakan untuk melihat data aset yang sudah diinputkan.

o. Fungsi mengelola data mutasi (SKPL-SIMA-15)

Fungsi mengelola data mutasi aset merupakan fungsi yang digunakan oleh karyawan untuk mengubah lokasi. Fungsi mengelola data mutasi aset meliputi :

1). Fungsi tambah data mutasi (SKPL-SIMA-15-01)

Fungsi yang digunakan untuk menambah data aset yang akan dimutasi.

p. Fungsi mengelola data Stokopname (SKPL-SIMA-16)

Fungsi mengelola data stokopname merupakan fungsi yang digunakan oleh karyawan untuk mengubah status kondisi aset. Fungsi mengelola data Stokopname meliputi :

1). Fungsi tambah Stokopname (SKPL-SIMA-15-01)

Merupakan fungsi yang digunakan untuk menambah data aset yang akan diubah status fungsinya.

## 8. Karakteristik Pengguna

Karakteristik dari pengguna perangkat lunak SIMA adalah sebagai berikut :

- 1). Mengerti pengoperasian komputer dan internet.
- 2). Memahami proses pengelolaan sistem yang digunakan.

## 9. Asumsi dan Ketergantungan

Sistem ini dapat dijalankan pada PC atau laptop yang menggunakan system operasi windows dengan menggunakan browser.

## 10. Diagram Alir Data (Data Flow Diagram)

Diagram aliran data digunakan untuk menunjukan aliran data pada sistem. Pada sistem informasi manajemen aset, aliran data ditunjukkan oleh diagram aliran data berikut ini.

a. Diagram Aliran Data Level 0

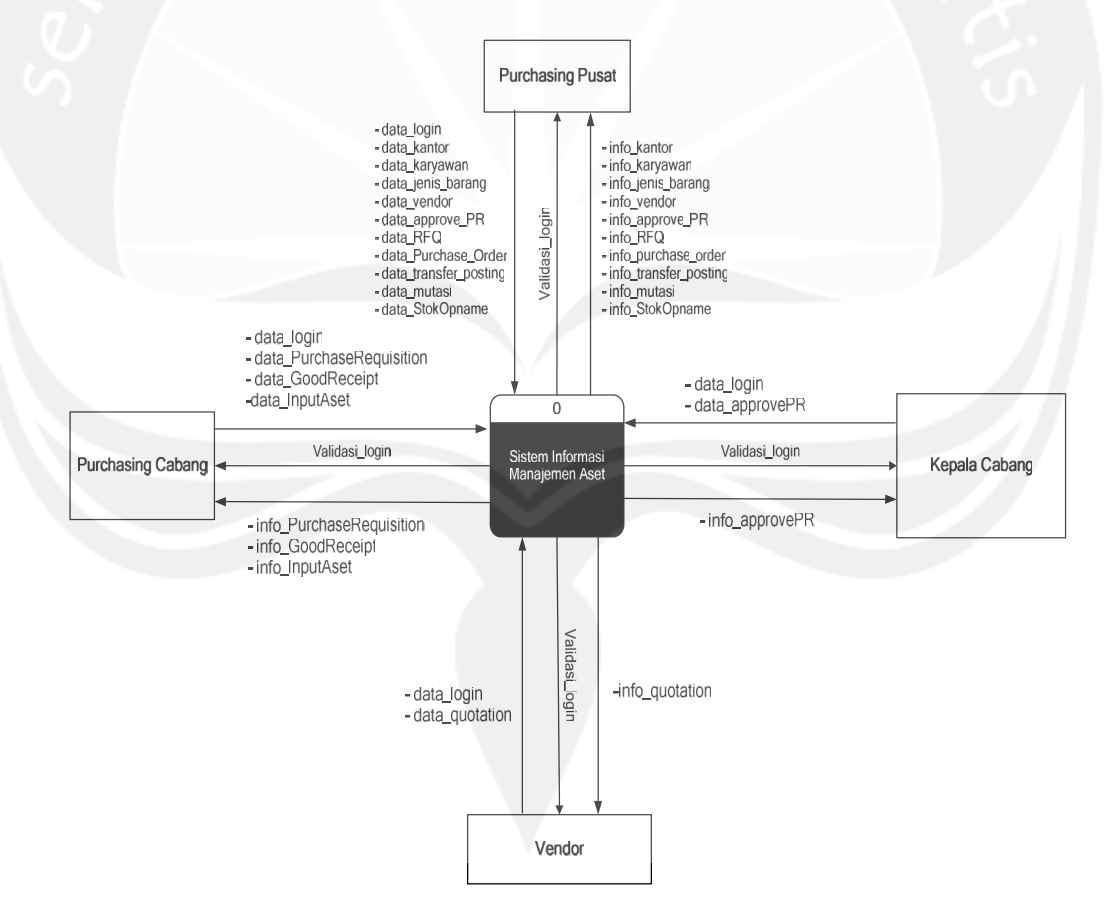

Gambar 14. Data Flow Diagram Level 0 SIMA

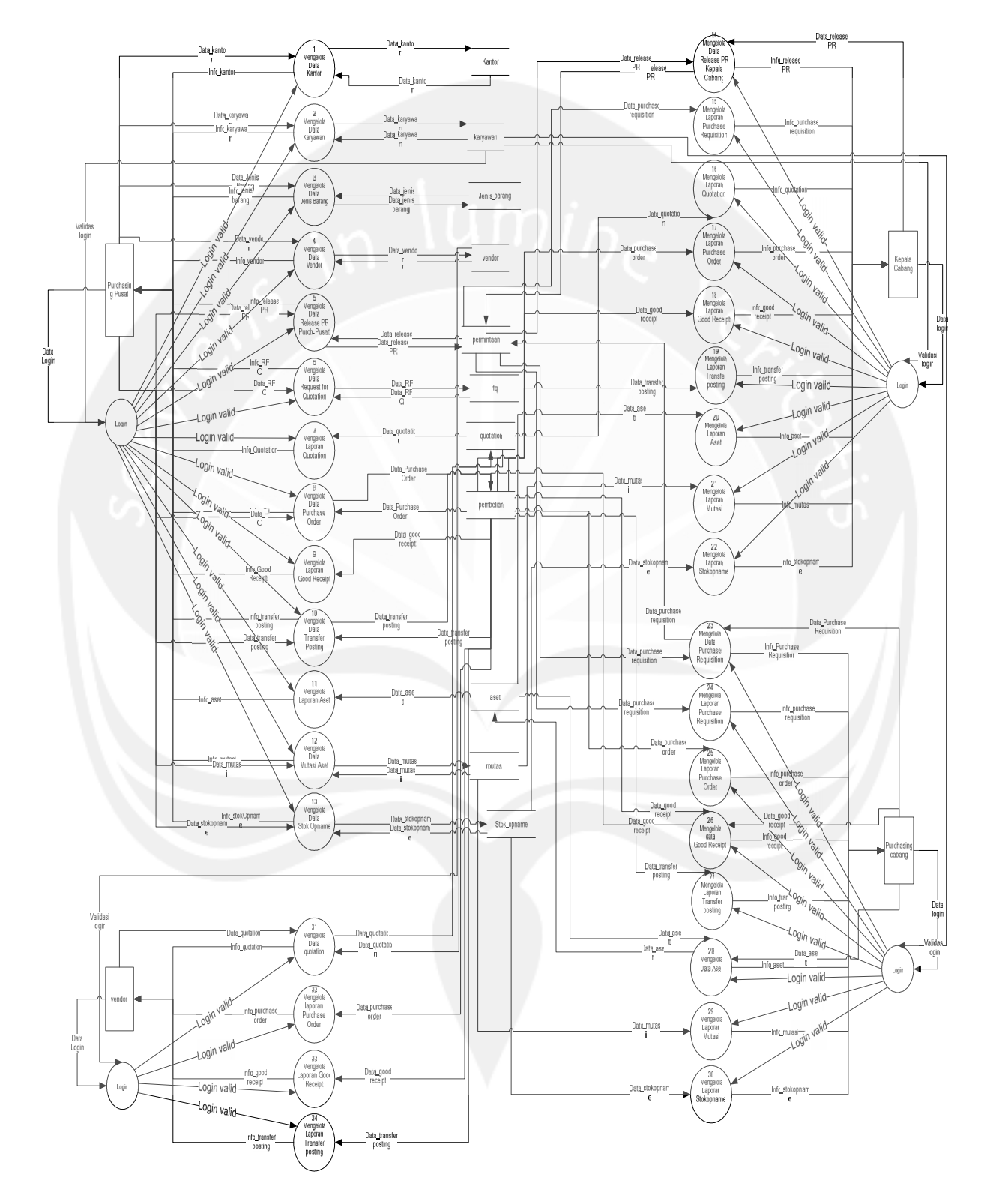

# b. Diagram Aliran Data Level 1

Gambar 15. Data Flow Diagram Level 1 SIMA

Proses yang terjadi pada DFD Level 1 mencakup 34 bagian adalah:

1). Mengelola Data Kantor

Adalah fungsi yang digunakan untuk menangani pengelolaan data kantor dalam basis data.

2). Mengelola Data karyawan

Adalah fungsi yang digunakan untuk menangani pengelolaan data karyawan dalam basis data.

3). Mengelola Data Jenis Barang

Adalah fungsi yang digunakan untuk menangani pengelolaan data jenis barang dalam basis data.

- Mengelola Data Vendor
   Adalah fungsi yang digunakan untuk menangani pengelolaan data vendor dalam basis data.
- Mengelola Data Release PR Purch. Pusat
   Adalah fungsi yang digunakan untuk menangani pengelolaan data release
   PR dalam basis data.
- Mengelola Data Request For Quotation
   Adalah fungsi yang digunakan untuk menangani pengelolaan data RFQ dalam basis data.

7). Mengelola Laporan Quotation

Adalah fungsi yang digunakan untuk menampilkan data quotation dari basis data.

8). Mengelola Data Purchase Order

Adalah fungsi yang digunakan untuk menangani pengelolaan data purchase order dalam basis data.

9). Mengelola Laporan Good Receipt

Adalah fungsi yang digunakan untuk menampilkan data good receipt dari basis data.

- 10). Mengelola Data Transfer PostingAdalah fungsi yang digunakan untuk menangani pengelolaan data transfer posting dalam basis data.
- 11). Mengelola Laporan Aset

Adalah fungsi yang digunakan untuk menampilkan data aset dari basis data.

12). Mengelola Data Mutasi Aset

Adalah fungsi yang digunakan untuk menangani pengelolaan data mutasi dalam basis data.

13). Mengelola Data Stokopname

Adalah fungsi yang digunakan untuk menangani pengelolaan data stokopname dalam basis data.

14). Mengelola Data Release PR KC

Adalah fungsi yang digunakan untuk menangani pengelolaan data release PR dalam basis data.

15). Mengelola Laporan Purchase Requisition

Adalah fungsi yang digunakan untuk menampilkan data permintaan/purchase requisition dari basis data.

16). Mengelola Laporan Quotation

Adalah fungsi yang digunakan untuk menampilkan data quotation dari basis data.

- Mengelola Laporan Purchase Order
   Adalah fungsi yang digunakan untuk menampilkan data purchase order dari basis data.
- 18). Mengelola Laporan Good Receipt

Adalah fungsi yang digunakan untuk menampilkan data good receipt dari basis data.

19). Mengelola Laporan Transfer Posting

Adalah fungsi yang digunakan untuk menampilkan data transfer posting dari basis data.

20). Mengelola Laporan Aset

Adalah fungsi yang digunakan untuk menampilkan data aset dari basis data.

21). Mengelola Laporan Mutasi

Adalah fungsi yang digunakan untuk menampilkan data mutasi dari basis data.

22). Mengelola Laporan Stokopname

Adalah fungsi yang digunakan untuk menampilkan data stokopname dari basis data.

23). Mengelola Data Purchase Requisition

Adalah fungsi yang digunakan untuk menangani pengelolaan data purchase requisition dari basis data.

- Mengelola Laporan Purchase Requisition
   Adalah fungsi yang digunakan untuk menampilkan data purchase requisition dari basis data.
- 25). Mengelola Laporan Purchase Order

Adalah fungsi yang digunakan untuk menampilkan data purchase order dari basis data.

26). Mengelola Data Good Receipt

Adalah fungsi yang digunakan untuk menangani pengelolaan data good receipt dalam basis data.

27). Mengelola Laporan Transfer Posting

Adalah fungsi yang digunakan untuk menampilkan data transfer posting dari basis data.

28). Mengelola Data Aset

Adalah fungsi yang digunakan untuk menangani pengelolaan data aset dalam basis data.

29). Mengelola Laporan Mutasi

Adalah fungsi yang digunakan untuk menampilkan data Mutasi dari basis data.

30). Mengelola Laporan Stokopname

Adalah fungsi yang digunakan untuk menampilkan data stokopname dari basis data.

31). Mengelola Data quotation

Adalah fungsi yang digunakan untuk menangani pengelolaan data quotation dalam basis data.

32). Mengelola Laporan Purchase Order

Adalah fungsi yang digunakan untuk menampilkan data purchase order dari basis data.

33). Mengelola Laporan Good Receipt

Adalah fungsi yang digunakan untuk menampilkan data good receipt dari basis data.

34). Mengelola Laporan Transfer Posting

Adalah fungsi yang digunakan untuk menampilkan data Transfer posting dari basis data.

## 11. Entity Relationship Diagram (ERD)

ERD menggambarkan hubungan dari entitas yang ada di dalam sistem informasi manajemen aset. ERD dari sistem informasi manajemen aset ini ditunjukkan dalam gambar berikut ini.

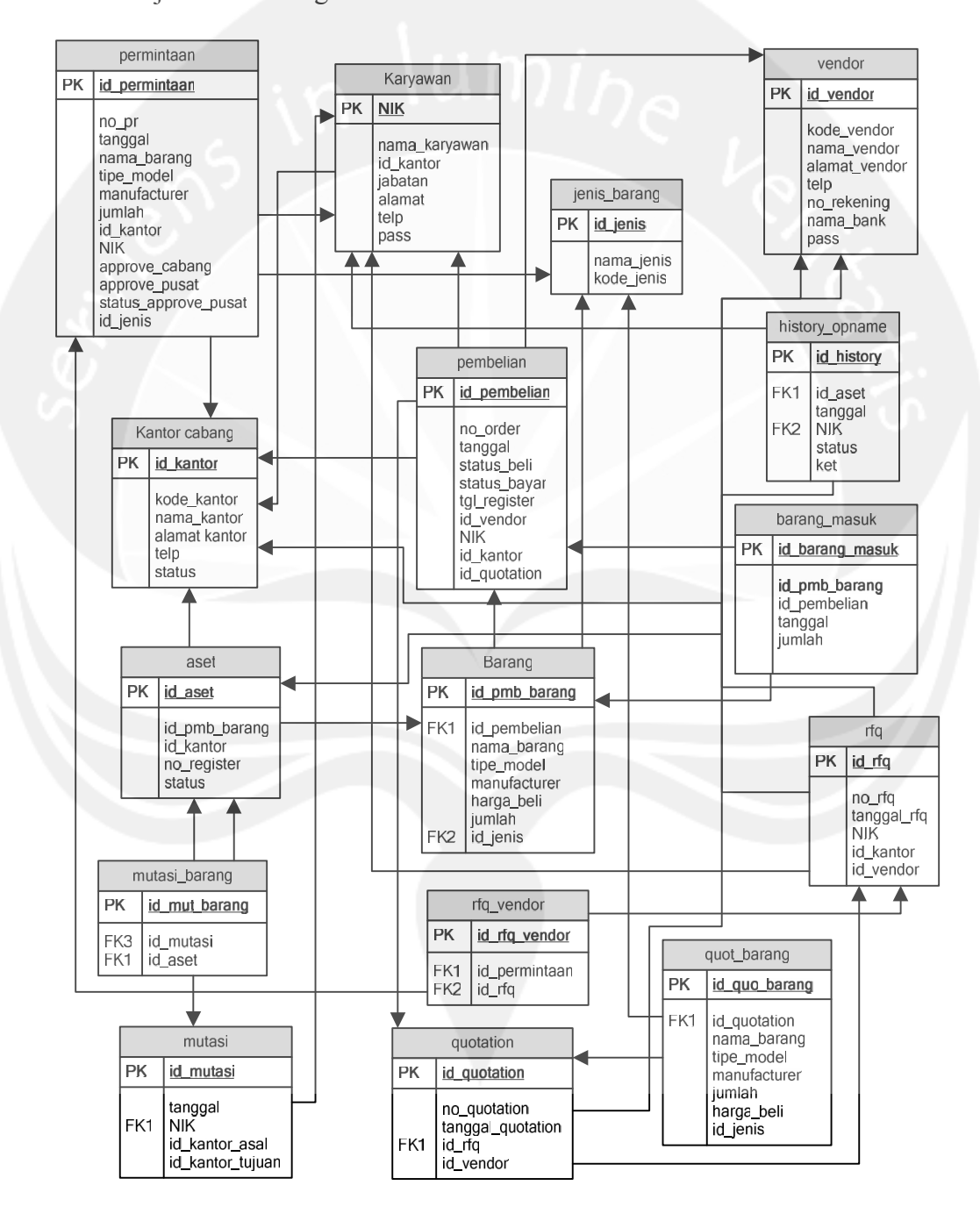

Gambar 16. Entity Relationship Diagram

# 12. Dekomposisi Data

# a. Deskripsi Entitas Data Kantor

|             |         | 1       |                   |
|-------------|---------|---------|-------------------|
| Nama        | Tipe    | Panjang | Keterangan        |
|             |         |         |                   |
| Id_kantor   | bigint  | 15      | Primary key       |
|             |         |         |                   |
| Kode_kantor | varchar | 30      | Kode kantor       |
|             |         |         | 11 mail           |
| Nama kantor | varchar | 50      | Nama kantor       |
| _           |         |         |                   |
| Alamat      | varchar | 100     | Alamat kantor     |
|             | 5       |         |                   |
| telp        | varchar | 45      | Nomer telp kantor |
|             |         |         |                   |
| status      | varchar | 10      | Cabang/pusat      |
|             |         |         |                   |
|             | 1       | 1       |                   |

# b. Deskripsi Entitas Data Karyawan

| Nama            | Tipe    | Panjang | Keterangan                    |
|-----------------|---------|---------|-------------------------------|
| NIK             | varchar | 15      | Primary key                   |
| Nama_karyawan   | varchar | 50      | Nama user                     |
| Alamat_karyawan | varchar | 100     | Alamat user                   |
| telp            | varchar | 45      | Telp user                     |
| Id_kantor       | bigint  | 15      | Foreign key dari table kantor |
| Jabatan         | varchar | 30      | Posisi user (PP,KC,PC)        |
| pass            | varchar | 30      | Kode unik user                |

# c. Deskripsi Entitas Data Vendor

| Nama          | Tipe    | Panjang | Keterangan    |
|---------------|---------|---------|---------------|
| Id_vendor     | bigint  | 15      | Primary key   |
| Kode_vendor   | Varchar | 15      | Kode vendor   |
| Nama_vendor   | varchar | 50      | Nama vendor   |
| Alamat_vendor | varchar | 100     | Alamat vendor |
| telp        | varchar | 50 | Telp vendor                    |
|-------------|---------|----|--------------------------------|
| No_rekening | varchar | 30 | No rekening vendor             |
| Nama_bank   | varchar | 50 | Nama bank tabungan dari vendor |
| Pass        | Varchar | 15 | Password login vendor          |

#### d. Deskripsi Entitas Jenis\_data

| Nama       | Tipe    | Panjang | Keterangan        |
|------------|---------|---------|-------------------|
| Id_jenis   | bigint  | 15      | Primary key       |
| Nama_jenis | varchar | 40      | Nama kategori     |
| Kode_jenis | varchar | 15      | Kode jenis barang |

#### e. Deskripsi Entitas Pembelian

| Nama         | Tipe    | Panjang | Keterangan                       |
|--------------|---------|---------|----------------------------------|
| Id_pembelian | bigint  | 15      | primary key                      |
| tanggal      | date    |         | Tanggal PO                       |
| Id_quotation | Bigint  | 15      | Foreign key dari tabel quotation |
| Id_vendor    | bigint  | 15      | Foreign key dari tabel vendor    |
| Id_kantor    | bigint  | 15      | Foreign key dari tabel kantor    |
| NIK          | varchar | 15      | Foreign key dari tabel Karyawan  |
| No_order     | varchar | 15      | No. PO                           |
| Status_beli  | date    |         | Tanggal barang sudah tiba        |
| Status_bayar | date    |         | Tanggal PO terbayar              |
| Tgl_register | date    |         | Tanggal asset di inputkan        |

| Nama          | Tipe    | Panjang | Keterangan                          |
|---------------|---------|---------|-------------------------------------|
| Id_pmb_barang | bigint  | 15      | Primary key                         |
| Id_pembelian  | bigint  | 15      | Foreign key dari table pembelian    |
| Nama_barang   | varchar | 50      | Nama barang                         |
| Tipe_model    | varchar | 30      | Tipe barang                         |
| manufacturer  | varchar | 30      | Merk barang                         |
| Harga_beli    | double  |         | Harga beli per item                 |
| jumlah        | double  |         | Jumlah yg dibeli                    |
| Id_jenis      | bigint  | 15      | Foreign key dari table jenis_barang |

#### g. Deskripsi Entitas Aset

| Nama          | Tipe    | Panjang             | Keterangan                     |
|---------------|---------|---------------------|--------------------------------|
| Id_aset       | bigint  | 15                  | primary key                    |
| Id_pmb_barang | bigint  | 15                  | Foreign key dari table barang  |
| No_register   | varchar | 30                  | No register per barang         |
| Id_kantor     | bigint  | 15                  | Foreign key dari table kantor  |
| status        | enum    | (dipakai, rusak,    | Status kondisi barang saat ini |
|               |         | dimusnahkan,lelang) |                                |

#### h. Deskripsi Entitas mutasi

|                | 1       |         |                                      |
|----------------|---------|---------|--------------------------------------|
| Nama           | Tipe    | Paniang | Keterangan                           |
|                | I       | . j. o  |                                      |
|                |         |         |                                      |
| Id mutasi      | bigint  | 20      | primary key                          |
| _              | 0       |         | 1 5 5                                |
|                |         |         |                                      |
| tanggal        | date    |         | Tanggal mutasi                       |
|                |         |         |                                      |
|                |         |         |                                      |
| NIK            | varchar | 15      | Foreign key dari table karyawan      |
| 1111           | varenar | 10      | i orongni koʻj uurr tuoro kurjutturi |
|                |         |         |                                      |
| Id kantor asal | higint  | 20      | Kantor awal                          |
| Iu_Kuntoi_usui | orgini  | 20      | Kuntor awar                          |
|                |         |         |                                      |

| Id_kantor_tujuan | bigint | 20 | Kantor akhir |
|------------------|--------|----|--------------|
|                  |        |    |              |

#### i. Deskripsi Entitas Mutasi\_barang

| Nama          | Tipe   | Panjang | Keterangan                    |
|---------------|--------|---------|-------------------------------|
| Id_mut_barang | bigint | 20      | primary key                   |
| Id_mutasi     | bigint | 20      | Foreign key dari table mutasi |
| Id_aset       | bigint | 20      | Foreign key dari table aset   |

#### j. Deskripsi Entitas barang\_masuk

| Nama            | Tipe   | Panjang | Keterangan                       |
|-----------------|--------|---------|----------------------------------|
| Id_barang_masuk | bigint | 20      | primary key                      |
| Id_pmb_barang   | bigint | 20      | Foreign key dari table barang    |
| Id_pembelian    | bigint | 20      | Foreign key dari table pembelian |
| tanggal         | date   |         | Tanggal barang masuk             |
| jumlah          | double |         | Jumlah barang masuk              |

#### k. Deskripsi Entitas permintaan

| Nama          | Tipe    | Panjang | Keterangan             |
|---------------|---------|---------|------------------------|
| Id_permintaan | bigint  | 15      | primary key            |
| tanggal       | date    |         | Tanggal PR             |
| Id_kantor     | bigint  | 15      | Foreign key dari tabel |
|               |         |         | kantor                 |
| NIK           | varchar | 15      | Foreign key dari tabel |

|                      |         |               | Karyawan                               |
|----------------------|---------|---------------|----------------------------------------|
| No_pr                | varchar | 15            | No. PR                                 |
| Nama_barang          | varchar | 50            | Nama barang PR                         |
| Tipe_model           | varchar | 30            | Tipe barang PR                         |
| Manufacturer         | varchar | 30            | Merk barang                            |
| Jumlah               | double  |               | Jumlah barang PR                       |
| Approve_cabang       | date    |               | Tanggal persetujuan PR                 |
| Approve_pusat        | date    |               | Tanggal persetujuan PR                 |
| Status_approve_pusat | enum    | Terima, tolak | Persetujuan PR dari Pusat              |
| Id_jenis             | Bigint  | 15            | Foreign key dari table<br>jenis_barang |
|                      |         |               |                                        |

#### 1. Deskripsi Entitas rfq

| Nama        | Tipe    | Panjang | Keterangan                      |
|-------------|---------|---------|---------------------------------|
| Id_rfq      | bigint  | 20      | primary key                     |
| NIK         | varchar | 20      | Foreign key dari table karyawan |
| Id_kantor   | bigint  | 20      | Foreign key dari table kantor   |
| Tanggal_rfq | date    |         | Tanggal rfq                     |
| No_rfq      | varchar | 20      | No rfq                          |
| Id_vendor   | bigint  | 20      | Foreign key dari table vendor   |

#### m. Deskripsi Entitas rfq\_vendor

| Nama          | Tipe   | Panjang | Keterangan                        |
|---------------|--------|---------|-----------------------------------|
| Id_rfq_vendor | bigint | 15      | primary key                       |
| Id_permintaan | bigint | 20      | Foreign key dari table permintaan |
| Id_rfq        | bigint | 20      | Foreign key dari table rfq        |

#### n. Deskripsi Entitas quotation

| Nama              | Tipe    | Panjang | Keterangan                    |
|-------------------|---------|---------|-------------------------------|
| Id_quotation      | bigint  | 20      | primary key                   |
| Id_rfq            | varchar | 20      | Foreign key dari table rfq    |
| Id_vendor         | bigint  | 20      | Foreign key dari table vendor |
| Tanggal_quotation | date    |         | Tanggal quotation             |
| No_quotation      | varchar | 20      | No quotation                  |

#### o. Deskripsi Entitas quot\_barang

| Nama          | Tipe    | Panjang | Keterangan                        |
|---------------|---------|---------|-----------------------------------|
| Id_quo_barang | bigint  | 15      | primary key                       |
| Id_jenis      | bigint  | 15      | Foreign key dari table nama jenis |
| Id_quotation  | bigint  | 15      | Foreign key dari table quotation  |
| Nama_barang   | varchar | 50      | Nama barang PR                    |
| Tipe_model    | varchar | 30      | Tipe barang PR                    |
| Manufacturer  | varchar | 30      | Merk barang                       |

| Jumlah     | double | Jumlah barang PR |
|------------|--------|------------------|
| Harga_beli | double | Harga satuan     |

#### p. Deskripsi Entitas histori\_opname

| Nama       | Tipe    | Panjang | Keterangan                      |
|------------|---------|---------|---------------------------------|
| Id_history | bigint  | 20      | primary key                     |
| Id_aset    | bigint  | 20      | Foreign key dari table aset     |
| tanggal    | date    |         | Tanggal histori_opname          |
| NIK        | varchar | 15      | Foreign key dari table karyawan |
| status     | varchar | 50      | Status histori_opname           |
| ket        | varchar | 100     | keterangan                      |

#### 13. Perancangan Sistem

#### a. Perancangan Arsitektur

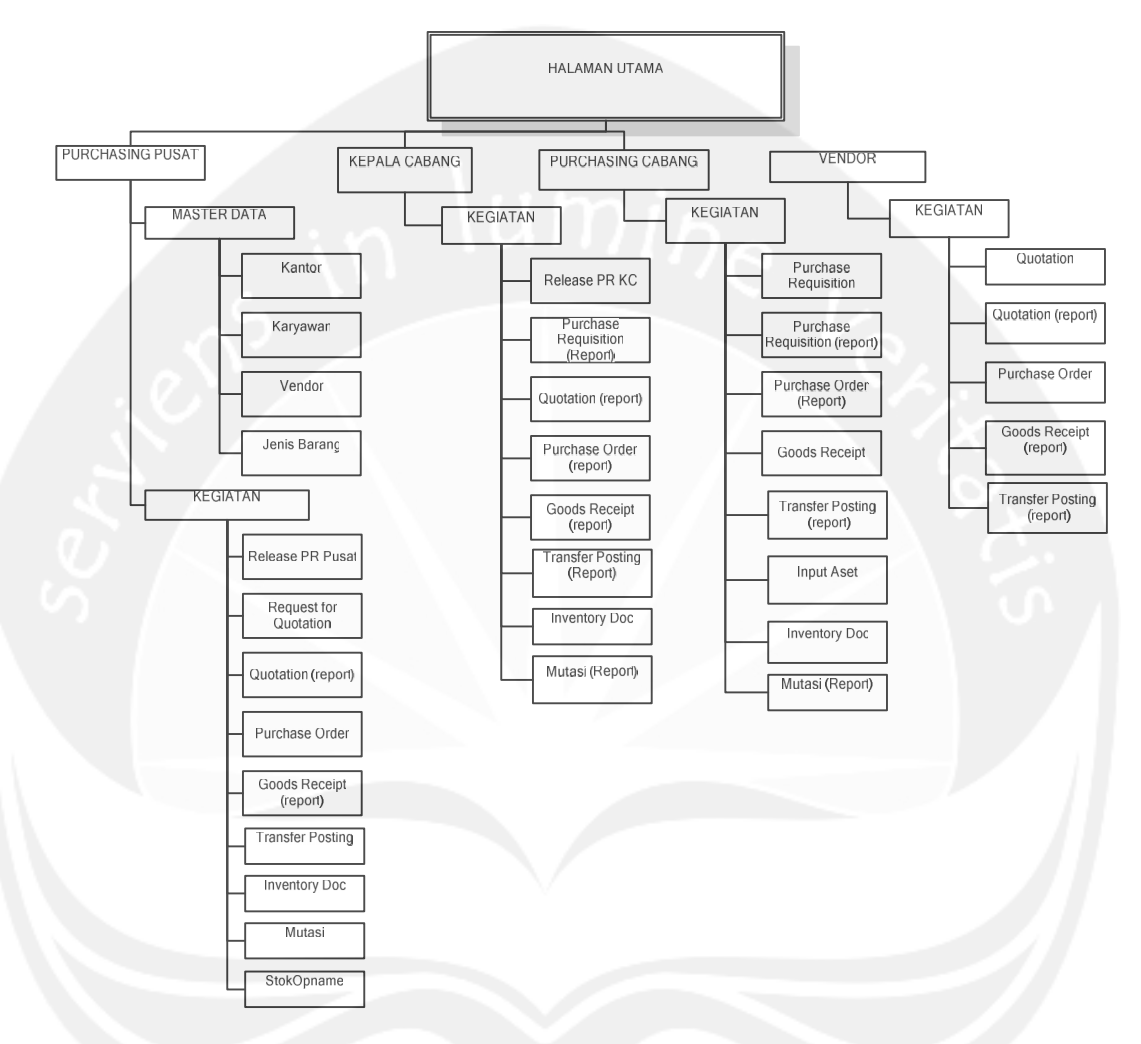

#### Gambar 17. Rancangan Arsitektur SIMA

#### b. Perencanaan Antarmuka

1). Antarmuka halaman Login

| Login      |                    |
|------------|--------------------|
| Pilih :    | Karyawan<br>vendor |
| Username : |                    |
| Password : | UTDIA              |
|            |                    |
|            | Login              |

Gambar 18. Antarmuka Halaman Login

2). Antarmuka Pengelolaan Kantor

|              |             | Data Kantor      |      |             |  |
|--------------|-------------|------------------|------|-------------|--|
| Input Kantor |             |                  |      |             |  |
| Nama kantor  | Kode kantor | Alamat<br>kantor | telp | Action      |  |
|              |             |                  |      | Edit Delete |  |

Gambar 19. Antarmuka Halaman Kantor

3). Antarmuka Tambah Kantor

| Input Data Kantor |      |
|-------------------|------|
| Kode Kantor       |      |
| Nama Kantor       |      |
| Alamat            |      |
| Telp              |      |
| Simpan            | Bata |

Gambar 20. Antarmuka Tambah Kantor

4). Antarmuka Pengelolaan User/Karyawan

| Karyawa    | n          |        |            |        |         |             |
|------------|------------|--------|------------|--------|---------|-------------|
|            |            |        | Data Karya | wan    |         |             |
| Input Data | a Karyawan |        |            |        |         |             |
| NIK        | Nama       | Alamat | Telp       | Kantor | Jabatan | Action      |
|            |            |        |            |        |         | Edit Delete |
|            |            |        |            |        |         |             |

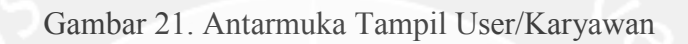

#### 5). Antarmuka Tambah Data User/Karyawan

| inpac bata naryawan |        |
|---------------------|--------|
| NIK:                |        |
| Nama Karyawan:      |        |
| Alamat;             |        |
|                     |        |
| Telp :              |        |
| Kantor:             | ~      |
| Jabatan;            | $\sim$ |
| Password :          |        |
|                     |        |
| Simpa               | Batal  |

Gambar 22. Antarmuka Tambah Data User/Karyawan

6). Antarmuka Pengelolaan Kategori/Jenis Barang

| Kategori Barai | ng            |             |               |
|----------------|---------------|-------------|---------------|
|                | Data Kategori | barang      |               |
| Input Data Kat | egori barang  |             |               |
| Kode Jenis     | Jenis Barang  | Action      |               |
|                |               | <u>Edit</u> | <u>Delete</u> |
| l              |               |             |               |

Gambar 23. Antarmuka Kategori/Jenis Barang

|  | 7). | Antarmuka | Tambah | Data | Kategori/J | lenis Barang |
|--|-----|-----------|--------|------|------------|--------------|
|--|-----|-----------|--------|------|------------|--------------|

| Input Data Kategori Barang |  |
|----------------------------|--|
| Kode :                     |  |
| Jenis Barang;              |  |
| Simpan Batal               |  |

Gambar 24. Antarmuka Tambah Data Kategori/Jenis Barang

8). Antarmuka Pengelolaan Vendor

|           |        |                |        | Data<br>Vendor |             |           |             |
|-----------|--------|----------------|--------|----------------|-------------|-----------|-------------|
|           |        |                |        | Volidoi        |             |           |             |
| nput Data | Vendor |                |        |                |             |           |             |
| Id_vendor | kode   | Nama<br>Vendor | Alamat | Telp           | No.Rekening | Nama Bank | Action      |
|           |        |                |        |                |             |           | Edit Delete |

Gambar 25. Antarmuka Pengelolaan Vendor

9). Antarmuka Tambah Data Vendor

| Input Data Vendor |  |
|-------------------|--|
| ld Vendor :       |  |
| kode Vendor :     |  |
| Nama<br>Vendor:   |  |
| Alamat            |  |
| Telp:             |  |
| No. Rekening      |  |
| Nama Bank         |  |
| Password          |  |
| Simpan Batal      |  |

Gambar 26. Antarmuka Tambah Data Kategori/Jenis Barang

## Data Purchase Requisition Input Data PR No PR Tanggal PR Nama Barang Jenis Manufacturer Tipe Jumlah Karyawan Kantor Action L L L L L Edit Delete

#### 10). Antarmuka Pengelolaan Purchase Requisition

Gambar 27. Antarmuka Pengelolaan Purchase Requisition

# 11). Antarmuka Membuat Purchase Requisition

Gambar 28. Antarmuka Tambah Data Purchase Requisition

#### 12). Antarmuka Approve Kepala Cabang

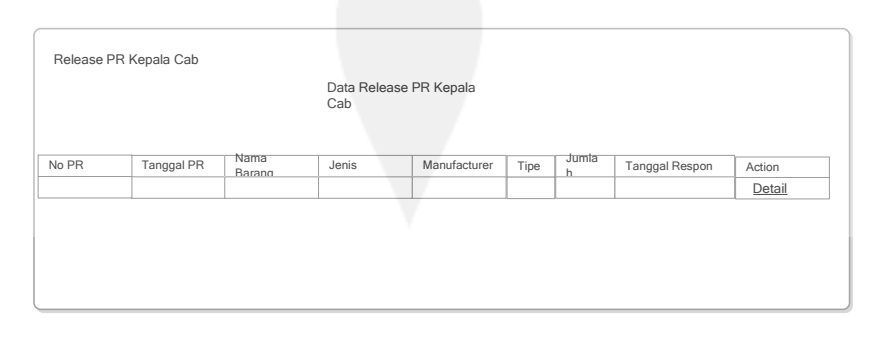

Gambar 29. Antarmuka Approve Kepala Cabang

|   |                | Release Pu<br>KC | ırcha | se Requisition |       |            |
|---|----------------|------------------|-------|----------------|-------|------------|
|   |                | No PR :          |       |                |       |            |
|   |                | Tanggal          |       |                |       |            |
|   | K              | aryawan :        |       |                |       |            |
|   | Ka             | antor :          |       | mi.            |       |            |
|   | Nama<br>Barano | Jenis            |       | Manufacturer   | Tipe  | Jumla<br>h |
| P |                |                  |       | Terima         | Tolak |            |

#### 13). Antarmuka Respon Approve Kepala Cabang

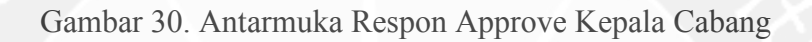

14). Antarmuka Approve Purch. Pusat

|   |               |             |       | Data Releas  | e PR Pi | urchasing |          |        |        |              |        |
|---|---------------|-------------|-------|--------------|---------|-----------|----------|--------|--------|--------------|--------|
|   |               |             |       | Pusat        |         |           |          |        |        |              |        |
| 2 | Tgl App<br>KC | Nama Barang | Jenis | Manufacturer | Тіре    | Jumlah    | Karyawan | Kantor | Status | Tg<br>Respon | Action |
|   |               |             |       |              |         |           |          |        |        |              | Detail |

#### Gambar 31. Antarmuka Approve Purch. Pusat

|                | Release Purcha<br>PS | se Requisition |      |            |
|----------------|----------------------|----------------|------|------------|
| No             | PR:                  |                |      |            |
| Tar<br>:       | nggal                |                |      |            |
| Kary           | awan :               |                |      |            |
| Kante          | or:                  |                |      |            |
| Nama<br>Baranc | Jenis                | Manufacturer   | Tipe | Jumla<br>h |
| 6              | Terima               | Tolak          |      | T,         |

#### 15). Antarmuka Respon Approve Purch. Pusat

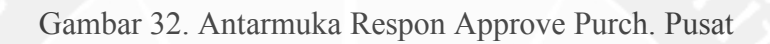

16).

Antarmuka Pengolahan Request for Quotation

| quest for Qui                 | otation |               |          |        |  |
|-------------------------------|---------|---------------|----------|--------|--|
|                               | Data    | Request for Q | uotation |        |  |
|                               |         |               |          |        |  |
| ut Data RFQ                   |         |               |          |        |  |
| <u>ut Data RFQ</u><br>Tgl RFQ | NO RFQ  | Vendor        | Kantor   | Action |  |

Gambar 33. Antarmuka Request for Quotation

#### 17). Antarmuka Pengolahan Quotation

|            |           |                  | Data<br>Quotation |        |               |       |                 |
|------------|-----------|------------------|-------------------|--------|---------------|-------|-----------------|
| No RFQ Tan | iggal RFQ | No.<br>Quotation | Tgl Quotation     | Vendor | Alamat vendor | total | Action<br>Detai |
|            |           |                  |                   |        |               |       |                 |

#### Gambar 34. Antarmuka Quotation

| Purchase Orde | r           | Da<br>Or     | ata Purch<br>der | ase   |        |        |        |       |                   |        |
|---------------|-------------|--------------|------------------|-------|--------|--------|--------|-------|-------------------|--------|
| No RFQ        | Tanggal RFC | No Quotation | Tg<br>Quc        | No PO | Tgl PC | Kantor | Vendor | Total | Action<br>Buat PO | Detail |
|               |             | n            | \ι               | In    | ni,    | he     |        |       |                   |        |

#### 18). Antarmuka Pengelolaan Purchase Order

Gambar 35. Antarmuka Pengelolaan Purchase Order

#### 19). Antarmuka Pengolahan Goods Receipt

|    |             | F            | Data Good<br>Receipt | ts     |          |        |                |                     |        |
|----|-------------|--------------|----------------------|--------|----------|--------|----------------|---------------------|--------|
| PO | Tanggal RFQ | No Quotation | Tgl<br>Quo           | vendor | karyawan | Kantor | Total<br>Harga | Tgl barang<br>masuk | Action |
|    |             |              |                      |        |          |        |                |                     | Detail |
|    |             |              |                      |        |          |        |                |                     |        |

#### Gambar 36. Antarmuka Good Receipt

#### 20). Antarmuka Pengolahan Transfer Posting

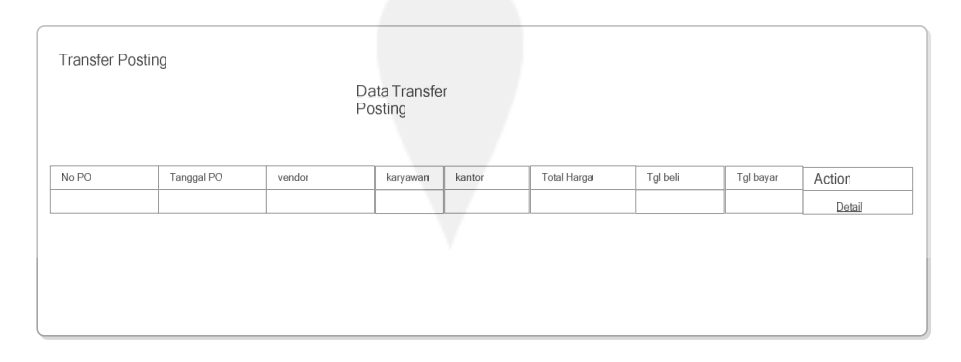

Gambar 37. Antarmuka Transfer Posting

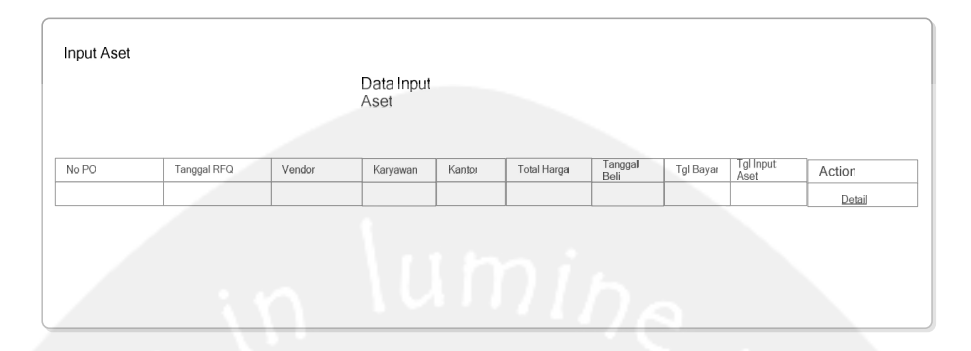

Gambar 38. Antarmuka Penambahan Data Aset

#### 22). Antarmuka Data Aset

| status |
|--------|
|        |
|        |

#### Gambar 39. Antarmuka Data Aset

#### 23). Antarmuka Mutasi Aset

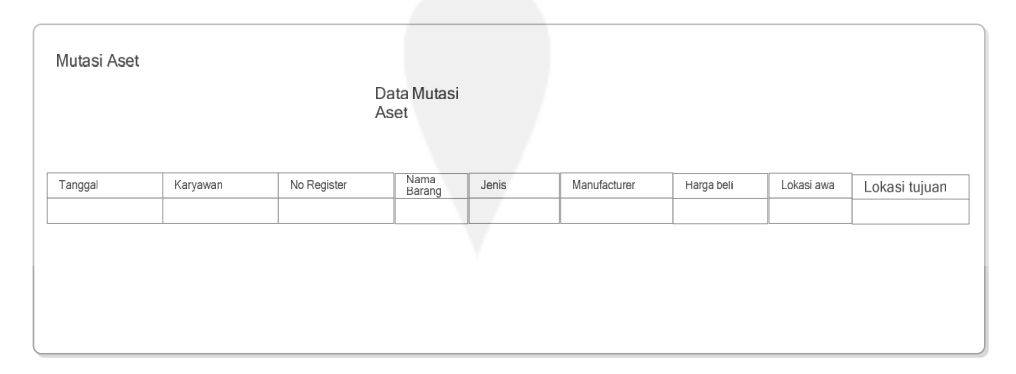

#### Gambar 40. Antarmuka Mutasi Aset

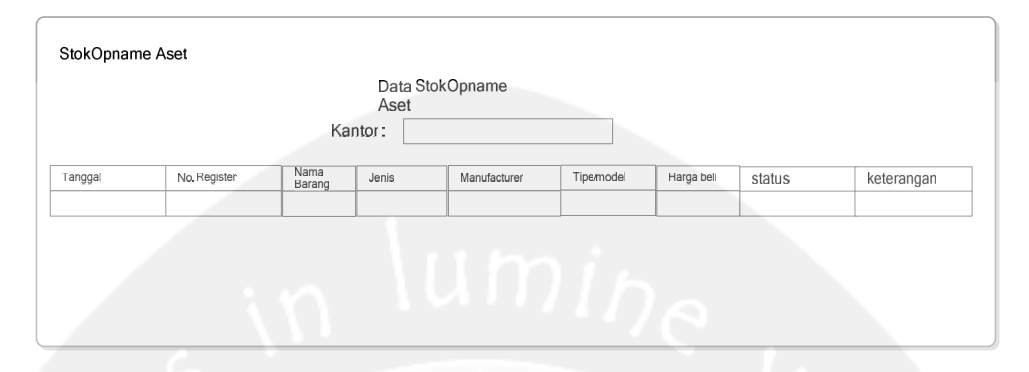

Gambar 41. Antarmuka StokOpname Aset

#### D. Implementasi dan Pengujian Perangkat Lunak

Pada bagian ini akan dijelaskan tentang hasil implementasi dan pengujian dari pembangunan Sistem Informasi Manajemen Aset (SIMA).

#### 1. Implementasi Perangkat Lunak

Sistem Informasi Manajemen Aset (SIMA) dibangun dengan tujuan untuk menangani salah satu proses bisnis yang ada pada perusahaan yaitu dalam hal manajemen asset perusahaan. Aplikasi ini dibangun menggunakan bahasa pemrograman PHP dengan database MySQL. Untuk tampilan antarmuka yang terdapat dalam aplikasi ini adalah sebagai berikut:

a. Antarmuka halaman Login

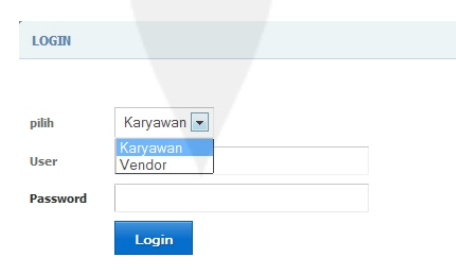

Gambar 42. Antarmuka Halaman Login

Antarmuka login merupakan halaman yang digunakan oleh user untuk masuk ke dalam sistem. User harus mengisi username dan password untuk masuk kedalam sistem.

| if (is:         | set(\$_POST["user_"]))                                                |  |
|-----------------|-----------------------------------------------------------------------|--|
| {               |                                                                       |  |
| \$pos           | isi = \$_POST["posisi"];                                              |  |
| \$user          | $r = $ _POST["user_"];                                                |  |
| \$pass          | $s = $ S_POST["pass_"];                                               |  |
| 1f(\$p          | osisi=='karyawan')                                                    |  |
| {<br>©1         | - " - lot * Com hammen a ham NITZ- Poor dans da son "Poor all".       |  |
| \$kue<br>\$cori | ri= select * from karyawan where NTK= suser and pass= spass ";        |  |
| if (m           | <pre>- iiiysql_queiy (\$kueii),<br/>yeal_num_rowe(\$cari)&gt;0)</pre> |  |
| f (m            | ysql_hum_tows(scart)>0)                                               |  |
| Shasi           | il=mysol fetch array(\$cari):                                         |  |
| \$ SE           | SSION["user"] = \$hasil["NIK"];                                       |  |
| \$ SE           | SSION["jabatan"] = \$hasil["jabatan"];                                |  |
| \$_SE           | SSION["nama_karyawan"] = \$hasil["nama_karyawan"];                    |  |
| \$_SE           | ESSION["id_kantor"] = \$hasil["id_kantor"];                           |  |
| head            | er("Location: index.php");                                            |  |
| }               |                                                                       |  |
| else            |                                                                       |  |
| spesa           | an = "User dan Password salan.";                                      |  |
| )<br>else i     | iff\$nosisi=='vendor')                                                |  |
| {               |                                                                       |  |
| \$kue           | ri="select * from vendor where id vendor='\$user' and pass='\$pass'"; |  |
| \$cari          | = mysql_query (\$kueri);                                              |  |
| if (m           | ysql_num_rows(\$cari)>0)                                              |  |
| {               |                                                                       |  |
| Shasi           | il=mysql_fetch_array(\$cari);                                         |  |
| \$_SE           | SSION["user"] = Shasil["id_vendor"];                                  |  |
| \$_\$E          | SSION[ Jabatan ] = "vendor";                                          |  |
| \$_\$E          | SSION["id_kantor"] = 0:                                               |  |
| head            | er("Location: index php"):                                            |  |
| }               | ······································                                |  |
| else            |                                                                       |  |
| \$pesa          | an = "User dan Password salah.";                                      |  |
| }}              |                                                                       |  |
|                 |                                                                       |  |

#### b. Antarmuka Pengelolaan Kantor

| Kantor Cabang          |               |                                                |                                         |     |  |  |
|------------------------|---------------|------------------------------------------------|-----------------------------------------|-----|--|--|
| Nama Kantor :          | Cari Tambah H | Cantor Print                                   |                                         |     |  |  |
| Nama Kantor            | Kode Kantor   | Alamat                                         | Telpon                                  |     |  |  |
| HEAD OFFICE Transnusa  | KOE           | Jl. Palapa No.7 Kupang – NTT                   | (0380) 822555; fax.(0380) 832573        | ~ × |  |  |
| BRANCH OFFICE Jakarta  | CGK           | Jl. Cideng Timur No. 10 dan 10 A Jakarta Pusat | (021) 6315821 / 6318709 / 6327546       | ~ × |  |  |
| BRANCH OFFICE Denpasar | DPS           | Jl. Sunset Road No. 100 C Kuta - Bali          | (0361)8477395/ 8477393/8477358/ 8229455 | × × |  |  |
| BRANCH OFFICE Surabaya | SOE           | Jl. Ngagel Jaya No. 53 A                       | (031) 5047555; fax.(031) 5011749        | × × |  |  |
| BRANCH OFFICE Mataram  | MTR           | Jl. Panca Usaha No. 28                         | (0370) 624555; fax. (0370) 647535       | × × |  |  |

#### Gambar 43. Antarmuka Halaman Kantor

Antarmuka kantor merupakan halaman yang digunakan untuk menampilkan data kantor yang ada pada sistem. Pada halaman ini user dapat melihat data, merubah data,menambah data dan menghapus data.

\$kueri="select \* from kantor where status='cabang' and nama\_kantor like '%\$filter%'".
 (\$total == 0 ? "limit \$offset,\$limit" : "")."";

#### c. Antarmuka Tambah Kantor

| Kantor Cabang |              |  |
|---------------|--------------|--|
| ТАМВАН        |              |  |
| Kode Kantor   |              |  |
| Nama Kantor   |              |  |
| Alamat        |              |  |
| Telp          |              |  |
|               | Simpan Batal |  |

Gambar 44. Antarmuka Tambah Kantor

Antarmuka tambah kantor merupakan halaman yang digunakan untuk memasukan/menambah data kantor yang baru.

#### d. Antarmuka Edit Data Kantor

| Kantor Cabang |                                  |
|---------------|----------------------------------|
| EDIT          |                                  |
| LUII          |                                  |
| Kode Kantor   | KOE                              |
| Nama Kantor   | HEAD OFFICE Transnusa            |
| Alamat        | JI. Palapa No.7 Kupang – NTT     |
| Telp          | (0380) 822555; fax.(0380) 832573 |
|               | Simpan Batal                     |
|               |                                  |

Gambar 45. Antarmuka Edit Kantor

Antarmuka edit kantor merupakan halaman yang digunakan untuk mengubah data kantor yang sudah ada.

\$kueri = "update kantor set nama\_kantor='\$a', alamat='\$b', telp='\$c', kode\_kantor='\$d'
where id\_kantor=".\$\_GET["id"];

| e. | Antarmuka | Pengelolaan | User/Karyawan |
|----|-----------|-------------|---------------|
|----|-----------|-------------|---------------|

| Karyawa    | n       |                                          |              |                        |                   |                               |
|------------|---------|------------------------------------------|--------------|------------------------|-------------------|-------------------------------|
| Nama Karya | wan :   | Cari Tambah Karyawan Print               |              |                        |                   |                               |
| NIK        | Nama    | Alamat                                   | Telp         | Kantor                 | Jabatan           | Menu                          |
| 1          | satria  | jin.jend. sudirman No. 45 kalabahi       | 0386-21250   | HEAD OFFICE Transnusa  | Purchasing Cabang | ✓ ×                           |
| 2          | giri    | jin. legi No. 12 karangploso yogyakarta  | 085229319588 | BRANCH OFFICE Jakarta  | Kepala Cabang     | ✓ ×                           |
| 3          | nugraha | BTN kolhua blok V No. 40 Maulafa, Kupang | 0380825802   | BRANCH OFFICE Surabaya | Purchasing Cabang | ✓ ×                           |
| 4          | cab jkt | jakarta                                  | 232234       | BRANCH OFFICE Jakarta  | Purchasing Cabang | <ul><li>✓</li><li>×</li></ul> |
| admin      | satria  | jin. legi no 22 karangploso              | 085229319588 | HEAD OFFICE Transnusa  | Purchasing Pusat  | ✓ ×                           |

Gambar 46. Antarmuka Tampil User/Karyawan

Antarmuka tampil user merupakan halaman yang digunakan untuk menampilkan data karyawan/user yang ada pada sistem. Pada halaman ini user dapat melihat data, merubah data, menambah dan menghapus data.

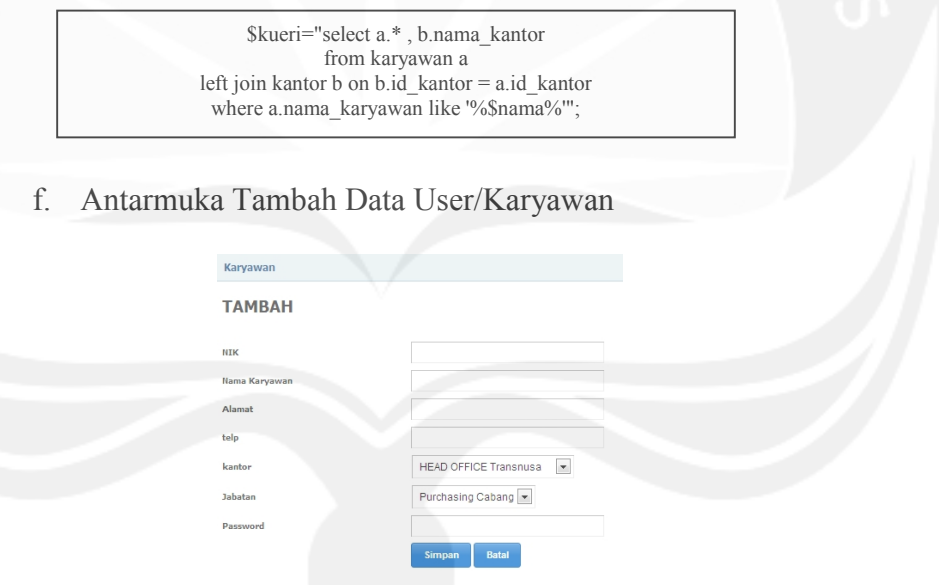

Gambar 47. Antarmuka Tambah Data User/Karyawan

Antarmuka tambah user/karyawan merupakan halaman yang digunakan

untuk menambah data karyawan/user.

\$kueri = "insert into karyawan(NIK, nama\_karyawan, alamat\_karyawan,telp,id\_kantor, jabatan, pass)values ('\$a','\$b','\$c','\$d','\$e','\$f,'\$g')"; g. Antarmuka Edit Data User/Karyawan

| Karyawan      |                                    |
|---------------|------------------------------------|
| EDIT          |                                    |
| NIK           | 1                                  |
| Nama Karyawan | satria                             |
| Alamat        | jln.jend. sudirman No. 45 kalabahi |
| telp          | 0386-21250                         |
| kantor        | HEAD OFFICE Transnusa              |
| Jabatan       | Purchasing Cabang 💌                |
| Password      | 1                                  |
|               | Simpan Batal                       |

Gambar 48. Antarmuka Edit Data User/Karyawan

Antarmuka edit user/karyawan merupakan halaman yang digunakan untuk mengubah data karyawan/user.

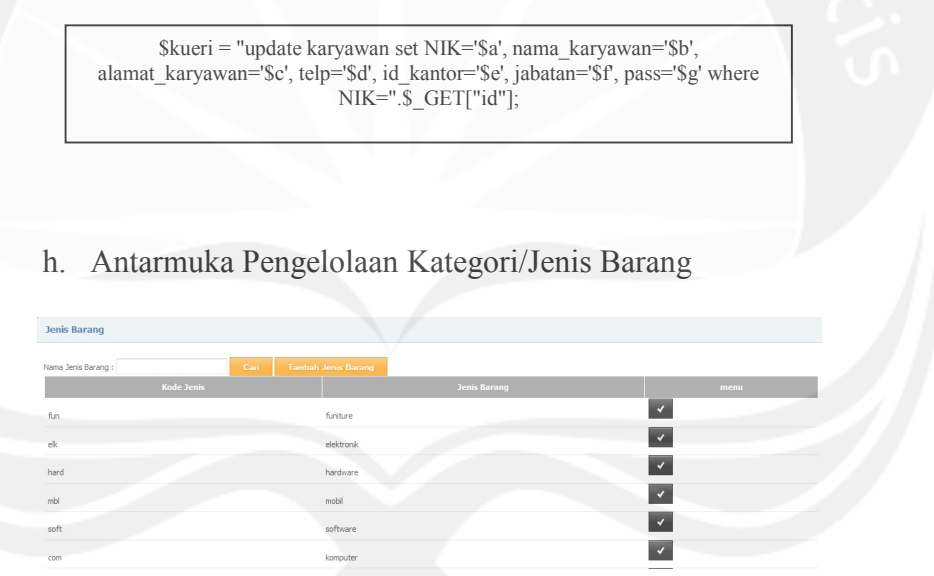

Gambar 49. Antarmuka Kategori/Jenis Barang

Antarmuka tampil kategori/jenis barang merupakan halaman yang digunakan untuk menampilkan data kategori yang ada pada sistem. Pada halaman ini user dapat melihat data, merubah data, menambah data dan menghapus data.

\$kueri="select \* from jenis\_barang where nama\_jenis like '%\$nama%'";

i. Antarmuka Tambah Data Kategori/Jenis Barang

| Jenis Barang |              |
|--------------|--------------|
| ТАМВАН       |              |
| Kode Jenis   |              |
| Jenis Barang |              |
|              | Simpan Batal |
|              | UIDIA        |

Gambar 50. Antarmuka Tambah Data Kategori/Jenis Barang

Antarmuka tambah kategori/jenis barang merupakan halaman yang digunakan untuk menambah data kategori/jenis barang yang ada pada sistem.

| \$kueri = "insert into jenis_ | barang(nama_jenis, kode_jenis)values ('\$a','\$b')"; |
|-------------------------------|------------------------------------------------------|
| Antarmuka Edit Da             | ta Kategori/Jenis Barang                             |
| Jenis Barang                  |                                                      |
| EDIT                          |                                                      |
| Kode Jenis                    | fun                                                  |
| Jenis Barang                  | funiture                                             |
|                               | Simpan Batal                                         |

Gambar 51. Antarmuka Edit Data Kategori/Jenis Barang

Antarmuka edit kategori/jenis barang merupakan halaman yang digunakan untuk mengubah data kategori/jenis barang yang ada pada sistem.

\$kueri = "update jenis\_barang set nama\_jenis='\$a',kode\_jenis='\$b' where id\_jenis=".\$\_GET["id"];

#### k. Antarmuka Pengelolaan Vendor

| Vendor        |               |                                    |             |                          |     |     |
|---------------|---------------|------------------------------------|-------------|--------------------------|-----|-----|
| Nama Kantor : | Cari          | Tambah Vendor Print                |             |                          |     |     |
| ID Vendor     |               |                                    |             |                          |     |     |
| 1             | PT. Dipoyono  | jln. Jend Sudirman No. 45 Kalabahi | 038621250   | 03-8476-2-3-554-34-2-002 | BRI | ✓ × |
| 3283839       | PT. OMBAY     | jin. diponogoro no. 5 surabaya     | 031-8733923 | 03-8476-2-3-554-34-2-123 | BNI | ✓ × |
| 3459823940    | PT. Tiga Dara | jln. imam bonjol no. 13 denpasar   | -           | 02-039854-939-03-2-4-34  | BCA | ✓ × |

Gambar 52. Antarmuka Pengelolaan Vendor

Antarmuka tampil vendor merupakan halaman yang digunakan untuk menampilkan data vendor yang ada pada sistem. Pada halaman ini user dapat melihat data, merubah data, menambah data dan menghapus data.

| l. Antar | nuka Tambah Data Vendor |  |
|----------|-------------------------|--|
|          |                         |  |
|          | Vendor                  |  |
|          | ТАМВАН                  |  |
|          | 1D Vender               |  |
|          | Nama Vendor             |  |
|          | Alamat                  |  |
|          | Telp                    |  |
|          | No. Rekening            |  |
|          | Nama Bank               |  |

Gambar 53. Antarmuka Tambah Data Vendor

Antarmuka tambah vendor merupakan halaman yang digunakan untuk

menambah data vendor yang ada pada sistem.

\$kueri = "insert into vendor(id\_vendor, nama\_vendor, alamat\_vendor, telp, no\_rekening, nama\_bank, pass, kode\_vendor)values ('\$a','\$b','\$c','\$d', '\$e','\$f','\$g','\$h')";

| Vendor       |                                    |
|--------------|------------------------------------|
| EDIT         |                                    |
| ID Vendor    | 1                                  |
| Nama Vendor  | PT. Dipoyono                       |
| Alamat       | jln. Jend Sudirman No. 45 Kalabahi |
| Telp         | 038621250                          |
| No. Rekening | 03-8476-2-3-554-34-2-002           |
| Nama Bank    | BRI                                |
| Password     | 1                                  |
|              | Simpan Batal                       |

Gambar 54. Antarmuka Edit Data Vendor

Antarmuka edit data vendor merupakan halaman yang digunakan untuk

mengubah data vendor yang ada pada sistem.

|               | n. Ar       | ntarmuka         | Peng       | gelolaan    | Purc    | hase   | Requis      | ition                  |                       |
|---------------|-------------|------------------|------------|-------------|---------|--------|-------------|------------------------|-----------------------|
|               |             |                  |            |             |         |        | 1           |                        |                       |
| (Purchase Re  | equisition) |                  |            |             |         |        |             |                        |                       |
|               |             |                  |            |             |         |        |             |                        |                       |
| PR :          |             | Cari Buat PR ban |            |             |         |        |             |                        |                       |
| No PR         |             |                  |            | Manufacture | Туре    | Jumlah |             |                        |                       |
|               |             | lines entit      | elektronik | maspion     | berdiri | 3      | PC Denpasar | BRANCH OFFICE Denpasar | <ul> <li>×</li> </ul> |
| 131016/PR/003 | 2013-10-16  | kipas arigiri    |            |             |         |        |             |                        |                       |

Antarmuka tampil Purchase Requisition merupakan halaman yang digunakan untuk menampilkan data purchase Requisition yang ada pada sistem. Pada halaman ini user dapat melihat data, merubah data, menambah data dan menghapus data.

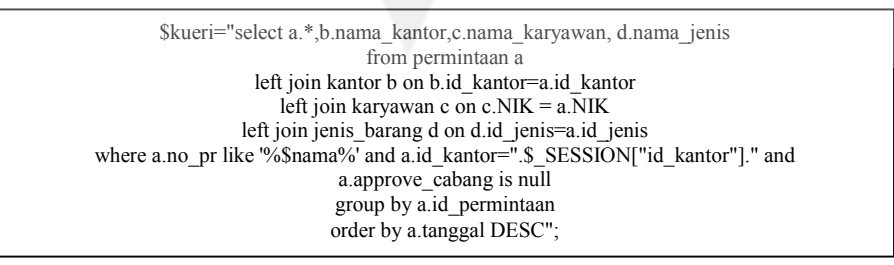

| PR (Purchase Requisition) |               |          |             |      |        |
|---------------------------|---------------|----------|-------------|------|--------|
| INPUT PURCHASE R          | EQUISITI      | ON       |             |      |        |
| No. PR                    | 20131017/PR/0 | 001      |             |      |        |
| Tanggal                   | 17/10/2013    |          |             |      |        |
| Karyawan                  | PC Denpasar   |          |             |      |        |
| Nama Barang               |               | Jenis    | Manufacture | Туре | Jumlah |
|                           |               | funiture |             |      |        |
|                           |               |          | 1000        |      |        |

#### o. Antarmuka Tambah Data Purchase Requisition

Gambar 56. Antarmuka Tambah Data Purchase Requisition

Antarmuka tambah data purchase Requisition merupakan halaman yang digunakan untuk membuat/menambah data purchase Requisition

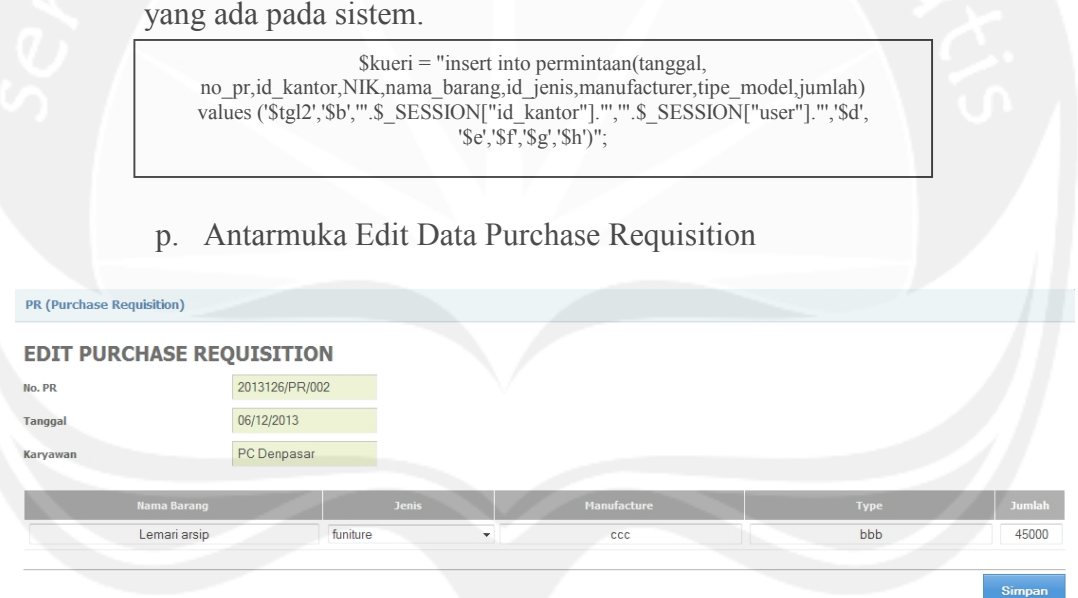

Gambar 57. Antarmuka Edit Data Purchase Requisition

Antarmuka edit data purchase Requisition merupakan halaman yang

digunakan untuk mengubah data purchase Requisition yang ada pada

sistem.

\$kueri = "update permintaan set tanggal='\$tgl2', no\_pr='\$b',
NIK="".\$\_SESSION["user"]."', nama\_barang='\$d', id\_jenis='\$e', manufacturer='\$f',
tipe\_model='\$g', jumlah='\$h' where id\_permintaan=".\$\_GET["id"];

#### q. Antarmuka Approve Kepala Cabang

| Release PR Kep | Release PR Kepala Cab. |             |            |              |            |        |  |          |  |  |
|----------------|------------------------|-------------|------------|--------------|------------|--------|--|----------|--|--|
| No. PR :       | Cari                   |             |            |              |            |        |  |          |  |  |
| Tgi PR         |                        |             |            | Manufacturer | Type/Model | Jumlah |  | menu     |  |  |
| 2013-10-16     | 20131016/PR/003        | kipas angin | elektronik | maspion      | berdiri    | 3      |  | <b>.</b> |  |  |

Gambar 58. Antarmuka Approve Kepala Cabang

Antarmuka tampil Approve Kepala Cabang merupakan halaman yang digunakan untuk menampilkan data PR yang akan direspon oleh kepala cabang dengan melihat data dari sistem. Pada halaman ini user dapat mencari data data, merespon data dan membatalkan respon data.

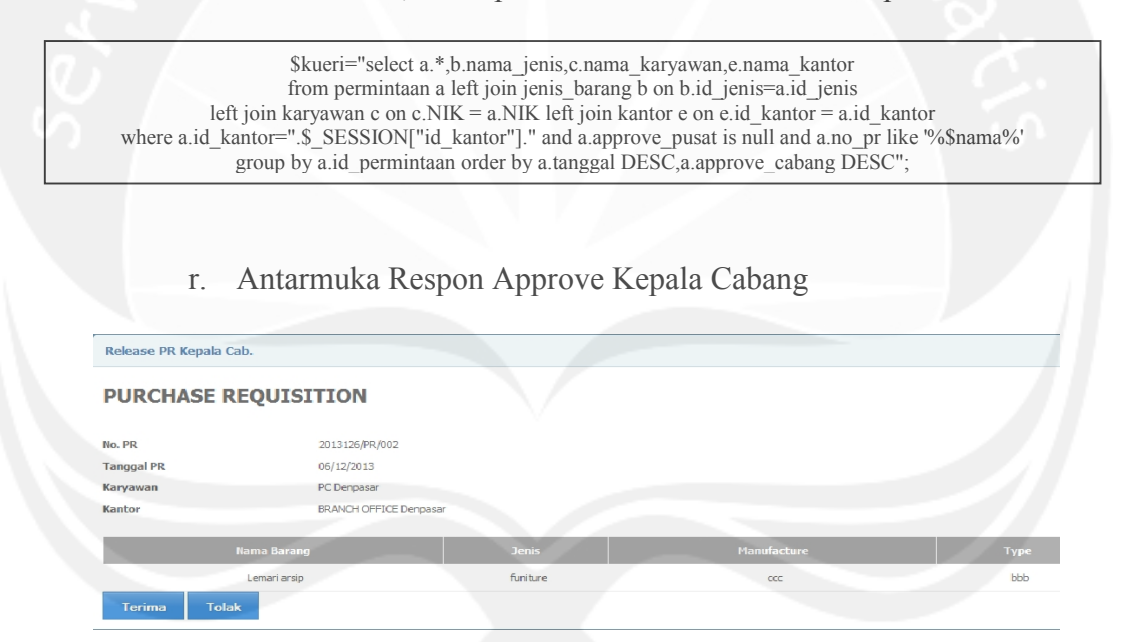

Gambar 59. Antarmuka Respon Approve Kepala Cabang

Antarmuka Respon Approve Kepala cabang merupakan halaman yang

digunakan untuk memberikan respon data PR yang ada pada sistem.

Terima : \$kueri="update permintaan set approve\_cabang=current\_date where id\_permintaan=".\$\_GET["id"]; Tolak : \$kueri="delete from permintaan where id\_permintaan=".\$\_GET["id"];

#### s. Antarmuka Approve Purch. Pusat

| Release PR I | Purch. Pusat    |             |            |              |                   |        |             |                        |              |                |          |
|--------------|-----------------|-------------|------------|--------------|-------------------|--------|-------------|------------------------|--------------|----------------|----------|
| No. PR :     |                 | Kantor :    |            | Ca           | ń                 |        |             |                        |              |                |          |
| Tgl App KC   | No. PR          | Nama Barang | Jenis      | Manufacturer | Type/Model        | Jumlah | Karyawan    | Kantor                 | Status Pusat | Tanggal Respon | menu     |
| 2013-10-16   | 20131016/PR/002 | aaa         | funiture   | aa           | aa                | 4      | PC Denpasar | BRANCH OFFICE Denpasar | terima       | 2013-10-16     | Ξ.       |
| 2013-10-16   | 20131016/PR/001 | kulkas      | elektronik | sharp        | 1 pintu           | 1      | PC Denpasar | BRANCH OFFICE Denpasar | terima       | 2013-10-16     | <b>.</b> |
| 2013-10-14   | 20131014/PR/001 | lemari      | funiture   | olympic      | arsip 2 pintu     | 6      | PC Denpasar | BRANCH OFFICE Denpasar | terima       | 2013-10-14     | <b>.</b> |
| 2013-10-14   | 20131014/PR/002 | LED TV      | elektronik | samsung      | smart tv 41 inchi | 3      | PC Denpasar | BRANCH OFFICE Denpasar | terima       | 2013-10-14     | <b>.</b> |
| 2013-10-14   | 20131014/PR/004 | kulkas      | elektronik | LG           | 2 pintu           | 1      | PC Jakarta  | BRANCH OFFICE Jakarta  | terima       | 2013-10-14     | <b>.</b> |
| 2013-10-14   | 20131014/PR/003 | laptop      | funiture   | sony         | 14                | 2      | PC Jakarta  | BRANCH OFFICE Jakarta  | tolak        | 2013-10-14     | Ξ.       |

Gambar 60. Antarmuka Approve Purch. Pusat

Antarmuka tampil Approve purch. pusat merupakan halaman yang digunakan untuk menampilkan data PR yang akan direspon oleh Purch. Pusat dengan melihat data dari sistem. Pada halaman ini user dapat mencari data data dan memberikan respon data.

\$kueri="select a.\*,b.nama\_jenis,c.nama\_karyawan,e.nama\_kantor from permintaan a left join jenis\_barang b on b.id\_jenis=a.id\_jenis left join karyawan c on c.NIK = a.NIK left join kantor e on e.id\_kantor = a.id\_kantor where a.approve\_cabang >= '\$tgl1[2]-\$tgl1[1]-\$tgl1[0]' and a.approve\_cabang <= '\$tgl2[2]-\$tgl2[1]-\$tgl2[0]' and a.no\_pr like '%\$nama%' and e.nama\_kantor like '%\$nama1%' and not a.approve\_cabang is Null group by a.id\_permintaan order by a.approve\_cabang DESC, a.approve\_pusat DESC,a.status\_approve\_pusat";

t. Antarmuka Respon Approve Purch. Pusat

| Release PR Purch. Pus    | sat                                                       |                    |                   |            |             |
|--------------------------|-----------------------------------------------------------|--------------------|-------------------|------------|-------------|
| DATA PO                  |                                                           |                    |                   |            |             |
| No. PR                   | 20131016/PR/002                                           |                    |                   |            |             |
| Tanggal PR               | 16/10/2013                                                |                    |                   |            |             |
|                          |                                                           |                    |                   |            |             |
| Karyawan                 | PC Denpasar                                               |                    |                   |            |             |
| Karyawan<br>Kantor       | PC Denpasar<br>BRANCH OFFICE Denpasa                      | r                  |                   |            |             |
| Karyawan<br>Kantor       | PC Denpasar<br>BRANCH OFFICE Denpasa                      | Tanir              | Manufactura       | Tune       | Juntah      |
| Karyawan<br>Kantor<br>Na | PC Denpasar<br>BRANCH OFFICE Denpasa<br>ama Barang<br>aaa | Jeniis<br>funiture | Manufacture<br>aa | Туре<br>Ба | Jumlah<br>4 |

Gambar 61. Antarmuka Respon Approve Purch. Pusat

Antarmuka Respon Approve Purch. Pusat merupakan halaman yang

digunakan untuk memberikan respon data PR yang ada pada sistem.

\$kueri="update permintaan set approve\_pusat=current\_date, status\_approve\_pusat='tolak'
where id\_permintaan=".\$\_GET["id"];

u. Antarmuka Pengolahan Request for Quotation

| Request for Quotations |                  |                          |                        |          |
|------------------------|------------------|--------------------------|------------------------|----------|
| No. RFQ :              | Cari Buat RFQ    |                          |                        |          |
| Tanggal RFQ            | No RFQ           | Vendor                   | Kantor                 | Menu     |
| 2013-10-14             | 20131014/RFQ/002 | PT. Dipoyono             | BRANCH OFFICE Denpasar | <b>x</b> |
| 2013-10-14             | 20131014/RFQ/002 | PT. Jakarta Makmur Abadi | BRANCH OFFICE Denpasar | <b>x</b> |
| 2013-10-14             | 20131014/RFQ/002 | PT. Tiga Dara            | BRANCH OFFICE Denpasar | <b>x</b> |
| 2013-10-14             | 20131014/RFQ/003 | PT. Dipoyono             | BRANCH OFFICE Jakarta  | <b>x</b> |
| 2013-10-14             | 20131014/RFQ/003 | PT. Jakarta Makmur Abadi | BRANCH OFFICE Jakarta  | <b>x</b> |
| 2013-10-16             | 20131016/RFQ/001 | PT. Dipoyono             | BRANCH OFFICE Denpasar | <b>x</b> |
| 2013-10-16             | 20131016/RFQ/001 | PT. Jakarta Makmur Abadi | BRANCH OFFICE Denpasar | × 🔻      |
|                        |                  |                          |                        |          |

Gambar 62. Antarmuka Request for Quotation

Antarmuka tampil Request for Quotation merupakan halaman yang digunakan untuk menampilkan data RFQ yang akan dikirimkan kepada masing-masing vendor. Pada halaman ini user dapat membuat rfq,melihat detail data rfq dan menghapus data rfq.

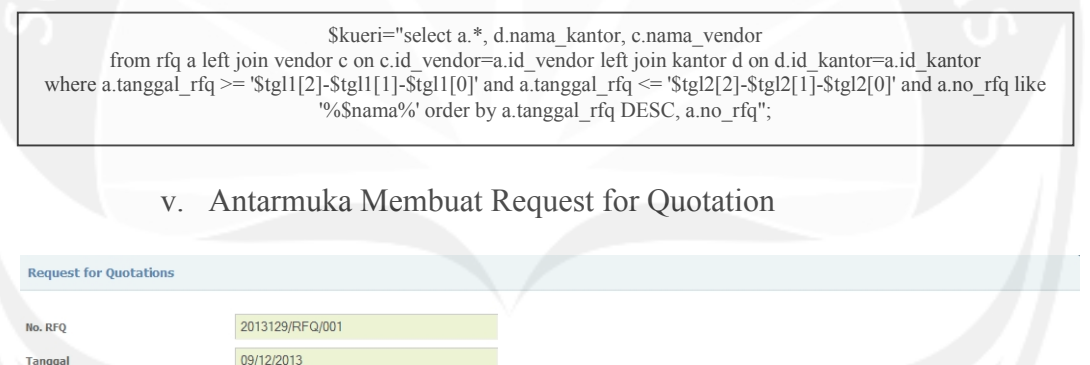

| Kantor |            | BRANCH OFFICE Der        | npasar                             |              |                          |          |              |
|--------|------------|--------------------------|------------------------------------|--------------|--------------------------|----------|--------------|
| No.    | Tgl. PR    | No. PR                   | Nama Barang                        | Jenis Barang | Manufacture              | Model    | Jumlah       |
| 1      | 2013-11-21 | 20131121/PR/003          | komputer                           | komputer     | asus                     | 14"      | 2            |
| No.    |            |                          |                                    |              |                          |          |              |
| 1      | 1          | PT. Dipoyono             | jln. Jend Sudirman No. 45 Kalabahi | 038621250    | 03-8476-2-3-554-34-2-002 | BRI      | <b>V</b>     |
| 2      | 2          | PT. Jakarta Makmur Abadi | jln. nusa indah no. 45 jakarta     | 234234       | 2354325                  | bank BRI | $\checkmark$ |
| 3      | 3          | PT. OMBAY                | jln. diponogoro no. 5 surabaya     | 031-8733923  | 03-8476-2-3-554-34-2-123 | BNI      |              |
| 4      | 4          | PT. Tiga Dara            | jln. imam bonjol no. 13 denpasar   |              | 02-039854-939-03-2-4-34  | BCA      |              |
|        |            |                          |                                    |              |                          | kirir    | n ke vendor  |

PC Denpasar

Karyawar

Gambar 63. Antarmuka Tambah Request for Quotation Antarmuka tambah data Request for Quotation merupakan halaman yang digunakan untuk membuat atau menambah data RFQ yang akan dikirimkan kepada masing-masing vendor. \$kueri = "insert into rfq\_vendor (id\_rfq,id\_permintaan) VALUES (\$id\_rfq,\$indek)";

w. Antarmuka Pengolahan Quotation

| Quotation        |             |                   |                      |              |                        |                                                |      |
|------------------|-------------|-------------------|----------------------|--------------|------------------------|------------------------------------------------|------|
| No RFQ           | Tanggal RFQ | Tanggal Quotation | No. Quotation        | Vendor       | Pemesan                | Alamat Pemesan                                 | menu |
| 20131014/RFQ/002 | 2013-10-14  | 2013-10-14        | 20131016/QUOT/001/08 | PT. Dipoyono | BRANCH OFFICE Denpasar | Jl. Sunset Road No. 100 C Kuta - Bali          | T    |
| 20131014/RFQ/003 | 2013-10-14  | 2013-10-14        | 20131016/QUOT/001/08 | PT. Dipoyono | BRANCH OFFICE Jakarta  | Jl. Cideng Timur No. 10 dan 10 A Jakarta Pusat | T    |
| 20131016/RFQ/001 | 2013-10-16  | 2013-10-16        | 20131016/QUOT/001/08 | PT. Dipoyono | BRANCH OFFICE Denpasar | Jl. Sunset Road No. 100 C Kuta - Bali          |      |

Gambar 64. Antarmuka Quotation

Antarmuka tampil Quotation merupakan halaman yang digunakan untuk menampilkan data barang yang ditawarkan dan harga yang diberikan oleh vendor dengan melihat data dari sistem. Pada halaman ini user (vendor) dapat mencari data, menginput data dan menyimpan data.

\$kueri="select a.\*, c.no\_rfq, c.tanggal\_rfq,d.nama\_vendor, d.alamat\_vendor, sum(b.jumlah\*b.harga\_beli) as total
from quotation a left join quot\_barang b on b.id\_quotation=a.id\_quotation
left join rfq c on c.id\_rfq=a.id\_rfq left join vendor d on d.id\_vendor=a.id\_vendor
where c.no\_rfq like "%\$nama%'
group by a.id\_quotation order by c.tanggal\_rfq DESC, c.no\_rfq";

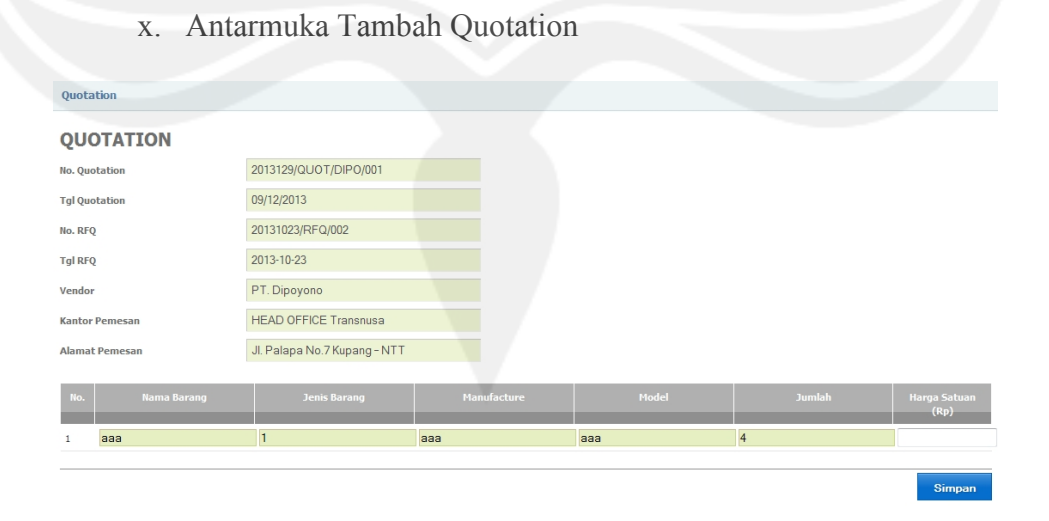

Gambar 65. Antarmuka Tambah Quotation

Antarmuka tambah Quotation merupakan halaman yang digunakan untuk menampilkan data barang yang ditawarkan dan menambah data harga yang diberikan oleh vendor dengan melihat data dari sistem.

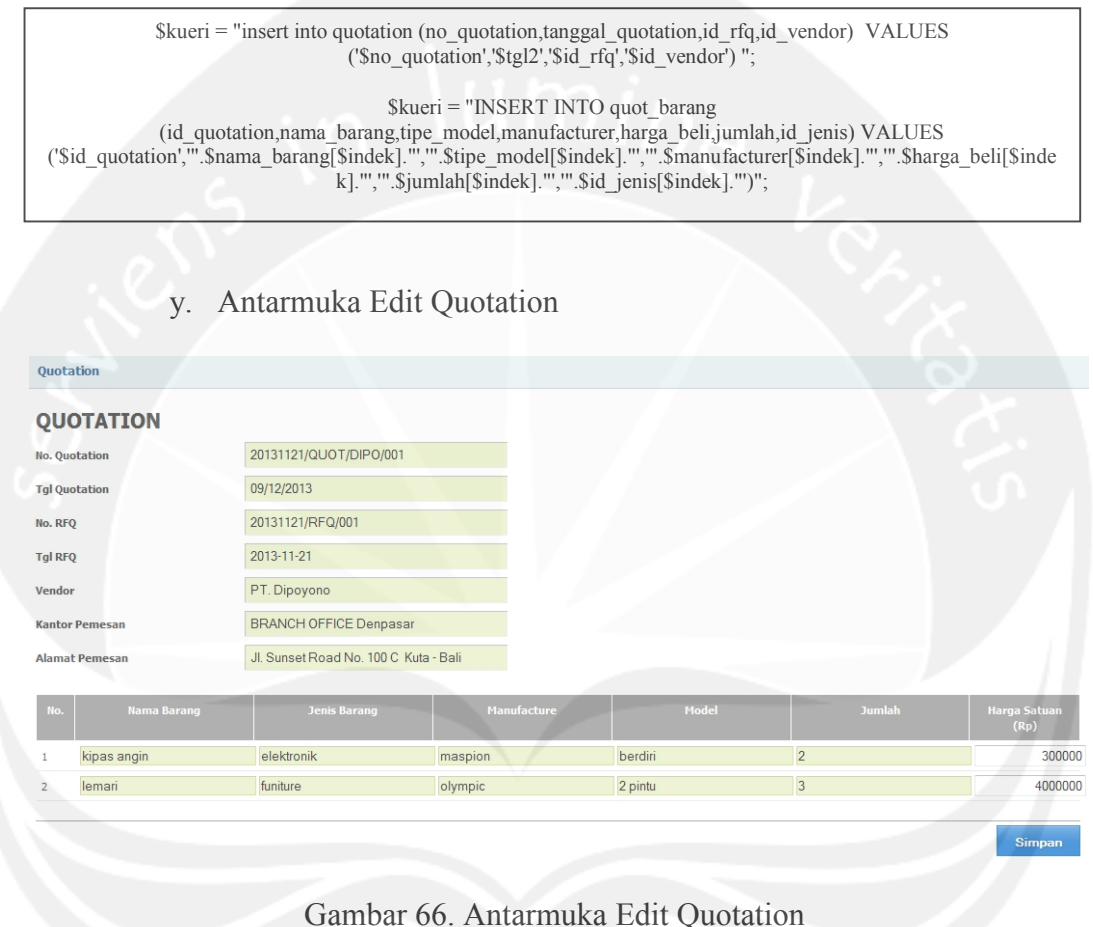

Gambar 66. Antarinuka Euri Quotation

Antarmuka edit data Quotation merupakan halaman yang digunakan untuk menampilkan data barang yang ditawarkan dan mengubah data harga yang diberikan oleh vendor dengan melihat data dari sistem.

\$kueri="update quotation set no\_quotation='\$no\_quotation', tanggal\_quotation='\$\$tgl2', id\_rfq='\$id\_rfq'
id\_vendor='\$id\_vendor' where id\_quotation=".\$\_GET["id"];

 $\label{eq:linear} $$ kueri="update quot_barang set id_quotation="$id_quotation', harga_beli="".$harga_beli[$indek]."" where id_quo_barang=".$id_quo_barang[$indek];$ 

#### z. Antarmuka Pengelolaan Purchase Order

| PO (Purchase Ord | er)         |                        |                  |                |            |                        |                          |            |          |
|------------------|-------------|------------------------|------------------|----------------|------------|------------------------|--------------------------|------------|----------|
| No RFQ :         |             | Cari                   |                  |                |            |                        |                          |            |          |
| No RFQ           | Tanggal RFQ | No Quotatin            | Tanggal Quotatin | No PO          | Tanggal PO | Kantor                 | Vendor                   | Total      | menu     |
| 20131121/RFQ/001 | 2013-11-21  | 20131121/QUOT/DIPO/001 | 2013-11-21       |                |            | BRANCH OFFICE Denpasar | PT. Dipoyono             | 12,600,000 | ~        |
| 2013122/RFQ/001  | 2013-12-02  | 2013122/QUOT/DIPO/001  | 2013-12-02       | 2013122/PO/001 | 2013-12-02 | BRANCH OFFICE Jakarta  | PT. Dipoyono             | 30,000,000 | <b>.</b> |
| 2013122/RFQ/001  | 2013-12-02  | 2013122/QUOT/JMA/002   | 2013-12-02       |                |            | BRANCH OFFICE Jakarta  | PT. Jakarta Makmur Abadi | 45,000,000 |          |
| 2013122/RFQ/001  | 2013-12-02  | 2013122/QUOT/OBY/003   | 2013-12-02       |                |            | BRANCH OFFICE Jakarta  | PT. OMBAY                | 50,000,000 |          |
|                  |             |                        |                  |                |            |                        |                          |            |          |

Gambar 67. Antarmuka Pengelolaan Purchase Order

Antarmuka tampil Purchase Order merupakan halaman yang digunakan untuk menampilkan data purchase order yang ada pada sistem. Pada halaman ini user dapat melihat data dan membuat data PO.

\$kueri="select a.\*, c.no\_rfq, c.tanggal\_rfq,d.nama\_vendor, d.alamat\_vendor,e.no\_order,e.tanggal,f.nama\_kantor, sum(b.jumlah\*b.harga\_beli) as total from quotation a left join quot\_barang b on b.id\_quotation=a.id\_quotation left join rfq c on c.id\_rfq=a.id\_rfq left join vendor d on d.id\_vendor=a.id\_vendor left join pembelian e on e.id\_quotation=a.id\_quotation left join kantor f on f.id\_kantor=c.id\_kantor where c.no\_rfq like '%\$nama%' group by a.id\_quotation order by c.no\_rfq,total ";

| aa. At              | ntarmuka Mem                   | buat Purchase | Order   |        |                      |
|---------------------|--------------------------------|---------------|---------|--------|----------------------|
| P0 (Purchase Order) |                                |               |         |        |                      |
| PURCHASE ORDER      |                                |               |         |        |                      |
| No. PO              | 2013129/PO/001                 |               |         |        |                      |
| Tgl PO              | 09/12/2013                     |               |         |        |                      |
| No. Quotation       | 20131121/QUOT/DIPO/001         |               |         |        |                      |
| Tgl Quotation       | 2013-11-21                     |               |         |        |                      |
| No. RFQ             | 20131121/RFQ/001               |               |         |        |                      |
| Tgl RFQ             | 2013-11-21                     |               |         |        |                      |
| Vendor              | PT. Dipoyono                   |               |         |        |                      |
| Kantor Pemesan      | BRANCH OFFICE Denpasar         |               |         |        |                      |
| Alamat Pemesan      | JI. Sunset Road No. 100 C Kuta | - Bali        |         |        |                      |
| Karyawan Pemesan    | PC Denpasar                    |               |         |        |                      |
| No. Nama Barang     | Jenis Barang                   | Manufacture   | Model   | Jumlah | Harga Satuan<br>(Rp) |
| 1 kipas angin       | 2                              | maspion       | berdiri | 2      | 300000               |
| 2 lemari            | 1                              | olympic       | 2 pintu | 3      | 4000000              |
|                     |                                |               |         |        | Simpan               |

Gambar 68. Antarmuka Tambah Purchase Order

### Antarmuka tambah Purchase Order merupakan halaman yang digunakan untuk menambah data purchase order yang ada pada sistem.

('\$id\_pembelian','".\$nama\_barang[\$indek]."','".\$tipe\_model[\$indek]."','".\$manufacturer[\$indek]."','".\$harga\_beli[\$ind ek]."','".\$jumlah[\$indek]."','".\$id\_jenis[\$indek]."')";

#### bb. Antarmuka Pengolahan Goods Receipt

| oou neeeipe (on     | ,          |                      |               |                          |             |                        |               |     |
|---------------------|------------|----------------------|---------------|--------------------------|-------------|------------------------|---------------|-----|
| eriode : 01/10/2013 |            | s/d 17/10/2013       | Cari          |                          |             |                        |               |     |
| No PO               | Tgl PO     | No Quotation         | Tgl Quotation | Vendor                   | Karyawan    | Kantor                 | Total Belanja | men |
| 20131016/PO/001     | 2013-10-16 | 20131016/QUOT/001/08 | 2013-10-14    | PT. Dipoyono             | PC Denpasar | BRANCH OFFICE Denpasar | 6000000       | ×   |
| 20131016/PO/002     | 2013-10-16 | 20131016/QUOT/001/08 | 2013-10-16    | PT. Dipoyono             | PC Denpasar | BRANCH OFFICE Denpasar | 3000000       | T   |
| 20131016/PO/001     | 2013-10-14 | 20131016/OUOT/001/09 | 2013-10-14    | PT. Jakarta Makmur Abadi | PC Denpasar | BRANCH OFFICE Denpasar | 12000000      | × . |

Gambar 69. Antarmuka Pengelolahan Goods Receipt

Antarmuka tampil Goods Receipt merupakan halaman yang digunakan untuk menampilkan data yang akan direspon oleh user dengan melihat data dari sistem. Pada halaman ini user dapat mencari data data dan memberikan respon data.

| Good Receipt (GR) |                        |         |         |              |                       |                 |                 |
|-------------------|------------------------|---------|---------|--------------|-----------------------|-----------------|-----------------|
| Good Receipt      |                        |         |         |              |                       |                 |                 |
| No. PO            | 20131023/PO/001        |         |         |              |                       |                 |                 |
| Tanggal PO        | 23/10/2013             |         |         |              |                       |                 |                 |
| No. Quotation     |                        |         |         |              |                       |                 |                 |
| Tanggal Quotation |                        |         |         |              |                       |                 |                 |
| Vendor            | PT. Dipoyono           |         |         |              |                       |                 |                 |
| Karyawan          | PC Denpasar            |         |         |              |                       |                 |                 |
| Kantor            | BRANCH OFFICE Denpasar |         |         |              |                       |                 |                 |
| Total Belanja     | 4600000                |         |         |              |                       |                 |                 |
|                   | <u> </u>               |         |         |              |                       |                 |                 |
| Nama Barang       |                        |         |         | Harga Satuan | Jumlah<br>order       | Jumlah<br>masuk | barang<br>masuk |
| aaa               | funiture               | 88      | aa      | 700000       | 4                     | 1               |                 |
| lemari            | funiture               | olympic | 2 pintu | 600000       | <b>○</b> <sup>3</sup> | 0               |                 |

#### cc. Antarmuka Membuat Goods Receipt

Gambar 70. Antarmuka Tambah Good Receipt

Antarmuka tambah Goods Receipt merupakan halaman yang digunakan untuk menampilkan data yang akan direspon oleh user dengan melihat data dari sistem. Pada halaman ini user dapat mencari data data dan memberikan respon data.

INSERT INTO barang\_masuk (id\_pmb\_barang,id\_pembelian,tanggal,jumlah) VALUES ('\$id','\$idbeli',CURRENT\_DATE,\$nilai)";

\$kueri="update pembelian set status\_beli = current\_date where id\_pembelian=\$idbeli";

#### dd. Antarmuka Pengolahan Transfer Posting

| Transfer Posting     |            |                         |              |                        |         |            |            |      |
|----------------------|------------|-------------------------|--------------|------------------------|---------|------------|------------|------|
| periode : 01/10/2013 | s/d 1      | 7/10/2013               | Cari         |                        |         |            |            |      |
| No PO                |            |                         | Karyawan     | Kantor                 |         |            |            | menu |
| 20131016/PO/001      | 2013-10-14 | PT. Dipoyono            | PC Jakarta   | BRANCH OFFICE Jakarta  | 2000000 | 2013-10-16 | 2013-10-16 | T    |
| 20131016/PO/001      | 2013-10-14 | PT. Jakarta Makmur Abad | i PC Jakarta | BRANCH OFFICE Jakarta  | 1000000 | 2013-10-16 | 2013-10-16 | -    |
| 20131016/PO/002      | 2013-10-16 | PT. Dipoyono            | PC Denpasar  | BRANCH OFFICE Denpasar | 3000000 | 2013-10-16 |            | Ħ    |
| 20131016/PO/001      | 2013-10-16 | PT. Dipoyono            | PC Denpasar  | BRANCH OFFICE Denpasar | 6000000 | 2013-10-16 | 2013-10-16 | Ħ    |

#### Gambar 71. Antarmuka Transfer Posting

Antarmuka tampil Transfer Posting merupakan halaman yang digunakan untuk menampilkan data yang akan direspon oleh user

#### dengan melihat data dari sistem. Pada halaman ini user dapat mencari

data data dan memberikan respon data.

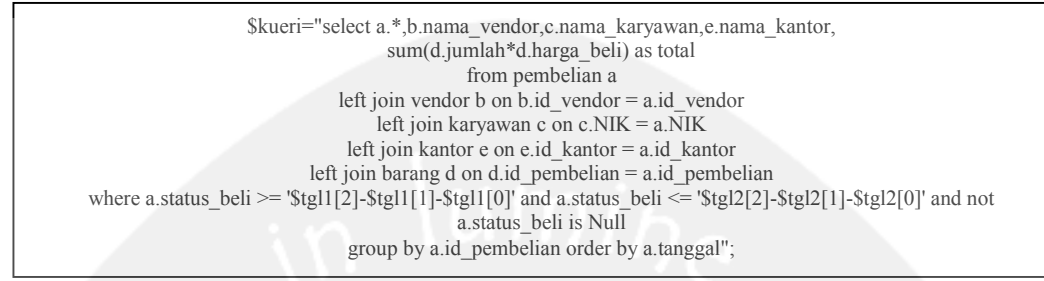

ee. Antarmuka Membuat Transfer Posting

| Transfer Posting |                  |                    |       |            |         |                |
|------------------|------------------|--------------------|-------|------------|---------|----------------|
| PEMBAYARAI       | N                |                    |       |            |         |                |
| No. PO           | 20131016/PO/0    | 02                 |       |            |         |                |
| Tanggal PO       | 16/10/2013       |                    |       |            |         |                |
| Karyawan         | PC Denpasar      |                    |       |            |         |                |
| Kantor           | BRANCH OFFIC     | E Denpasar         |       |            |         |                |
| Vendor           | PT. Dipoyono     |                    |       |            |         |                |
| Alamat Vendor    | jin. Jend Sudirm | an No. 45 Kalabahi |       |            |         |                |
| Telp Vendor      | 038621250        |                    |       |            |         |                |
| No. Rekening     | 03-8476-2-3-55   | i4-34-2-002        |       |            |         |                |
| Bank             | BRI              |                    |       |            |         |                |
| Total Belanja    | 3000000          |                    |       |            |         |                |
|                  |                  |                    |       |            |         |                |
| Nama             |                  |                    |       |            |         | Jumlah<br>Item |
|                  | kulkas           | 1 pintu            | sharp | elektronik | 3000000 | 1              |
|                  |                  |                    |       |            |         |                |

Gambar 72. Antarmuka Tambah Transfer Posting Antarmuka tambah data Transfer Posting merupakan halaman yang digunakan untuk menambah data yang akan direspon oleh user dengan melihat data dari sistem.

#### ff. Antarmuka Pengolahan Penambahan Data Aset

| Input Aset           |            |             |            |                        |        |            |            |            |   |  |
|----------------------|------------|-------------|------------|------------------------|--------|------------|------------|------------|---|--|
| periode : 01/10/2013 | s/d 1      | 7/10/2013   | Cari       |                        |        |            |            |            |   |  |
| No PO                |            |             |            |                        |        |            |            |            |   |  |
| 20131016/00/001      | 2012-10-16 | PT Dipoyopo | PC Deposes | BRANCH OFFICE Deopasar | 600000 | 2012-10-16 | 2012-10-16 | 2012-10-16 | - |  |

Gambar 73. Antarmuka Pengelolahan Penambahan Data Aset

Antarmuka tampil penambahan data aset merupakan halaman yang digunakan untuk menampilkan data aset yang sudah ditambahkan sesuai dengan data purchase order yang ada pada sistem.

\$kueri="select a.\*,b.nama\_vendor,c.nama\_karyawan,e.nama\_kantor, sum(d.jumlah\*d.harga\_beli) as total
from pembelian a
left join vendor b on b.id\_vendor = a.id\_vendor left join karyawan c on c.NIK = a.NIK left join kantor e on
e.id\_kantor = a.id\_kantor left join barang d on d.id\_pembelian = a.id\_pembelian
where a.status\_bayar >= '\$tgl1[2]-\$tgl1[1]-\$tgl1[0]' and a.status\_bayar <= '\$tgl2[2]-\$tgl2[1]-\$tgl2[0]' and not
a.status\_bayar is Null and a.id\_kantor="".@\$\_SESSION["id\_kantor"]."" group by a.id\_pembelian order by a.tanggal";</pre>

|             | gg. Antarmuka                | Penambahan  | n Data As  | et                |             |         |
|-------------|------------------------------|-------------|------------|-------------------|-------------|---------|
| Input Aset  |                              |             |            |                   |             |         |
| REGIST      | RASI ASET                    |             |            |                   |             |         |
| No. PO      | 20131016/PO/001              |             |            |                   |             |         |
| Tanggal PO  | 14/10/2013                   |             |            |                   |             |         |
| Karyawan    | PC Denpasar                  |             |            |                   |             |         |
| Lokasi Aset | BRANCH OFFICE Denpasa        | r V         |            |                   |             |         |
| Vendor      | PT. Jakarta Makmur Abadi     |             |            |                   |             |         |
| Total Biaya | 1200000                      |             |            |                   |             |         |
|             | No. Registrasi               | Nama Barang | Jenis      | Туре              | Manufacture | Harga   |
|             | 0001/elk/DPS/20131016/PO/001 | LED TV      | elektronik | smart tv 41 inchi | samsung     | 3000000 |
|             | 0002/elk/DPS/20131016/PO/001 | LED TV      | elektronik | smart tv 41 inchi | samsung     | 3000000 |
|             | 0003/elk/DPS/20131016/PO/001 | LED TV      | elektronik | smart tv 41 inchi | samsung     | 3000000 |
|             | 0004/fun/DPS/20131016/PO/001 | lemari      | funiture   | arsip 2 pintu     | olympic     | 500000  |
|             | 0005/fun/DPS/20131016/PO/001 | lemari      | funiture   | arsip 2 pintu     | olympic     | 500000  |
|             | 0006/fun/DPS/20131016/PO/001 | lemari      | funiture   | arsip 2 pintu     | olympic     | 500000  |
|             | 0007/fun/DPS/20131016/PO/001 | lemari      | funiture   | arsip 2 pintu     | olympic     | 500000  |
|             | 0008/fun/DPS/20131016/PO/001 | lemari      | funiture   | arsip 2 pintu     | olympic     | 500000  |
|             | 0009/fun/DPS/20131016/PO/001 | lemari      | funiture   | arsip 2 pintu     | olympic     | 500000  |

<< Kombali

Gambar 74. Antarmuka Penambahan Data Aset

Antarmuka tampil penambahan data aset merupakan halaman yang digunakan untuk menambah data aset sesuai dengan data purchase order yang ada pada sistem.

\$kueri2 = "INSERT INTO aset (id\_pmb\_barang,no\_register,id\_kantor,status) VALUES
 ((\$hasil[id\_pmb\_barang]', "\$noreg', "".\$\_SESSION["id\_kantor"]."', 'dipakai')";

#### hh. Antarmuka Data Aset

| asukan No Registra | si Aset : : |              | Cari Print                   |             |              |              |                   |            |                        |       |
|--------------------|-------------|--------------|------------------------------|-------------|--------------|--------------|-------------------|------------|------------------------|-------|
| No. Po             | Tanggal PO  | Vendor       | No. Registrasi               | Nama Barang | Jenis Barang | Manufacturer | Model             | Nilai beli | Lokasi Aset            | State |
| 20131016/PO/001    | 2013-10-16  | PT. Dipoyono | 0007/fun/DP5/20131016/P0/001 | lemari      | funiture     | olympic      | arsip 2 pintu     | 500000     | BRANCH OFFICE Denpasar | dipal |
| 20131016/PO/001    | 2013-10-16  | PT. Dipoyono | 0005/fun/DP5/20131016/P0/001 | lemari      | funiture     | olympic      | arsip 2 pintu     | 500000     | BRANCH OFFICE Denpasar | dipa  |
| 20131016/PO/001    | 2013-10-16  | PT. Dipoyono | 0003/elk/DP5/20131016/P0/001 | LED TV      | elektronik   | samsung      | smart tv 41 inchi | 1000000    | HEAD OFFICE Transnusa  | dipa  |
| 20131016/PO/001    | 2013-10-16  | PT. Dipoyono | 0008/fun/DP5/20131016/P0/001 | lemari      | funiture     | olympic      | arsip 2 pintu     | 500000     | BRANCH OFFICE Denpasar | dipa  |
| 20131016/PO/001    | 2013-10-16  | PT. Dipoyono | 0001/elk/DP5/20131016/P0/001 | LED TV      | elektronik   | samsung      | smart tv 41 inchi | 1000000    | BRANCH OFFICE Jakarta  | dipa  |
| 20131016/PO/001    | 2013-10-16  | PT. Dipoyono | 0006/fun/DP5/20131016/P0/001 | lemari      | funiture     | olympic      | arsip 2 pintu     | 500000     | BRANCH OFFICE Denpasar | dipa  |
| 20131016/PO/001    | 2013-10-16  | PT. Dipoyono | 0004/fun/DP5/20131016/P0/001 | lemari      | funiture     | olympic      | arsip 2 pintu     | 500000     | BRANCH OFFICE Denpasar | dipa  |
| 20131016/PO/001    | 2013-10-16  | PT. Dipoyono | 0009/fun/DP5/20131016/P0/001 | lemari      | funiture     | olympic      | arsip 2 pintu     | 500000     | HEAD OFFICE Transnusa  | dipa  |
| 0131016/PO/001     | 2013-10-16  | PT. Dipoyono | 0002/elk/DP5/20131016/P0/001 | LED TV      | elektronik   | samsung      | smart tv 41 inchi | 1000000    | BRANCH OFFICE Denpasar | dipa  |

#### Gambar 75. Antarmuka Data Aset

Antarmuka tampil data aset merupakan halaman yang digunakan untuk

menampilkan data aset yang ada pada sistem.

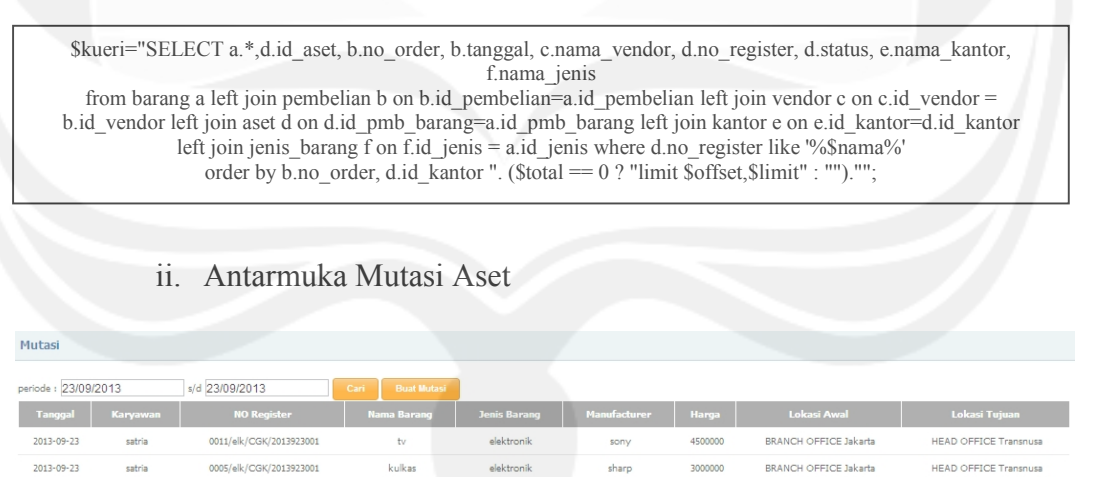

Gambar 76. Antarmuka Mutasi Aset

Antarmuka tampil data mutasi aset merupakan halaman yang digunakan untuk menampilkan data mutasi aset yang ada pada sistem. Pada halaman ini user dapat melihat data dan merubah data.

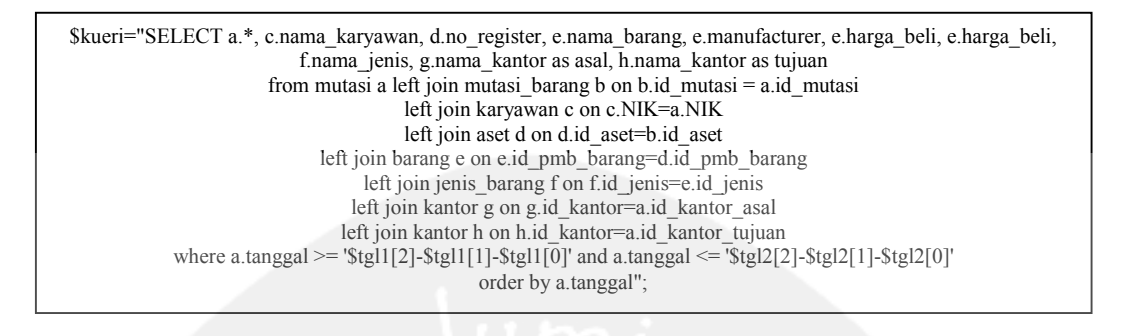

#### jj. Antarmuka Tambah Mutasi Aset

| Mutasi      |                                    |                                                              |                  |                          |             |                    |                    |
|-------------|------------------------------------|--------------------------------------------------------------|------------------|--------------------------|-------------|--------------------|--------------------|
| Karyawan    |                                    | satria                                                       |                  |                          |             |                    |                    |
| Kantor Asal |                                    | BRANCH OFFICE Jakarta                                        |                  |                          |             |                    |                    |
| Kantor Tu   | juan                               | [SOE] BRANCH OFFICE Surabaya 💌                               |                  |                          |             |                    |                    |
| No.         | No. PO                             | No. Register                                                 | Nama Barang      | Jenis Barang             | Manufacture | Model              | Harga              |
| 1<br>2      | 20131016/PO/001<br>20131016/PO/001 | 0001/elk/CGK/20131016/PO/001<br>0001/elk/CGK/20131016/PO/001 | kulkas<br>kulkas | elektronik<br>elektronik | LG<br>LG    | 2 pintu<br>2 pintu | 1000000<br>2000000 |
| _           |                                    |                                                              |                  |                          |             |                    |                    |

Gambar 77. Antarmuka Tambah Mutasi Aset

Antarmuka tambah data mutasi aset merupakan halaman yang digunakan untuk menambah data mutasi aset yang ada pada sistem.

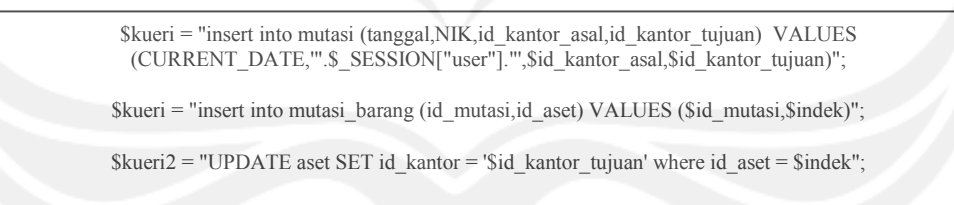

#### kk. Antarmuka Stokopname Aset

| Stok Opnam      | B      |                         |        |         |            |         |         |                |          |
|-----------------|--------|-------------------------|--------|---------|------------|---------|---------|----------------|----------|
|                 |        |                         |        |         |            |         |         |                |          |
| periode : 01/09 | /2013  | s/d 17/11/2013          | Cari   |         |            |         |         |                |          |
| Tanggal         |        |                         |        |         |            |         |         |                |          |
| 2013-10-23      | satria | 0003/com/KOE/20131023/  | PO/002 | 1111111 | komputer   | aaaaaaa | 5000000 | c              | <b>.</b> |
| 2013-10-23      | satria | 0009/fun/DPS/20131016/F | PO/001 | lemari  | funiture   | olympic | 500000  | a              | <b>.</b> |
| 2013-10-23      | satria | 0001/hard/KOE/20131023/ | PO/002 | 222     | hardware   | 222222  | 1000000 | asasasasasasas | <b>.</b> |
| 2013-10-23      | satria | 0002/hard/KOE/20131023/ | PO/002 | 222     | hardware   | 222222  | 1000000 | b              | <b></b>  |
| 2013-10-24      | satria | 0001/elk/DPS/20131016/P | O/001  | LED TV  | elektronik | samsung | 1000000 |                | 1        |
|                 |        |                         |        |         |            |         |         |                |          |

Gambar 78. Antarmuka Stokopname Aset
Antarmuka tampil data stokopname aset merupakan halaman yang digunakan untuk menampilkan data stokopname aset yang ada pada sistem. Pada halaman ini user dapat melihat data dan merubah data.

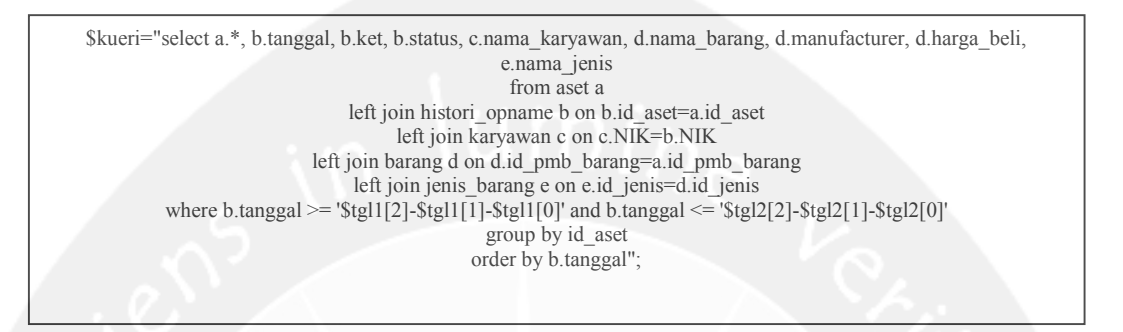

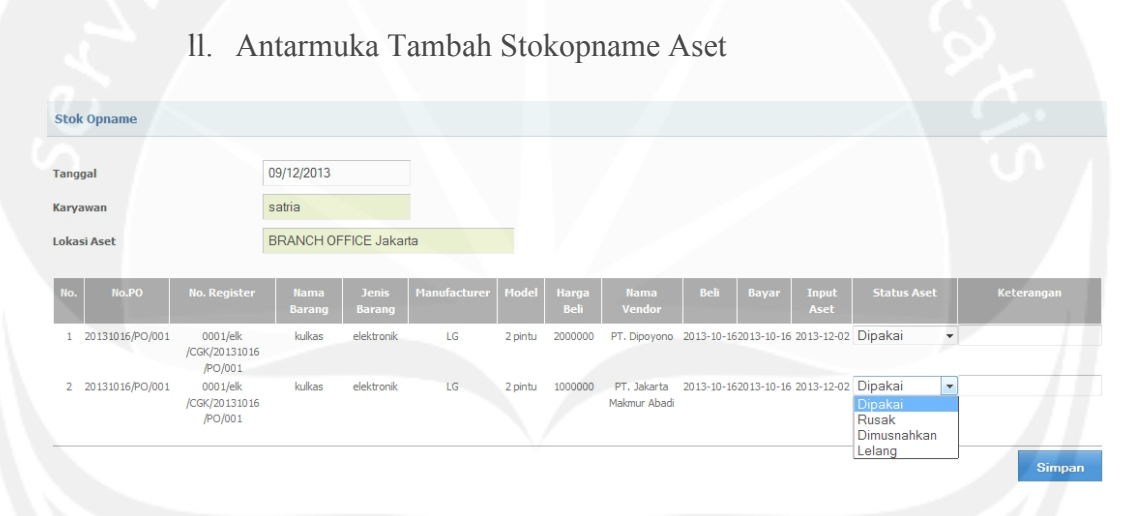

Gambar 79. Antarmuka Tambah Stokopname Aset

Antarmuka tambah data stokopname aset merupakan halaman yang digunakan untuk menambah data stokopname aset yang ada pada sistem. Pada halaman ini user dapat melihat data dan merubah data.

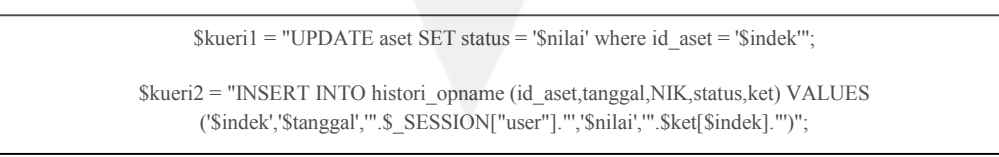

#### 2. Pengujian Sistem

Pengujian aplikasi SIMA dilakukan dengan cara pengujian terhadap seluruh fungsionalitas. Pada bagian ini ditampilkan hasil dari pengujian fungsionalitas yang terlihat pada table-tabel berikut ini. .

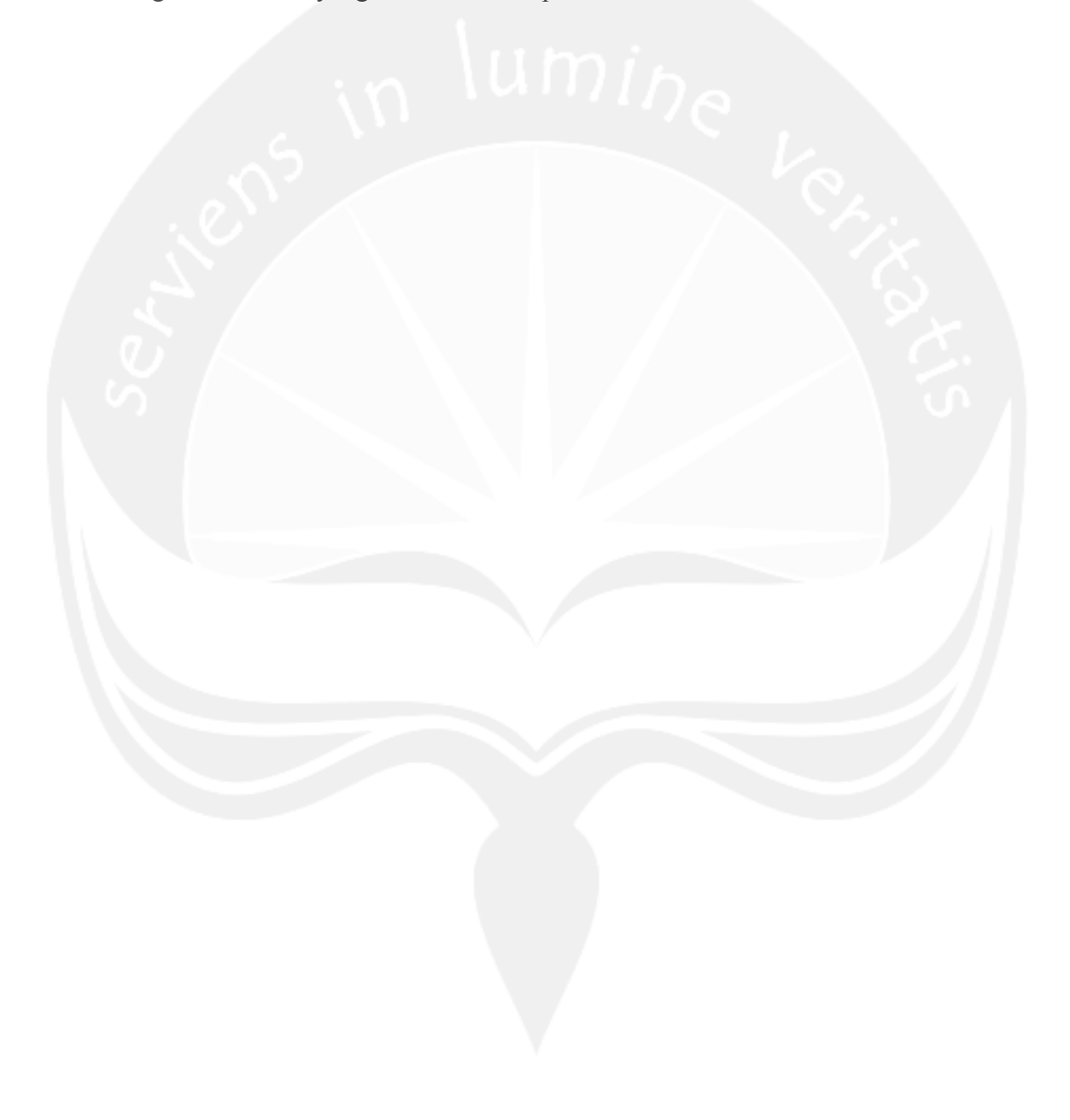

## Tabel 19. Hasil Pengujian Fungsionalitas Login

| Identifikasi                                | SKPL-SIMA-001                                            |               |               |               |  |  |
|---------------------------------------------|----------------------------------------------------------|---------------|---------------|---------------|--|--|
| Deskripsi                                   | Pengujian terhadap antarmuka login                       |               |               |               |  |  |
| Prosedur Pengujian                          | Masukan Keluaran yang Kriteria evaluasi Hasil yang didap |               |               |               |  |  |
| - м /<br>С                                  |                                                          | diharapkan    | hasil         |               |  |  |
| <ul> <li>Masukkan username valid</li> </ul> | - Username :"000"                                        | Halaman admin | Halaman admin | Halaman admin |  |  |
| - Masukkan password valid                   | – Password :"000"                                        | ditampilkan   | ditampilkan   | ditampilkan   |  |  |
| <ul> <li>Tekan tombol Login</li> </ul>      | – Tekan tombol "Login"                                   |               |               |               |  |  |
| - Masukkan username user yang               | – Username "0001"                                        | Error message | Error message | Error message |  |  |
| tidak ada di database                       | – Password :"000"                                        |               |               |               |  |  |
| – Masukkan password valid                   | – Tekan tombol "Login"                                   |               |               |               |  |  |

| - Tekan tombol Login      | in in                  | nne           |               |               |
|---------------------------|------------------------|---------------|---------------|---------------|
| – Masukkan username valid | – Username: "000"      | Error message | Error message | Error message |
| – Masukkan password       | – Password: "0001"     |               |               |               |
| user yang tidak valid     | – Tekan tombol "Login" |               | ) č.          |               |
| – Tekan tombol Login      |                        |               | <b>o</b>      |               |
| Kesimpulan                | Handal                 |               |               | 1             |

## Tabel 20. Hasil Pengujian Menambah Data Kantor

| Identifikasi | P-02-01                                                                        |
|--------------|--------------------------------------------------------------------------------|
| Deskripsi    | Pengujian terhadap antarmuka Menambahkan Data kantor yang dilakukan oleh admin |

| Prosedur Pengujian      | Masukan                     | Keluaran yang       | Kriteria evaluasi     | Hasil yang didapat    |
|-------------------------|-----------------------------|---------------------|-----------------------|-----------------------|
|                         |                             | diharapkan          | hasil                 |                       |
| – Pilih menu            | – kode kantor : "KOE"       | Data Kantor yang    | Data Kantor yang baru | Data Kantor yang baru |
| "Kantor" > "tambah      | – Nama Kantor : "HEAD       | baru dimasukkan     | dimasukkan akan       | dimasukkan akan       |
| kantor"                 | OFFICE Transnusa"           | akan bertambah di   | bertambah di dalam    | bertambah di dalam    |
|                         |                             | dalam basis data    | basis data            | basis data            |
| – Masukkan seluruh      | – Alamat : "Jl. Palapa No.7 |                     |                       |                       |
| data sesuai dengan tipe | Kupang – NTT"               | dan bertambah di    | dan bertambah di      | dan bertambah di      |
| datanya dan tidak ada   | - telp : "(0380) 822555     | gridview Kantor     | gridview Kantor       | gridview Kantor       |
| yang kosong             | fax.(0380) 832573"          |                     |                       |                       |
| – Tekan tombol          | – Tekan tombol "SAVE"       |                     |                       |                       |
| "SAVE"                  |                             |                     |                       |                       |
| – Sama dengan           | – kode kantor : "KOE"       | Kembali ke gridview | Kembali ke gridview   | Kembali ke gridview   |

| prosedur pengujian   | – Nama Kantor : "HEAD | kantor | kantor | kantor |
|----------------------|-----------------------|--------|--------|--------|
| pertama, tapi        | OFFICE Transnusa"     |        | Vol    |        |
| pilih tombol "Batal" | – Tekan tombol        |        |        |        |
|                      | "Batal"               |        |        |        |
| Kesimpulan           | Handal                | ,      | ~ ~    |        |

# Tabel 21. Hasil Pengujian Mengubah Data Kantor

| Identifikasi       | P-02-02              |       |              |         |             |             |          |      |
|--------------------|----------------------|-------|--------------|---------|-------------|-------------|----------|------|
| Deskripsi          | Pengujian terhadap a | ntarm | uka Mengubah | Data ka | ntor yang d | ilakukan ol | eh admin |      |
| Prosedur Pengujian | Masukan              |       | Keluaran     | yang    | Kriteria    | evaluasi    | Hasil    | yang |
|                    |                      |       | diharapkan   |         | hasil       |             | didapat  |      |

| – Pilih menu                     | – Nama Kantor : "HEAD | Data yang diubah      | Data yang diubah    | Data yang diubah    |
|----------------------------------|-----------------------|-----------------------|---------------------|---------------------|
| "Kantor" > "edit"                | OFFICE Transnusa"     | akan ter-update dan   | akan ter-update dan | akan ter-update dan |
| . 0                              | diubah menjadi        | tampil pada data grid | tampil pada data    | tampil pada data    |
| - Pilih data kantor yang ingin   | "Transnusa Kupang"    |                       | grid                | grid                |
| diubah dengan cara mengklik edit |                       |                       |                     |                     |
| yang ada di samping data         | – Tekan tombol        |                       | <u> </u>            |                     |
| – Masukkan data kantor yang      | "SAVE"                |                       |                     |                     |
| akan diubah                      |                       |                       |                     |                     |
| – Tekan tombol                   |                       |                       |                     |                     |
| "SAVE"                           |                       |                       |                     |                     |
|                                  |                       |                       |                     |                     |
| – Sama dengan                    | – Nama Kantor : "HEAD | Halaman akan          | Halaman akan        | Halaman akan        |
| prosedur pengujian               | OFFICE Transnusa"     | berubah menjadi       | berubah menjadi     | berubah menjadi     |
|                                  | diubah menjadi        | tampilan gridview     | tampilan gridview   | tampilan gridview   |

| pertama, tapi        | "Transnusa Kupang" | dan data tidak | dan data tidak | dan data tidak |
|----------------------|--------------------|----------------|----------------|----------------|
| pilih tombol "Batal" | – Tekan tombol     | berubah        | berubah        | berubah        |
|                      | "Batal"            |                | CS.            |                |
| Kesimpulan           | Handal             |                |                |                |

## Tabel 22. Hasil Pengujian Menampilkan Data Kantor

| Identifikasi       | P-02-03                                                                        |                                                  |                                                  |                                                  |  |  |
|--------------------|--------------------------------------------------------------------------------|--------------------------------------------------|--------------------------------------------------|--------------------------------------------------|--|--|
| Deskripsi          | Pengujian terhadap antarmuka Menampilkan Data Kantor yang dilakukan oleh admin |                                                  |                                                  |                                                  |  |  |
| Prosedur Pengujian | Masukan                                                                        | Keluaran yang diharapkan                         | Kriteria evaluasi hasil                          | Hasil yang didapat                               |  |  |
| – Pilih menu       |                                                                                | Semua data kantor akan<br>tertampil di data grid | Semua data kantor akan<br>tertampil di data grid | Semua data kantor akan<br>tertampil di data grid |  |  |

|            |        | I tit has i |  |
|------------|--------|-------------|--|
| "Kantor"   |        |             |  |
| Kantoi     |        |             |  |
|            |        |             |  |
|            |        |             |  |
|            |        |             |  |
| Kesimpulan | Handal |             |  |
| 1          |        |             |  |
|            |        |             |  |
|            |        |             |  |

## Tabel 23. Hasil Pengujian Menghapus Data kantor

| Identifikasi                | P-02-04                                                                      |                   |                   |                    |  |  |
|-----------------------------|------------------------------------------------------------------------------|-------------------|-------------------|--------------------|--|--|
| Deskripsi                   | Pengujian terhadap antarmuka Menghapus Data kantor yang dilakukan oleh admin |                   |                   |                    |  |  |
| Prosedur Pengujian          | Masukan                                                                      | Keluaran yang     | Kriteria evaluasi | Hasil yang didapat |  |  |
|                             |                                                                              | diharapkan        | hasil             |                    |  |  |
| – Pilih menu                | – Tekan perintah                                                             | Data kantor yang  | Data kantor yang  | Data kantor yang   |  |  |
| "kantor" > "hapus"          | "Hapus"                                                                      | dihapus akan      | dihapus akan      | dihapus menghilang |  |  |
| – Pilih data konsultan yang |                                                                              | incognitiang dari | incognitiang dari | uari tampitan      |  |  |

| akan di hapus         | (n)    | tampilan gridview | tampilan gridview | gridview |
|-----------------------|--------|-------------------|-------------------|----------|
| – tekan "HAPUS" pada  | 5      |                   | Va.               |          |
| bagian kanan gridview | 0.     |                   |                   |          |
| Kesimnulan            | Handal |                   |                   |          |
|                       | Tunuu  |                   | - 入び.             |          |

## Tabel 24. Hasil Pengujian Menambah Data Karyawan

| Identifikasi       | P-03-01                                                                          |                         |                         |                    |
|--------------------|----------------------------------------------------------------------------------|-------------------------|-------------------------|--------------------|
| Deskripsi          | Pengujian terhadap antarmuka Menambahkan Data Karyawan yang dilakukan oleh admin |                         |                         |                    |
| Prosedur Pengujian | Masukan                                                                          | Keluaran yang           | Kriteria evaluasi hasil | Hasil yang didapat |
|                    |                                                                                  | diharapkan              |                         |                    |
| – Pilih menu       | – NIK : "1"                                                                      | Data karyawan yang baru | Data karyawan yang baru | Data karyawan yang |

| "Karyawan" >       | – nama karyawan : "PC | dimasukkan akan           | dimasukkan akan          | baru dimasukkan    |
|--------------------|-----------------------|---------------------------|--------------------------|--------------------|
| "tambah data"      | Denpasar"             | bertambah di dalam basis  | bertambah di dalam basis | bertambah di dalam |
| – Masukkan seluruh | – alamat : "jln.jend. | data                      | data                     | basis data         |
| data sesuai dengan | sudirman No. 45       | dan bertambah di gridview | dan bertambah di         | dan bertambah di   |
| tipe datanya dan   | kalabahi"             | karyawan                  | gridview karyawan        | gridview karyawan  |
| tidak ada yang     | - telp : "0386-21250" |                           | v V                      |                    |
| kosong             |                       |                           |                          |                    |
|                    | – Kantor : "BRANCH    |                           |                          |                    |
| – Tekan tombol     | OFFICE Denpasar"      |                           |                          |                    |
| "SAVE"             |                       |                           |                          |                    |
|                    | – password : "1"      |                           |                          |                    |
|                    |                       |                           |                          |                    |
|                    |                       |                           |                          |                    |
|                    | – Tekan tombol        |                           |                          |                    |

|                      | "SAVE"                | 1 Iumn              | 2                   |                     |
|----------------------|-----------------------|---------------------|---------------------|---------------------|
| – Sama dengan        | – nama karyawan : "PC | Kembali ke gridview | Kembali ke gridview | Kembali ke gridview |
| prosedur pengujian   | Denpasar"             | karyawan            | karyawan            | karyawan            |
| pertama, tapi        | – Tekan tombol        |                     | A C.                |                     |
| pilih tombol "Batal" | "Batal"               |                     | - S                 |                     |
| Kesimpulan           | Handal                |                     |                     |                     |

## Tabel 25. Hasil Pengujian Mengubah Data Karyawan

| Identifikasi | P-03-02                                                                       |
|--------------|-------------------------------------------------------------------------------|
| Deskripsi    | Pengujian terhadap antarmuka Mengubah Data Karyawan yang dilakukan oleh admin |

| Prosedur Pengujian         | Masukan               | Keluaran yang         | Kriteria evaluasi | Hasil yang didapat    |
|----------------------------|-----------------------|-----------------------|-------------------|-----------------------|
|                            |                       | diharapkan            | hasil             |                       |
|                            |                       |                       | 02                |                       |
| – Pilih menu               | – nama karyawan : "PC | Data yang diubah akan | Data yang diubah  | Data yang diubah      |
| "karyawan" > "edit"        | Denpasar" diubah      | tampil pada data grid | akan tampil pada  | tampil pada data grid |
|                            | menjadi "PC Bali"     |                       | data grid         |                       |
| - Pilih data karyawan yang |                       |                       | I O A             |                       |
| ingin diubah dengan cara   | – Tekan tombol        |                       |                   |                       |
| mengklik edit yang ada di  | "SAVE"                |                       |                   |                       |
| samping data               |                       |                       |                   |                       |
| – Masukkan data karyawan   |                       | $\sim$                |                   |                       |
| yang akan diubah           |                       |                       |                   |                       |
| – Tekan tombol             |                       |                       |                   |                       |
| "SAVE"                     |                       |                       |                   |                       |
|                            |                       |                       |                   |                       |

| Sama dan aan          | nome language i "DC  | Halaman alson hamilah    | Halaman alvan     | Halaman alson     |
|-----------------------|----------------------|--------------------------|-------------------|-------------------|
| - Sama dengan         | - nama karyawan . PC | rialalliali akan beruban | malaman akan      | патаппап акап     |
| prosedur pengujian    | Denpasar" diubah     | menjadi tampilan         | berubah menjadi   | berubah menjadi   |
|                       | menjadi "PC Bali"    | gridview dan data tidak  | tampilan gridview | tampilan gridview |
| pertama, tapi         |                      | berubah                  | dan data tidak    | dan data tidak    |
|                       | – Tekan tombol       |                          | V .O /            |                   |
| pilih tombol "Cancel" |                      |                          | berubah           | berubah           |
|                       | "Cancel"             |                          |                   |                   |
|                       |                      |                          |                   |                   |
| Kesimpulan            | Handal               |                          |                   |                   |
|                       |                      |                          |                   |                   |

## Tabel 26. Hasil Pengujian Menampilkan Data Karyawan

| Identifikasi | P-03-03                                                                          |
|--------------|----------------------------------------------------------------------------------|
| Deskripsi    | Pengujian terhadap antarmuka Menampilkan Data Karyawan yang dilakukan oleh admin |

| Prosedur Pengujian | Masukan | Keluaran yang diharapkan | Kriteria evaluasi hasil | Hasil yang didapat     |
|--------------------|---------|--------------------------|-------------------------|------------------------|
|                    |         | 11                       |                         |                        |
| – Pilih menu       |         | Semua data karyawan akan | Semua data karyawan     | Semua data karyawan    |
| "Karyawan"         | 0.      | tertampil di data grid   | akan tertampil di data  | akan tertampil di data |
|                    |         |                          | grid                    | grid                   |
| 0.5                |         |                          | 1 A C.                  |                        |
| ્રે                |         |                          | 5                       |                        |
| Kesimpulan         | Handal  |                          |                         |                        |
|                    |         |                          |                         |                        |

## Tabel 27. Hasil Pengujian Menghapus Data Karyawan

| Identifikasi       | P-03-04           |               |             |                          |                    |
|--------------------|-------------------|---------------|-------------|--------------------------|--------------------|
| Deskripsi          | Pengujian terhada | p antarmuka N | lenghapus D | ata Karyawan yang dilaku | kan oleh admin     |
| Prosedur Pengujian | Masukan           | Keluaran      | yang        | Kriteria evaluasi hasil  | Hasil yang didapat |

|                              | in       | diharapkan           |                      |                        |
|------------------------------|----------|----------------------|----------------------|------------------------|
| D'1'1                        | T 1      |                      |                      |                        |
| – Pilin menu                 | – Tekan  | Data Konsultasi yang | Data Konsultasi yang | Data Konsultasi yang   |
| "Karyawan" > "delete"        | perintah | dihapus akan         | dihapus akan         | dihapus menghilang     |
|                              | "DELETE" | menghilang dari      | menghilang dari      | dari tampilan gridview |
| – Pilih data Konsultasi yang |          | tampilan gridview    | tampilan gridview    |                        |
| akan di hapus                |          |                      | ν v                  |                        |
| – tekan "DELETE" pada bagian |          |                      |                      |                        |
| kanan gridview               |          |                      |                      |                        |
|                              |          |                      |                      |                        |
| Kesimpulan                   | Handal   |                      |                      |                        |

## Tabel 28. Hasil Pengujian Menambah Data Jenis Barang

| Identifikasi | P-04-01 |  |  |
|--------------|---------|--|--|
|              |         |  |  |

| Deskripsi                  | Pengujian terhadap antarmuka Menambahkan Data Jenis Barang yang dilakukan oleh admin |                        |                    |                          |  |  |
|----------------------------|--------------------------------------------------------------------------------------|------------------------|--------------------|--------------------------|--|--|
| Prosedur Pengujian         | Masukan                                                                              | Keluaran yang          | Kriteria evaluasi  | Hasil yang didapat       |  |  |
|                            | ie.                                                                                  | diharapkan             | hasil              |                          |  |  |
| – Pilih menu               | – KodeJenis : "fun"                                                                  | Data jenis barang yang | Data jenis barang  | Data jenis barang yang   |  |  |
| "Jenis Barang" > "Tambah   | - JenisBarang:                                                                       | baru dimasukkan akan   | yang baru          | baru dimasukkan akan     |  |  |
| data"                      | "Funiture"                                                                           | bertambah di dalam     | dimasukkan akan    | bertambah di dalam basis |  |  |
| aaa                        | T uniture                                                                            | basis data             | bertambah di dalam | data                     |  |  |
| – Masukkan seluruh data    | – Tekan tombol                                                                       |                        | basis data         |                          |  |  |
| sesuai dengan tipe datanya | "SAVE"                                                                               | dan bertambah di       |                    | dan bertambah di         |  |  |
| dan tidak ada yang kosong  |                                                                                      | gridview Jenis Barang  | dan bertambah di   | gridview Jenis Barang    |  |  |
|                            |                                                                                      |                        | gridview Jenis     |                          |  |  |
| – Tekan tombol "SAVE"      |                                                                                      |                        | Barang             |                          |  |  |
| – Sama dengan              | – KodeJenis : "fun"                                                                  | Kembali ke gridview    | Kembali ke         | Kembali ke gridview      |  |  |

| prosedur pengujian    | Tekan tombol | jenis barang | gridview jenis | jenis barang |
|-----------------------|--------------|--------------|----------------|--------------|
| pertama, tapi         | "Cancel"     |              | barang         |              |
| pilih tombol "Cancel" |              |              |                |              |
| Kesimpulan            | Handal       |              |                |              |

## Tabel 29. Hasil Pengujian Mengubah Data jenis barang

| Identifikasi       | P-04-02                                                                           |                       |                   |                  |
|--------------------|-----------------------------------------------------------------------------------|-----------------------|-------------------|------------------|
| Deskripsi          | Pengujian terhadap antarmuka Mengubah Data jenis barang yang dilakukan oleh admin |                       |                   |                  |
| Prosedur Pengujian | Masukan                                                                           | Keluaran yang         | Kriteria evaluasi | Hasil yang       |
|                    |                                                                                   | diharapkan            | hasil             | didapat          |
| – Pilih menu       | – KodeJenis : "fun"                                                               | Data yang diubah akan | Data yang diubah  | Data yang diubah |

| "Jenis Barang" > "edit"      | diubah menjadi "funit" | tampil pada data grid | akan tampil pada data | tampil pada data  |
|------------------------------|------------------------|-----------------------|-----------------------|-------------------|
| - Pilih data jenis barang    | – Tekan tombol         |                       | grid                  | grid              |
| yang ingin diubah dengan     | "SAVE"                 |                       | No.                   |                   |
| cara mengklik edit yang ada  |                        |                       |                       |                   |
| di samping data              |                        |                       | ノク                    |                   |
| – Masukkan data jenis barang |                        |                       |                       |                   |
| yang akan diubah             |                        |                       |                       |                   |
| – Tekan tombol               |                        |                       |                       |                   |
| "SAVE"                       |                        |                       |                       |                   |
| – Sama dengan                | - KodeJenis : "fun"    | Halaman berubah       | Halaman berubah       | Halaman berubah   |
| prosedur pengujian           | diubah menjadi "funit" | menjadi tampilan      | menjadi tampilan      | menjadi tampilan  |
|                              |                        | gridview dan data     | gridview dan data     | gridview dan data |

| pertama, tapi         | – Tekan tombol | tidak berubah | tidak berubah | tidak berubah |
|-----------------------|----------------|---------------|---------------|---------------|
| pilih tombol "Cancel" | "Cancel"       |               | CA.           |               |
| Kesimpulan            | Handal         |               |               |               |

Tabel 30. Hasil Pengujian Menampilkan Data Jenis barang

| Identifikasi       | P-04-03                                                                              |                                                                  |                                |                                       |  |
|--------------------|--------------------------------------------------------------------------------------|------------------------------------------------------------------|--------------------------------|---------------------------------------|--|
| Deskripsi          | Pengujian terhadap antarmuka Menampilkan Data jenis barang yang dilakukan oleh admin |                                                                  |                                |                                       |  |
| Prosedur Pengujian | Masukan                                                                              | Masukan Keluaran yang Kriteria evaluasi hasil Hasil yang didapat |                                |                                       |  |
|                    |                                                                                      | diharapkan                                                       |                                |                                       |  |
| – Pilih menu       |                                                                                      | Semua data Jenis                                                 | Semua data Jenis barang        | Semua data Jenis                      |  |
| "Jenis Barang"     |                                                                                      | barang akan<br>tertampil di data                                 | akan tertampil di data<br>grid | barang akan<br>tertampil di data grid |  |

|            |        | grid |  |
|------------|--------|------|--|
|            | N2     |      |  |
| Kesimpulan | Handal |      |  |

| Identifikasi              | P-04-04                                                                            |                   |                   |                    |  |
|---------------------------|------------------------------------------------------------------------------------|-------------------|-------------------|--------------------|--|
| Deskripsi                 | Pengujian terhadap antarmuka Menghapus Data Jenis Barang yang dilakukan oleh admin |                   |                   |                    |  |
| Prosedur Pengujian        | Masukan                                                                            | Keluaran yang     | Kriteria evaluasi | Hasil yang didapat |  |
|                           |                                                                                    | diharapkan        | hasil             |                    |  |
| – Pilih menu              | – Tekan perintah                                                                   | Data Jenis Barang | Data Jenis Barang | Data Jenis Barang  |  |
| "Jonis Barang" > "delete" | "DELETE"                                                                           | yang dihapus akan | yang dihapus akan | yang dihapus       |  |
| Jenis Darang > delete     |                                                                                    | menghilang dari   | menghilang dari   | menghilang dari    |  |
| – Pilih data Jenis Barang |                                                                                    | tampilan gridview | tampilan gridview | tampilan gridview  |  |
| yang akan di hapus        |                                                                                    |                   |                   |                    |  |
| – tekan "DELETE" pada     |                                                                                    |                   |                   |                    |  |

Tabel 31. Hasil Pengujian Menghapus Data Jenis Barang

| bagian kanan gridview | (n <sup>1</sup> | umine |     |  |
|-----------------------|-----------------|-------|-----|--|
| Kesimpulan            | Handal          |       | Ko. |  |

| Identifikasi                                                                    | P-05-01                                                                                                    |                                                                                            |                                                                                         |                                                                                                 |  |  |
|---------------------------------------------------------------------------------|----------------------------------------------------------------------------------------------------|--------------------------------------------------------------------------------------------|-----------------------------------------------------------------------------------------|-------------------------------------------------------------------------------------------------|--|--|
| Deskripsi                                                                       | Pengujian terhadap antarmuka Menambahkan Data Vendor yang dilakukan oleh admin                                                            |                                                                                            |                                                                                         |                                                                                                 |  |  |
| Prosedur                                                                        | Masukan                                                                                                    | Keluaran yang                                                                              | Kriteria evaluasi hasil                                                                 | Hasil yang didapat                                                                              |  |  |
| Pengujian                                                                       |                                                                                                    | diharapkan                                                                                 |                                                                                         |                                                                                                 |  |  |
| – Pilih menu                                                                    | - id vendor : "1"                                                                                                    | Data vendor yang baru                                                                      | Data vendor yang baru                                                                   | Data vendor yang                                                                                |  |  |
| "Vendor" ><br>"tambah data"<br>- Masukkan<br>seluruh data sesuai<br>dengan tipe | <ul> <li>kode vendor : "DIPO"</li> <li>nama vendor : "PT.</li> <li>Dipo"</li> <li>Alamat : "jln. Jend</li> <li>Sudirman No. 20</li> </ul> | dimasukkan akan<br>bertambah di dalam<br>basis data<br>dan bertambah di<br>gridview vendor | dimasukkan akan bertambah<br>di dalam basis data<br>dan bertambah di gridview<br>vendor | baru dimasukkan<br>akan bertambah di<br>dalam basis data<br>dan bertambah di<br>gridview vendor |  |  |
| datanya dan tidak                                                               |                                                                                                    |                                                                                            |                                                                                         |                                                                                                 |  |  |

## Tabel 32. Hasil Pengujian Menambah Data Vendor

| ada yang kosong          | Kalabahi"                                                                                                    | lumin               | e                          |                     |
|--------------------------|----------------------------------------------------------------------------------------------------|---------------------|----------------------------|---------------------|
| – Tekan tombol<br>"SAVE" | <ul> <li>telp: "085241432"</li> <li>No rekening: "03-8476-<br/>2-3-554-34-2-002"</li> <li>nama bank: "BRI"</li> <li>password: "1"</li> <li>Tekan tombol "SAVE"</li> </ul> |                     |                            |                     |
| – Sama dengan            | - id vendor : "1"                                                                                                    | Kembali ke gridview | Kembali ke gridview vendor | Kembali ke gridview |
| prosedur pengujian       | – kode vendor : "DIPO"                                                                                                    | vendor              |                            | vendor              |
| pertama, tapi            | – nama vendor : "PT.                                                                                                    |                     |                            |                     |
| pilih tombol             | Dipo"                                                                                                    |                     |                            |                     |
| "Cancel"                 | – Tekan tombol                                                                                                    |                     |                            |                     |
|                          | "Cancel"                                                                                                    |                     |                            |                     |

| Kesimpulan | Handal |
|------------|--------|
|            |        |

| Identifikasi              | P-05-02                   |                                                                             |                   |                       |  |  |
|---------------------------|---------------------------|-----------------------------------------------------------------------------|-------------------|-----------------------|--|--|
| Deskripsi                 | Pengujian terhadap antarn | Pengujian terhadap antarmuka Mengubah Data vendor yang dilakukan oleh admin |                   |                       |  |  |
| Prosedur Pengujian        | Masukan                   | Keluaran yang                                                               | Kriteria evaluasi | Hasil yang didapat    |  |  |
|                           |                           | diharapkan                                                                  | hasil             |                       |  |  |
| – Pilih menu              | – nama vendor : "PT.      | Data yang diubah                                                            | Data yang diubah  | Data yang diubah      |  |  |
| (( 1 2) × (( 1'))         | Dipo" diubah menjadi      | akan tampil pada                                                            | akan tampil pada  | tampil pada data grid |  |  |
| vendor > edit             | "PT. Dipoyo"              | data grid                                                                   | data grid         |                       |  |  |
| - Pilih data vendor yang  | – Takan tambal            |                                                                             |                   |                       |  |  |
| ingin diubah dengan cara  |                           | V III                                                                       |                   |                       |  |  |
| mengklik edit yang ada di | "SAVE"                    |                                                                             |                   |                       |  |  |
| samping data              |                           |                                                                             |                   |                       |  |  |
| – Masukkan data vendor    |                           |                                                                             |                   |                       |  |  |
| yang akan diubah          |                           |                                                                             |                   |                       |  |  |
|                           |                           |                                                                             |                   |                       |  |  |

#### Tabel 33. Hasil Pengujian Mengubah Data vendor

|                       | 1                    |                    | 1                  |                    |
|-----------------------|----------------------|--------------------|--------------------|--------------------|
| – Tekan tombol        | \n \                 | unine              |                    |                    |
| "SAVE"                | 5                    |                    | $\nu_{\infty}$     |                    |
| – Sama dengan         | – nama vendor : "PT. | Field yang terisi  | Field yang terisi  | Field yang terisi  |
| procedur popouijon    | Dipo" diubah menjadi | menjadi kosong dan | menjadi kosong dan | menjadi kosong dan |
| prosedur pengujian    | "PT. Dipoyo"         | halaman berubah    | halaman berubah    | halaman berubah    |
| pertama, tapi         | – Takan tombol       | menjadi tampilan   | menjadi tampilan   | menjadi tampilan   |
| nilih tombol "Cancel" | rekan tomoor         | gridview           | gridview           | gridview           |
|                       | "Cancel"             |                    |                    |                    |
|                       |                      |                    |                    |                    |
| Kesimpulan            | Handal               |                    |                    |                    |
|                       |                      |                    |                    |                    |

| Tabel 34. Hasil Pengujian Menampilkan Data vendor |                           |                             |                            |                    |
|---------------------------------------------------|---------------------------|-----------------------------|----------------------------|--------------------|
| Identifikasi                                      | P-05-03                   |                             |                            |                    |
| Deskripsi                                         | Pengujian terhadap antarr | nuka Menampilkan Data       | vendor yang dilakukan      | oleh admin         |
| Prosedur Pengujian                                | Masukan                   | Keluaran yang<br>diharapkan | Kriteria evaluasi<br>hasil | Hasil yang didapat |

| – Pilih menu     | in     | Semua data vendor      | Semua data vendor | Semua data vendor      |
|------------------|--------|------------------------|-------------------|------------------------|
| 4 1 <sup>2</sup> |        | akan tertampil di data | akan tertampil di | akan tertampil di data |
| venuoi           | N?     | grid                   | data grid         | grid                   |
|                  | 0 1    |                        |                   |                        |
|                  |        |                        |                   |                        |
| Kesimpulan       | Handal |                        | 82                | 1                      |
|                  |        |                        |                   |                        |

Tabel 35. Hasil Pengujian Menghapus Data vendor

| Identifikasi                  | P-05-04                   |                       |                         |                        |
|-------------------------------|---------------------------|-----------------------|-------------------------|------------------------|
| Deskripsi                     | Pengujian terhadap antarn | nuka Menghapus Data v | endor yang dilakukan ol | eh admin               |
| Prosedur Pengujian            | Masukan                   | Keluaran yang         | Kriteria evaluasi       | Hasil yang didapat     |
|                               |                           | diharapkan            | hasil                   |                        |
| – Pilih menu                  | – Tekan perintah          | Data vendor yang      | Data vendor yang        | Data vendor yang       |
| "vendor" > "delete"           | "DELETE"                  | dihapus akan          | dihapus akan            | dihapus menghilang     |
|                               |                           | menghilang dari       | menghilang dari         | dari tampilan gridview |
| – Pilih data vendor yang akan |                           | tampilan gridview     | tampilan gridview       |                        |
|                               |                           |                       |                         |                        |

| di hapus                                       | in laminal |
|------------------------------------------------|------------|
| – tekan "DELETE" pada<br>bagian kanan gridview |            |
| Kesimpulan                                     | Handal     |

| Identifikasi                                 | P-06-01                                                                                                    |                                                               |                                                               |                                                                |  |
|----------------------------------------------|----------------------------------------------------------------------------------------------------|---------------------------------------------------------------|---------------------------------------------------------------|----------------------------------------------------------------|--|
| Deskripsi                                    | Pengujian terhadap antarmuka Menambahkan Data purchase requisition yang dilakukan oleh Purchasing<br>Cabang |                                                               |                                                               |                                                                |  |
| Prosedur Pengujian                           | Masukan                                                                                                    | Keluaran yang<br>diharapkan                                   | Kriteria evaluasi hasil                                       | Hasil yang didapat                                             |  |
| – Pilih menu                                 | – Nama barang :                                                                                             | Data purchase requisition                                     | Data purchase requisition                                     | Data purchase                                                  |  |
| "Purchase<br>Requisition" ><br>"tambah data" | <ul><li>"lemari arsip"</li><li>Jenis : "funiture"</li><li>manufacturer :</li></ul>                          | yang baru dimasukkan<br>akan bertambah di dalam<br>basis data | yang baru dimasukkan<br>akan bertambah di dalam<br>basis data | requisition yang baru<br>dimasukkan akan<br>bertambah di dalam |  |

Tabel 36. Hasil Pengujian Menambah Data purchase requisition

| – Masukkan seluruh                                                                          | "none"                                                                                                    | dan bertambah di gridview | dan bertambah di                 | basis data                                           |
|---------------------------------------------------------------------------------------------|----------------------------------------------------------------------------------------------------|---------------------------|----------------------------------|------------------------------------------------------|
| data sesuai dengan<br>tipe datanya dan tidak<br>ada yang kosong<br>– Tekan tombol<br>"SAVE" | <ul> <li>type : "Buffet 04</li> <li>pintu"</li> <li>Jumlah : "8"</li> <li>Tekan tombol</li> <li>"SAVE"</li> </ul> | purchase requisition      | gridview purchase<br>requisition | dan bertambah di<br>gridview purchase<br>requisition |
| – Sama dengan                                                                               | – Jenis : "funiture"                                                                                              | Kembali ke gridview       | Kembali ke gridview              | Kembali ke gridview                                  |
| prosedur pengujian                                                                          | – manufacturer :                                                                                                  | vendor                    | vendor                           | vendor                                               |
| pertama, tapi                                                                               | none                                                                                                    |                           |                                  |                                                      |
| pilih tombol "Cancel"                                                                       | – Tekan tombol<br>"Cancel"                                                                                        |                           |                                  |                                                      |
| Kesimpulan                                                                                  | Handal                                                                                                    |                           |                                  | ·                                                    |

|                               | Taber 57. Hash Tengujia                                    | in Menguban Data pur                                                                | chase requisition     |                       |  |  |
|-------------------------------|------------------------------------------------------------|-------------------------------------------------------------------------------------|-----------------------|-----------------------|--|--|
| Identifikasi                  | P-06-02                                                    |                                                                                     |                       |                       |  |  |
|                               |                                                            |                                                                                     |                       |                       |  |  |
| Deskripsi                     | Pengujian terhadap antarm                                  | Pengujian terhadap antarmuka Mengubah Data purchase requisition yang dilakukan oleh |                       |                       |  |  |
|                               | Purchasing Cabang                                          |                                                                                     |                       |                       |  |  |
|                               |                                                            |                                                                                     |                       |                       |  |  |
| Prosedur Pengujian            | Masukan Keluaran yang Kriteria evaluasi Hasil yang didapat |                                                                                     |                       |                       |  |  |
|                               |                                                            | diharapkan                                                                          | hasil                 |                       |  |  |
|                               |                                                            | 1                                                                                   |                       | 1                     |  |  |
| – Pilih menu                  |                                                            | Data yang diubah                                                                    | Data yang diubah      | Data yang diubah      |  |  |
|                               |                                                            | akan tampil pada                                                                    | akan tampil pada data | tampil pada data grid |  |  |
| "purchase requisition" >      | – manufacturer : "none"                                    | data arid                                                                           | arid                  |                       |  |  |
| "edit"                        |                                                            | uata gilu                                                                           | gilu                  |                       |  |  |
|                               | diubah menjadi                                             |                                                                                     |                       |                       |  |  |
| - Pilih data requisition yang | "olympic"                                                  |                                                                                     |                       |                       |  |  |
| ingin diubah dengan cara      |                                                            |                                                                                     |                       |                       |  |  |
| mengklik edit yang ada di     | – Tekan tombol                                             |                                                                                     |                       |                       |  |  |
| mengkink cuit yang ada di     |                                                            |                                                                                     |                       |                       |  |  |
| samping data                  | "SAVE"                                                     |                                                                                     |                       |                       |  |  |
| – Masukkan data purchase      |                                                            |                                                                                     |                       |                       |  |  |
| requisition yang akan diubah  |                                                            |                                                                                     |                       |                       |  |  |
|                               |                                                            |                                                                                     |                       |                       |  |  |

| - Tekan tombol<br>"SAVE"                                                           |                                                                                                    |                                                                       | Le.                                                                            |                                                                                |
|------------------------------------------------------------------------------------|----------------------------------------------------------------------------------------------------|-----------------------------------------------------------------------|--------------------------------------------------------------------------------|--------------------------------------------------------------------------------|
| <ul> <li>Sama dengan</li> <li>prosedur pengujian</li> <li>pertama, tapi</li> </ul> | <ul> <li>manufacturer : "none"</li> <li>diubah menjadi</li> <li>"olympic"</li> <li>Takan tembol</li> </ul> | Field yang terisi<br>menjadi kosong<br>dan halaman<br>berubah menjadi | Field yang terisi<br>menjadi kosong dan<br>halaman berubah<br>menjadi tampilan | Field yang terisi<br>menjadi kosong dan<br>halaman berubah<br>menjadi tampilan |
| pilih tombol "Cancel" Kesimpulan                                                   | - Tekan tombol<br>"Cancel"<br>Handal                                                                       | tampiian gridview                                                     | gnaview                                                                        | gridview                                                                       |
| ixesimpulan                                                                        | Tuntun                                                                                                    |                                                                       |                                                                                |                                                                                |

| Tabel 38. Hasil Pengujian Menampilkan Data Purchase Requisition |                           |           |              |              |               |                    |
|-----------------------------------------------------------------|---------------------------|-----------|--------------|--------------|---------------|--------------------|
| Identifikasi                                                    | P-06-03                   |           |              |              |               |                    |
|                                                                 |                           |           |              |              |               |                    |
| Deskripsi                                                       | Pengujian terhadap antarr | nuka Mena | ampilkan Dat | a purchase 1 | requisition y | ang dilakukan oleh |
|                                                                 | Purchasing Cabang         |           |              |              |               |                    |
|                                                                 |                           |           |              |              |               |                    |
| Prosedur Pengujian                                              | Masukan                   | Keluarar  | n yang       | Kriteria     | evaluasi      | Hasil yang didapat |
|                                                                 |                           |           |              |              |               |                    |

|                        | 1 01   | diharapkan             | hasil                  |                        |
|------------------------|--------|------------------------|------------------------|------------------------|
| – Pilih menu           |        | Semua data purchase    | Semua data purchase    | Semua data purchase    |
| "purchase requisition" |        | requisition akan       | requisition akan       | requisition akan       |
|                        |        | tertampil di data grid | tertampil di data grid | tertampil di data grid |
|                        |        |                        |                        |                        |
|                        |        |                        | 1 A C.                 |                        |
| Kesimpulan             | Handal |                        | 1                      |                        |
|                        |        |                        |                        |                        |
|                        |        |                        |                        |                        |

|                    | Tabel 39. Hasil Pengujian                                                                                 | n Menghapus Data Pure             | chase Requisition                 |                                   |
|--------------------|----------------------------------------------------------------------------------------------------|-----------------------------------|-----------------------------------|-----------------------------------|
| Identifikasi       | P-06-04                                                                                                   |                                   |                                   |                                   |
| Deskripsi          | Pengujian terhadap antarmuka Menghapus Data purchase requisition yang dilakukan oleh<br>Purchasing Cabang |                                   |                                   |                                   |
| Prosedur Pengujian | Masukan                                                                                                   | Keluaran yang<br>diharapkan       | Kriteria evaluasi<br>hasil        | Hasil yang didapat                |
| – Pilih menu       | – Tekan perintah                                                                                          | Data Purchase<br>requisition yang | Data Purchase<br>requisition yang | Data Purchase<br>requisition yang |

| "purchase requisition" >     | "DELETE" | dihapus akan      | dihapus akan      | dihapus akan      |
|------------------------------|----------|-------------------|-------------------|-------------------|
| "delete"                     |          | menghilang dari   | menghilang dari   | menghilang dari   |
| – Pilih data PR yang akan di | 017      | tampilan gridview | tampilan gridview | tampilan gridview |
| hapus                        |          |                   |                   |                   |
| – tekan "DELETE" pada        |          |                   |                   |                   |
| bagian kanan gridview        |          |                   |                   |                   |
| Kesimpulan                   | Handal   |                   |                   |                   |
|                              |          |                   |                   | 1                 |
|                              |          |                   |                   |                   |

| Tabel 40. Hasil Pengujian Menambah Data Approve PR cabang |                                                                                                    |                            |                   |                       |  |  |
|-----------------------------------------------------------|----------------------------------------------------------------------------------------------------|----------------------------|-------------------|-----------------------|--|--|
| Identifikasi                                              | P-07-01                                                                                                  |                            |                   |                       |  |  |
| Deskripsi                                                 | Pengujian terhadap antarmuka Menambahkan Data approve PR Purch. Cabang yang dilakukan oleh Kenala Cabang |                            |                   |                       |  |  |
|                                                           |                                                                                                    |                            |                   |                       |  |  |
| Prosedur Pengujian                                        | Masukan                                                                                                  | Keluaran yang diharapkan   | Kriteria evaluasi | Hasil yang didapat    |  |  |
|                                                           |                                                                                                    |                            | hasil             |                       |  |  |
| – Pilih menu                                              | – Tekan tombol                                                                                           | Data tanggal diterima yang | Data tanggal      | Data tanggal diterima |  |  |

| "Approve PR" > "lihat | "Terima"         | baru dimasukkan akan      | diterima yang baru   | yang baru dimasukkan  |
|-----------------------|------------------|---------------------------|----------------------|-----------------------|
| data"                 |                  | bertambah di dalam basis  | dimasukkan akan      | akan bertambah di     |
|                       | ( <sup>(</sup> ) | data                      | bertambah di dalam   | dalam basis data      |
| - Takan tombol        |                  | dan bertambah di gridview | basis data           | dan bertambah di      |
| "Torimo"              |                  |                           | dan bertambah di     | gridview              |
| Terima                |                  |                           | gridview             |                       |
| 0 1                   | T 1 4 1 1        | YZ 1 1'1 '1 '             |                      | IZ 1 1.1 .1 .         |
| – Sama dengan         | – Tekan tombol   | Kembali ke gridview       | Kembali ke gridview  | Kembali ke gridview   |
| prosedur penguijan    | "Tolak"          | Approve PR dan data PR    | Approve PR dan       | Approve PR dan data   |
| prosedur pengujian    |                  | dihapus dari database dan | data PR dihapus dari | PR dihapus dari       |
| pertama, tapi         |                  | gridview                  | database dan         | database dan gridview |
| pilih tombol "Tolak"  |                  |                           | gridview             |                       |
| Kesimpulan            | Handal           | 1                         |                      | <u>.</u>              |
|                       |                  |                           |                      |                       |

## Tabel 41. Hasil Pengujian Menampilkan Data Approve PR cabang

|              |         | 0.5 | 1 | <u>+ +</u> | <u>U</u> |  |
|--------------|---------|-----|---|------------|----------|--|
| Identifikasi | P-07-03 |     |   |            |          |  |
|              |         |     |   |            |          |  |

| Deskripsi                     | Pengujian terhadap antarmuka Menampilkan Data Blog yang dilakukan oleh Kepala Cabang |                              |                                          |                                          |  |  |  |
|-------------------------------|--------------------------------------------------------------------------------------|------------------------------|------------------------------------------|------------------------------------------|--|--|--|
| Prosedur Pengujian            | Masukan                                                                              | Keluaran yang diharapkan     | Kriteria evaluasi hasil                  | Hasil yang didapat                       |  |  |  |
| – Pilih menu                  |                                                                                      | Semua data Approve PR Cabang | Semua data Approve                       | Semua data Approve                       |  |  |  |
| "Approve PR Purch.<br>Cabang" |                                                                                      | akan tertampil di data grid  | PR Cabang akan<br>tertampil di data grid | PR Cabang akan<br>tertampil di data grid |  |  |  |
| Kesimpulan                    | Handal                                                                               |                              |                                          |                                          |  |  |  |

## Tabel 42. Hasil Pengujian Menambah Data approve PR Pusat

| Identifikasi         | P-08-01          |                             |                           |                       |
|----------------------|------------------|-----------------------------|---------------------------|-----------------------|
| Deskripsi            | Pengujian terhad | dap antarmuka Menambahkan D | ata Approve PR pusat yang | dilakukan oleh admin  |
| Prosedur Pengujian   | Masukan          | Keluaran yang diharapkan    | Kriteria evaluasi hasil   | Hasil yang didapat    |
| – Pilih menu         | – Tekan          | Data tanggal diterima yang  | Data tanggal diterima     | Data tanggal diterima |
| "Approve PR Pusat" > | tombol           | baru dimasukkan akan        | yang baru dimasukkan      | yang baru dimasukkan  |

| "lihat data"               | "Terima" | bertambah di dalam basis   | akan bertambah di     | akan bertambah di dalam   |
|----------------------------|----------|----------------------------|-----------------------|---------------------------|
|                            |          | data dengan catatan di     | dalam basis data      | basis data dengan catatan |
|                            | <u></u>  | TERIMA                     | dengan catatan di     | di TERIMA                 |
| – Tekan tombol<br>"Terima" |          | dan bertambah di gridview  | TERIMA                | dan bertambah di          |
| Termia                     |          |                            | dan bertambah di      | gridview                  |
| G                          |          |                            | gridview              |                           |
| Some dengen                | Talvan   | Data tanggal ditarima yang | Data tanggal ditarima | Data tanggal ditarima     |
| - Sama dengan              | - Tekan  | Data tanggar diterima yang | Data tanggar unternna | Data tanggar diterima     |
| prosedur penguijan         | tombol   | baru dimasukkan akan       | yang baru dimasukkan  | yang baru dimasukkan      |
| prosedur pengujian         | "Talalr" | bertambah di dalam basis   | akan bertambah di     | akan bertambah di dalam   |
| pertama, tapi              | Тотак    | data                       | dalam basis data      | basis data                |
| pilih tombol "Tolak"       |          | Dengan catatan di TOLAK    | Dengan catatan di     | Dengan catatan di         |
|                            |          | dan bertambah di gridview  | TOLAK dan bertambah   | TOLAK dan bertambah       |
|                            |          |                            | di gridview           | di gridview               |
| Kesimpulan                 | Handal   |                            |                       | ]                         |

| Tabel 43. Hasil Pengujian Menampilkan Data Approve PR Pusat |               |                                   |                                      |                                         |  |  |
|-------------------------------------------------------------|---------------|-----------------------------------|--------------------------------------|-----------------------------------------|--|--|
| Identifikasi                                                | P-08-03       |                                   |                                      |                                         |  |  |
| Deskripsi                                                   | Pengujian ter | hadap antarmuka Menampilkan Data  | Approve PR pusat yang dila           | kukan oleh admin                        |  |  |
| Prosedur Pengujian                                          | Masukan       | Keluaran yang diharapkan          | Kriteria evaluasi hasil              | Hasil yang didapat                      |  |  |
| – Pilih menu                                                |               | Semua data Approve PR Pusat       | Semua data Approve PR                | Semua data Approve                      |  |  |
| "Approve PR Pusat"                                          |               | akan tertampil di data grid       | Pusat akan tertampil di<br>data grid | PR Pusat akan<br>tertampil di data grid |  |  |
| Kesimpulan                                                  | Handal        |                                   |                                      |                                         |  |  |
|                                                             |               | Tabel 44. Hasil Pengujian Menamba | h Data RFQ                           |                                         |  |  |

| Tabel 44. Has     | il Penguijan   | Menambah            | Data RFO   |
|-------------------|----------------|---------------------|------------|
| I WO VI I I. IIWO | II I VIIGAIIAI | 1 III VIIWIIII VAII | Data Iti Y |

|                    | Inc                | of the master of Bajian ten | onanioan | Duiu III X                |                    |
|--------------------|--------------------|-----------------------------|----------|---------------------------|--------------------|
| Identifikasi       | P-02-01            |                             |          |                           |                    |
| Deskripsi          | Pengujian terhadap | antarmuka Menambahkan       | Data RF  | Q yang dilakukan oleh adm | in                 |
| Prosedur Pengujian | Masukan            | Keluaran                    | yang     | Kriteria evaluasi hasil   | Hasil yang didapat |
|                    |                    | diharapkan                  |          |                           |                    |
|                    |                    |                             |          |                           |                    |
| – Pilih menu                                                                                                    | - Kantor : "Branch Office                                                                           | Data RFQ yang baru               | Data RFQ yang baru               | Data RFQ yang baru               |
|----------------------------------------------------------------------------------------------------|----------------------------------------------------------------------------------------------------|----------------------------------|----------------------------------|----------------------------------|
| "DEO" > "tombah                                                                                                    | Denpasar''                                                                                          | dimasukkan akan                  | dimasukkan akan                  | dimasukkan akan                  |
| data"                                                                                                    | – Tekan tombol "Cari"                                                                               | bertambah di dalam               | bertambah di dalam basis         | bertambah di dalam               |
| <ul> <li>Masukkan seluruh</li> <li>data sesuai dengan</li> <li>tipe datanya dan tidak</li> <li>ada yang kosong</li> <li>Tekan tombol</li> </ul> | <ul> <li>centang barang yang ingin<br/>di pilih</li> <li>Tekan tombol "pilih<br/>vendor"</li> </ul> | dan bertambah di<br>gridview RFQ | dan bertambah di<br>gridview RFQ | dan bertambah di<br>gridview RFQ |
| "SAVE"                                                                                                    | <ul> <li>Centang vendor yang</li> <li>ingin pilih</li> <li>Tekan tombol "kirim ke</li> </ul>        |                                  |                                  |                                  |
| Kesimpulan                                                                                                    | vendor"<br>Handal                                                                                   |                                  |                                  |                                  |

| Identifikasi          | P-09-03                                                                     |                                               |                                               |                                               |  |  |  |  |
|-----------------------|-----------------------------------------------------------------------------|-----------------------------------------------|-----------------------------------------------|-----------------------------------------------|--|--|--|--|
| Deskripsi             | Pengujian terhadap antarmuka Menampilkan Data RFQ yang dilakukan oleh admin |                                               |                                               |                                               |  |  |  |  |
| Prosedur<br>Pengujian | Masukan                                                                     | Keluaran yang diharapkan                      | Kriteria evaluasi hasil                       | Hasil yang didapat                            |  |  |  |  |
| – Pilih menu<br>"RFQ" | Ň                                                                           | Semua data RFQ akan tertampil di<br>data grid | Semua data RFQ akan<br>tertampil di data grid | Semua data RFQ akan<br>tertampil di data grid |  |  |  |  |
| Kesimpulan            | Handal                                                                      |                                               |                                               |                                               |  |  |  |  |

#### Tabel 45. Hasil Pengujian Menampilkan Data RFO

| Tabel 46. | Hasil | Pengujian     | Menghapus | Data RFO |
|-----------|-------|---------------|-----------|----------|
|           |       | - <u>O</u> -J | 0         |          |

| Identifikasi       | P-09-04              |                        | 0       |                   |               |                    |
|--------------------|----------------------|------------------------|---------|-------------------|---------------|--------------------|
| Deskripsi          | Pengujian terhadap a | antarmuka Mengha       | ipus Da | ta RFQ yang       | g dilakukan o | leh admin          |
| Prosedur Pengujian | Masukan              | Keluaran<br>diharapkan | yang    | Kriteria<br>hasil | evaluasi      | Hasil yang didapat |

| – Pilih menu          | – Tekan perintah | Data RFQ yang     | Data RFQ yang     | Data RFQ yang dihapus |
|-----------------------|------------------|-------------------|-------------------|-----------------------|
| "RFO" > "delete"      | "DELETE"         | dihapus akan      | dihapus akan      | akan menghilang dari  |
| iti Q > delete        |                  | menghilang dari   | menghilang dari   | tampilan gridview     |
| – Pilih data RFQ yang | .0               | tampilan gridview | tampilan gridview |                       |
| akan di hapus         |                  |                   |                   |                       |
| – tekan "DELETE" pada |                  |                   |                   |                       |
| bagian kanan gridview |                  |                   |                   |                       |
| Kesimpulan            | Handal           |                   |                   |                       |
|                       |                  |                   |                   |                       |

# Tabel 47. Hasil Pengujian Menambah Data Quotation

| Identifikasi       | P-10-01                                                                           |                          |                          |                           |  |  |  |
|--------------------|-----------------------------------------------------------------------------------|--------------------------|--------------------------|---------------------------|--|--|--|
| Deskripsi          | Pengujian terhadap antarmuka Menambahkan Data quotatio yang dilakukan oleh vendor |                          |                          |                           |  |  |  |
| Prosedur Pengujian | Masukan                                                                           | Keluaran yang            | Kriteria evaluasi hasil  | Hasil yang didapat        |  |  |  |
|                    |                                                                                   | diharapkan               |                          |                           |  |  |  |
| – Pilih menu       | – harga :                                                                         | Data quotation yang baru | Data quotation yang baru | Data quotation yang baru  |  |  |  |
|                    |                                                                                   | dimasukkan akan          | dimasukkan akan          | dimasukkan akan bertambah |  |  |  |

| "quotation" > "tambah  | "1.000.000"                     | bertambah di dalam basis  | bertambah di dalam basis | di dalam basis data       |
|------------------------|---------------------------------|---------------------------|--------------------------|---------------------------|
| data"                  | – Tekan tombol                  | data                      | data                     | dan bertambah di gridview |
| – Masukkan seluruh     | "SAVE"                          | dan bertambah di gridview | dan bertambah di         | quotation                 |
| data sesuai dengan     |                                 | quotation                 | gridview quotation       |                           |
| tipe datanya dan tidak |                                 |                           |                          |                           |
| ada yang kosong        | $\tilde{\boldsymbol{\upsilon}}$ |                           |                          |                           |
| – Tekan tombol         | 5                               |                           |                          |                           |
| "SAVE"                 |                                 |                           |                          |                           |
| Kesimpulan             | Handal                          |                           |                          |                           |
|                        |                                 |                           |                          |                           |

## Tabel 48. Hasil Pengujian Mengubah Data Quotation

| Identifikasi       | P-10-02                   |               |         |              |               |                    |
|--------------------|---------------------------|---------------|---------|--------------|---------------|--------------------|
| Deskripsi          | Pengujian terhadap antarn | nuka Mengubah | Data qu | otation yang | , dilakukan o | oleh vendor        |
| Prosedur Pengujian | Masukan                   | Keluaran      | yang    | Kriteria     | evaluasi      | Hasil yang didapat |

|                             | (n '                  | diharapkan       | hasil            |                       |
|-----------------------------|-----------------------|------------------|------------------|-----------------------|
| – Pilih menu                | – harga : "1.000.000" | Data yang diubah | Data yang diubah | Data yang diubah      |
| "Quotation" > "adit"        | diubah menjadi        | akan tampil pada | akan tampil pada | tampil pada data grid |
| Quotation > euit            | "1.500.000"           | data grid        | data grid        |                       |
| - Pilih data quotation yang | Talaan tambal         |                  |                  |                       |
| ingin diubah dengan cara    | - Tekan tombol        |                  |                  |                       |
| mengklik edit yang ada di   | "SAVE"                |                  |                  |                       |
| samping data                |                       |                  |                  |                       |
| - Masukkan data quotation   |                       |                  |                  |                       |
| yang akan diubah            |                       |                  |                  |                       |
| – Tekan tombol              |                       |                  |                  |                       |
| "SAVE"                      |                       |                  |                  |                       |
| Kesimpulan                  | Handal                |                  |                  | 1                     |

| Identifikasi                | P-10-03       |                                              |             |                                                        |                                                     |
|-----------------------------|---------------|----------------------------------------------|-------------|--------------------------------------------------------|-----------------------------------------------------|
| Deskripsi                   | Pengujian ter | hadap antarmuka Men                          | ampilka     | an Data Quotation yang dila                            | akukan oleh Vendor                                  |
| Prosedur Pengujian          | Masukan       | Keluaran<br>diharapkan                       | yang        | Kriteria evaluasi hasil                                | Hasil yang didapat                                  |
| - Pilih menu<br>"Quotation" |               | Semua data Quotatio<br>akan tertampil di dat | n<br>a grid | Semua data Quotation<br>akan tertampil di data<br>grid | Semua data Quotation akan<br>tertampil di data grid |
| Kesimpulan                  | Handal        |                                              |             |                                                        |                                                     |

#### Tabel 49. Hasil Pengujian Menampilkan Data Quotation

# Tabel 50. Hasil Pengujian Menambah Data Purchase Order

| Prosedur Pengujian | Masukan              | Keluaran        | yang       | Kriteria     | evaluasi     | Hasil yang didapat |
|--------------------|----------------------|-----------------|------------|--------------|--------------|--------------------|
| Deskripsi          | Pengujian terhadap a | ntarmuka Menamb | ahkan Data | a Purchase O | rder yang di | lakukan oleh admin |
| Identifikasi       | P-11-01              |                 |            |              |              |                    |

|                         | 11             | diharapkan                | hasil              |                          |
|-------------------------|----------------|---------------------------|--------------------|--------------------------|
| – Pilih menu            | – Tekan tombol | Data PO yang baru         | Data PO yang baru  | Data PO yang baru        |
| "Purchase Order" > "add | "SAVE"         | dimasukkan akan           | dimasukkan akan    | dimasukkan akan          |
| data"                   |                | bertambah di dalam basis  | bertambah di dalam | bertambah di dalam basis |
| data                    |                | data                      | basis data         | data                     |
| - Tekan tombol "SAVE"   |                | dan bertambah di gridview | dan bertambah di   | dan bertambah di         |
|                         |                | РО                        | gridview PO        | gridview PO              |
| Kesimpulan              | Handal         |                           |                    | ,                        |

| Identifikasi       | P-11-03        | V                           |                          |                    |
|--------------------|----------------|-----------------------------|--------------------------|--------------------|
| Deskripsi          | Pengujian terl | hadap antarmuka Menampilkan | Data PO yang dilakukan o | oleh admin         |
| Prosedur Pengujian | Masukan        | Keluaran yang diharapkan    | Kriteria evaluasi        | Hasil yang didapat |
|                    |                |                             | hasil                    |                    |
|                    | 1              |                             |                          |                    |

Tabel 51. Hasil Pengujian Menampilkan Data Purchase Order

| "Purchase Order" |        | tertampil di data grid | tertampil di data grid | tertampil di data grid |
|------------------|--------|------------------------|------------------------|------------------------|
|                  |        |                        | $\nu_{\alpha}$         |                        |
| Kesimpulan       | Handal |                        |                        | <u></u>                |

| V                                                                     | 1 aUCI 52. 11a511 1                                                                | cingujian Mchaniban Data V | Jood Receipt       |                    |  |  |
|-----------------------------------------------------------------------|------------------------------------------------------------------------------------|----------------------------|--------------------|--------------------|--|--|
| Identifikasi                                                          | P-12-01                                                                            |                            | v (                |                    |  |  |
| Deskripsi                                                             | Pengujian terhadap antarmuka Menambahkan Data GR yang dilakukan oleh Purch. Cabang |                            |                    |                    |  |  |
| Prosedur Pengujian                                                    | Masukan                                                                            | Keluaran yang              | Kriteria evaluasi  | Hasil yang didapat |  |  |
|                                                                       |                                                                                    | diharapkan                 | hasil              |                    |  |  |
| – Pilih menu                                                          | – Barangmasuk : "4"                                                                | Data GR yang baru          | Data GR yang baru  | Data GR yang baru  |  |  |
| "Good Receipt" > "add                                                 | – Tekan tombol "SAVE"                                                              | dimasukkan akan            | dimasukkan akan    | dimasukkan akan    |  |  |
| data"                                                                 |                                                                                    | bertambah di dalam         | bertambah di dalam | bertambah di dalam |  |  |
| data                                                                  |                                                                                    | basis data                 | basis data         | basis data         |  |  |
| <ul> <li>Masukkan seluruh data</li> <li>sesuai dengan tipe</li> </ul> |                                                                                    | dan bertambah di           | dan bertambah di   | dan bertambah di   |  |  |
| datanya dan tidak ada                                                 |                                                                                    | gridview GK                | gridview GK        | griaview GK        |  |  |

#### Tabel 52. Hasil Pengujian Menambah Data Good Receipt

| yang kosong                                                                      | in                   | NUMPA         |               |               |
|----------------------------------------------------------------------------------|----------------------|---------------|---------------|---------------|
| – Tekan tombol "SAVE"                                                            |                      |               | Le.           |               |
| – Sama dengan                                                                    | – barang masuk : "5" | Error message | Error message | Error message |
| prosedur pengujian                                                               | – Tekan tombol       |               |               |               |
| pertama, tapi                                                                    | "Simpan"             |               |               |               |
| nilai yang dimasukan<br>pada barang masuk<br>melebihi dari nilai<br>jumlah order |                      |               |               |               |
| Kesimpulan                                                                       | Handal               |               |               |               |
|                                                                                  |                      |               |               |               |

## Tabel 53. Hasil Pengujian Menampilkan Data Good Receipt

| Identifikasi | P-12-03                                                                     |
|--------------|-----------------------------------------------------------------------------|
| Deskripsi    | Pengujian terhadap antarmuka Menampilkan Data GR yang dilakukan oleh Vendor |

| Prosedur Pengujian             | Masukan | Keluaran yang<br>diharapkan                       | Kriteria evaluasi hasil                           | Hasil yang didapat                                |
|--------------------------------|---------|---------------------------------------------------|---------------------------------------------------|---------------------------------------------------|
| – Pilih menu<br>"Good Receipt" | 0.1     | Semua data Diskusi akan<br>tertampil di data grid | Semua data Diskusi akan<br>tertampil di data grid | Semua data Diskusi akan<br>tertampil di data grid |
| Kesimpulan                     | Handal  |                                                   | · · ·                                             |                                                   |

## Tabel 54. Hasil Pengujian Menambah Data Transfer Posting

| Identifikasi       | P-13-01                                                                                  |                         |                         | //                      |  |  |
|--------------------|------------------------------------------------------------------------------------------|-------------------------|-------------------------|-------------------------|--|--|
| Deskripsi          | Pengujian terhadap antarmuka Menambahkan Data Transfer Posting yang dilakukan oleh admin |                         |                         |                         |  |  |
| Prosedur Pengujian | Masukan                                                                                  | Keluaran yang           | Kriteria evaluasi hasil | Hasil yang didapat      |  |  |
|                    |                                                                                          | diharapkan              |                         |                         |  |  |
| – Pilih menu       | – Tekan tombol                                                                           | Data Transfer Posting   | Data Transfer Posting   | Data Transfer Posting   |  |  |
| "Transfer Posting" | "Pembayaran"                                                                             | yang baru dimasukkan    | yang baru dimasukkan    | yang baru dimasukkan    |  |  |
|                    |                                                                                          | akan bertambah di dalam | akan bertambah di dalam | akan bertambah di dalam |  |  |

| – Pilih data yang ingin di                                                 | basis data                                       | basis data                                       | basis data                                       |
|----------------------------------------------------------------------------|--------------------------------------------------|--------------------------------------------------|--------------------------------------------------|
| ubah status pembayaran<br>dengan menekan tombol<br>detail di sebelah kanan | dan bertambah di<br>gridview Transfer<br>Posting | dan bertambah di<br>gridview Transfer<br>Posting | dan bertambah di<br>gridview Transfer<br>Posting |
| – Tekan tombol                                                             |                                                  |                                                  |                                                  |
| "Pembayaran"                                                               |                                                  | - 人で                                             |                                                  |
| Kesimpulan Handal                                                          |                                                  | - V 0                                            |                                                  |

| Tabal 55 Hagil Danguijan Manampilkan Data Transfer Postin | a |
|-----------------------------------------------------------|---|
| Tabel 55. Hash Fengujian Menampikan Data Hanster Fosting  | g |
|                                                           | - |

| Tabel 55. Hasil Pengujian Menampilkan Data Transfer Posting |                                                                                          |                             |                           |                           |  |  |
|-------------------------------------------------------------|------------------------------------------------------------------------------------------|-----------------------------|---------------------------|---------------------------|--|--|
| Identifikasi                                                | P-13-03                                                                                  |                             |                           |                           |  |  |
| Deskripsi                                                   | Pengujian terhadap antarmuka Menampilkan Data Transfer Posting yang dilakukan oleh admin |                             |                           |                           |  |  |
| Prosedur Pengujian                                          | Masukan                                                                                  | Keluaran yang diharapkan    | Kriteria evaluasi hasil   | Hasil yang didapat        |  |  |
| – Pilih menu                                                |                                                                                          | Semua data Transfer Posting | Semua data Transfer       | Semua data Transfer       |  |  |
| "Transfer Posting"                                          |                                                                                          | akan tertampil di data grid | Posting akan tertampil di | Posting akan tertampil di |  |  |
|                                                             |                                                                                          |                             | data grid                 | data grid                 |  |  |
|                                                             |                                                                                          |                             |                           |                           |  |  |

|            |        | in iumi | 20. |  |
|------------|--------|---------|-----|--|
| Kesimpulan | Handal |         | Ke. |  |

| Identifikasi            | P-14-01            |                             |                             |                          |  |  |
|-------------------------|--------------------|-----------------------------|-----------------------------|--------------------------|--|--|
| Deskripsi               | Pengujian terhadap | antarmuka Menambahkan I     | Data Input Aset yang dilaku | ukan oleh Purch. Cabang  |  |  |
| Prosedur Pengujian      | Masukan            | Keluaran yang<br>diharapkan | Kriteria evaluasi hasil     | Hasil yang didapat       |  |  |
| – Pilih menu            | – Tekan tombol     | Data Aset yang baru         | Data Aset yang baru         | Data Aset yang baru      |  |  |
| "Input Aset"            | "Register"         | dimasukkan akan             | dimasukkan akan             | dimasukkan akan          |  |  |
| input Aset              |                    | bertambah di dalam basis    | bertambah di dalam          | bertambah di dalam basis |  |  |
| – pilih data aset yang  |                    | data berserta dengan ID     | basis data berserta         | data berserta dengan ID  |  |  |
| akan diregister dengan  |                    | aset dan bertambah di       | dengan ID aset dan          | aset dan bertambah di    |  |  |
| menekan tombol "detail" |                    | gridview Aset               | bertambah di gridview       | gridview Aset            |  |  |
| di sebelah kanan        |                    |                             | Aset                        |                          |  |  |
| – Tekan tombol          |                    |                             |                             |                          |  |  |

## Tabel 56. Hasil Pengujian Menambah Data Input Aset

| "Register"                |                | h lumir                 |                      |                            |
|---------------------------|----------------|-------------------------|----------------------|----------------------------|
|                           |                |                         | (C)                  |                            |
| – Sama dengan             | – Tekan tombol | Data Aset yang sudah di | Data Aset yang sudah | Data Aset yang sudah di    |
| prosedur pengujian        | "Lihat Aset"   | register akan di        | di register akan di  | register akan di tampilkan |
|                           |                | tampilkan               | tampilkan            |                            |
| pertama, tapi             |                |                         |                      |                            |
| pilih tombol "Lihat Aset" | 2              |                         |                      |                            |
| Kesimpulan                | Handal         |                         |                      |                            |

# Tabel 57. Hasil Pengujian Menampilkan Data Input Aset

| Identifikasi       | P-14-03                                                                              |                                                             |                       |                            |  |  |
|--------------------|--------------------------------------------------------------------------------------|-------------------------------------------------------------|-----------------------|----------------------------|--|--|
| Deskripsi          | Pengujian terhadap antarmuka Menampilkan Data Aset yang dilakukan oleh Purch. Cabang |                                                             |                       |                            |  |  |
| Prosedur Pengujian | Masukan                                                                              | an Keluaran yang Kriteria evaluasi hasil Hasil yang didapat |                       |                            |  |  |
|                    |                                                                                      | diharapkan                                                  |                       |                            |  |  |
| – Pilih menu       |                                                                                      | Semua data Aset yang sudah                                  | Semua data Aset yang  | Semua data Aset yang sudah |  |  |
|                    |                                                                                      | di input dan yg belum akan                                  | sudah di input dan yg | di input dan yg belum akan |  |  |

| "Input Aset" |         | tertampil di data grid | belum akan tertampil di | tertampil di data grid |
|--------------|---------|------------------------|-------------------------|------------------------|
|              |         |                        | data grid               |                        |
|              | <u></u> |                        | No.                     |                        |
|              |         |                        |                         |                        |
| Kesimpulan   | Handal  |                        |                         |                        |
|              |         |                        |                         |                        |

| Identifikasi           | P-15-01                                                                        |                             |                         |                           |  |
|------------------------|--------------------------------------------------------------------------------|-----------------------------|-------------------------|---------------------------|--|
| Deskripsi              | Pengujian terhadap antarmuka Menambahkan Data Mutasi yang dilakukan oleh admin |                             |                         |                           |  |
| Prosedur Pengujian     | Masukan                                                                        | Keluaran yang<br>diharapkan | Kriteria evaluasi hasil | Hasil yang didapat        |  |
| – Pilih menu           | – Kantor : "Branch                                                             | Data Mutasi yang baru       | Data Mutasi yang baru   | Data Mutasi yang baru     |  |
| "Mutasi" > "add data"  | Office Jakarta"                                                                | dimasukkan akan             | dimasukkan akan         | dimasukkan akan           |  |
|                        | – pilih · Kulkas                                                               | bertambah di dalam          | bertambah di dalam      | bertambah di dalam basis  |  |
| – Masukkan seluruh     | P                                                                              | basis data                  | basis data              | data                      |  |
| data sesuai dengan     | – Tekan Tombol                                                                 | dan bertambah di            | dan bertambah di        | dan bertambah di gridview |  |
| tipe datanya dan tidak |                                                                                |                             |                         |                           |  |

| Tabel 58  | Hasil Pengu        | iian Menambah    | Data Mutasi  |
|-----------|--------------------|------------------|--------------|
| 10001 50. | I I I UII I UII GU | i an ivionanioan | D'ulu Mulusi |

| ada yang kosong | "Lanjut"                 | gridview Mutasi | gridview Mutasi | Mutasi |
|-----------------|--------------------------|-----------------|-----------------|--------|
| – Tekan tombol  | – Kota tujuan :          |                 |                 |        |
| "SAVE"          | "Branch Office           |                 | CA.             |        |
|                 | Denpasar''               |                 |                 |        |
|                 | – Tekan tombol<br>"SAVE" |                 |                 |        |
| Kesimpulan      | Handal                   |                 |                 |        |

| Tabel 59. Hasil Pengujian Menampilkan Data Mutasi |  |
|---------------------------------------------------|--|

| Identifikasi       | P-15-02                                                                        |                        |                         |                        |  |
|--------------------|--------------------------------------------------------------------------------|------------------------|-------------------------|------------------------|--|
| Deskripsi          | Pengujian terhadap antarmuka Menampilkan Data Mutasi yang dilakukan oleh admin |                        |                         |                        |  |
| Prosedur Pengujian | Masukan                                                                        | Keluaran yang          | Kriteria evaluasi hasil | Hasil yang didapat     |  |
|                    |                                                                                | diharapkan             |                         |                        |  |
| – Pilih menu       |                                                                                | Semua data Mutasi akan | Semua data Mutasi akan  | Semua data Mutasi akan |  |
|                    |                                                                                | tertampil di data grid | tertampil di data grid  | tertampil di data grid |  |

| "Mutasi"   | n lumine |
|------------|----------|
| Kesimpulan | Handal   |

| Identifikasi                                                    | P-16-01                                                                            |                                                          |                                                          |                                                          |  |  |
|-----------------------------------------------------------------|------------------------------------------------------------------------------------|----------------------------------------------------------|----------------------------------------------------------|----------------------------------------------------------|--|--|
| Deskripsi                                                       | Pengujian terhadap antarmuka Menambahkan Data StokOpname yang dilakukan oleh admin |                                                          |                                                          |                                                          |  |  |
| Prosedur Pengujian                                              | Masukan                                                                            | Keluaran yang<br>diharapkan                              | Kriteria evaluasi hasil                                  | Hasil yang didapat                                       |  |  |
| – Pilih menu                                                    | – Pilih Kantor :                                                                   | Data StokOpname yang                                     | Data StokOpname yang                                     | Data StokOpname yang                                     |  |  |
| "StokOpname" > "add<br>data"<br>– Masukkan seluruh              | "Branch Office<br>Jakarta"<br>– pilih : Kulkas                                     | baru dimasukkan akan<br>bertambah di dalam basis<br>data | baru dimasukkan akan<br>bertambah di dalam<br>basis data | baru dimasukkan akan<br>bertambah di dalam basis<br>data |  |  |
| data sesuai dengan<br>tipe datanya dan tidak<br>ada yang kosong | – Tekan Tombol<br>"Lanjut"<br>– Status Aset :                                      | dan bertambah di<br>gridview StokOpname                  | dan bertambah di<br>gridview StokOpname                  | dan bertambah di<br>gridview StokOpname                  |  |  |

### Tabel 60. Hasil Pengujian Menambah Data StokOpname

| – Tekan tombol | "Rusak"                                                                                        |
|----------------|------------------------------------------------------------------------------------------------|
| "SAVE"         | <ul> <li>Keterangan : "Tidak</li> <li>Dingin"</li> <li>Tekan tombol</li> <li>"SAVE"</li> </ul> |
| Kesimpulan     | Handal                                                                                         |
|                | Tabel 61. Hasil Pengujian Menampilkan Data StokOpname                                          |

Tabel 61. Hasil Pengujian Menampilkan Data StokOpname

| Identifikasi       | P-16-02       |                                                                                    |                             |                             |  |  |  |
|--------------------|---------------|------------------------------------------------------------------------------------|-----------------------------|-----------------------------|--|--|--|
| Deskripsi          | Pengujian ter | Pengujian terhadap antarmuka Menampilkan Data StokOpname yang dilakukan oleh admin |                             |                             |  |  |  |
| Prosedur Pengujian | Masukan       | Keluaran yang diharapkanKriteria evaluasi hasilHasil yang didapat                  |                             |                             |  |  |  |
| – Pilih menu       |               | Semua data StokOpname                                                              | Semua data StokOpname       | Semua data StokOpname       |  |  |  |
| "StokOpname"       |               | akan tertampil di data grid                                                        | akan tertampil di data grid | akan tertampil di data grid |  |  |  |
| Kesimpulan         | Handal        |                                                                                    |                             |                             |  |  |  |

#### 3. Pengujian Pengguna

Pengujian pengguna dilakukan dengan cara pembagian kuesioner kepada para pengguna. Sebelum mengisi kuesioner, para pengguna diberi kesempatan untuk mencoba sistem yang telah dikembangkan. Lalu pada kuesioner yang dibagikan akan terdapat pernyataan-pernyataan yang berhubungan dengan Sistem Informasi Manajemen Aset tersebut. Pernyataan-pernyataan ini akan dikelompokkan menjadi dua yaitu pernyataan yang berhubungan dengan segi IMK sistem dan pernyataan mengenai fungsionalitas yang ada di Sistem Informasi Manajemen Aset. Kuesioner dibagikan kepada 15 responden dan kuesioner tersebut diisi sesuai dengan program yang ada. Hasil dari kuesioner yang dibagikan akan disajikan dalam bentuk tabel dan grafik pada masing-masing pernyataan yang ada. Berikut adalah tabel hasil perhitungan dari kuesioner

yang telah dibagikan.

| Pernyataan                                                    | Sangat<br>Setuju | Setuju | Kurang<br>Setuju | Tidak<br>Setuju |
|---------------------------------------------------------------|------------------|--------|------------------|-----------------|
| Teks dalam halaman web terlihat<br>dengan jelas               | 6                | 8      | 1                | 0               |
| Warna yang digunakan pada<br>setiap halaman sesuai dan nyaman | 6                | 7      | 2                | 0               |

Tabel 62. Hasil Pengujian Pengguna 1

| Gambar/simbol yang ada di dalam<br>halaman web menarik perhatian                                         | 5          | 6 | 4 | 0 |
|----------------------------------------------------------------------------------------------------|------------|---|---|---|
| Menu yang ada pada setiap<br>halaman mudah untuk<br>dimengerti( <i>user friendly</i> )                   | 6<br>I M j | 6 | 3 | 0 |
| Komponen form yang ada pada<br>setiap halaman mudah untuk<br>dipahami (contoh : textbox,<br>button, dll) | 7          | 8 | 0 | 0 |

Dari tabel tersebut akan dibuat dalam bentuk grafik batang untuk memperjelas kembali proses perhitungan yang didapatkan dari proses pembagian kuesioner.

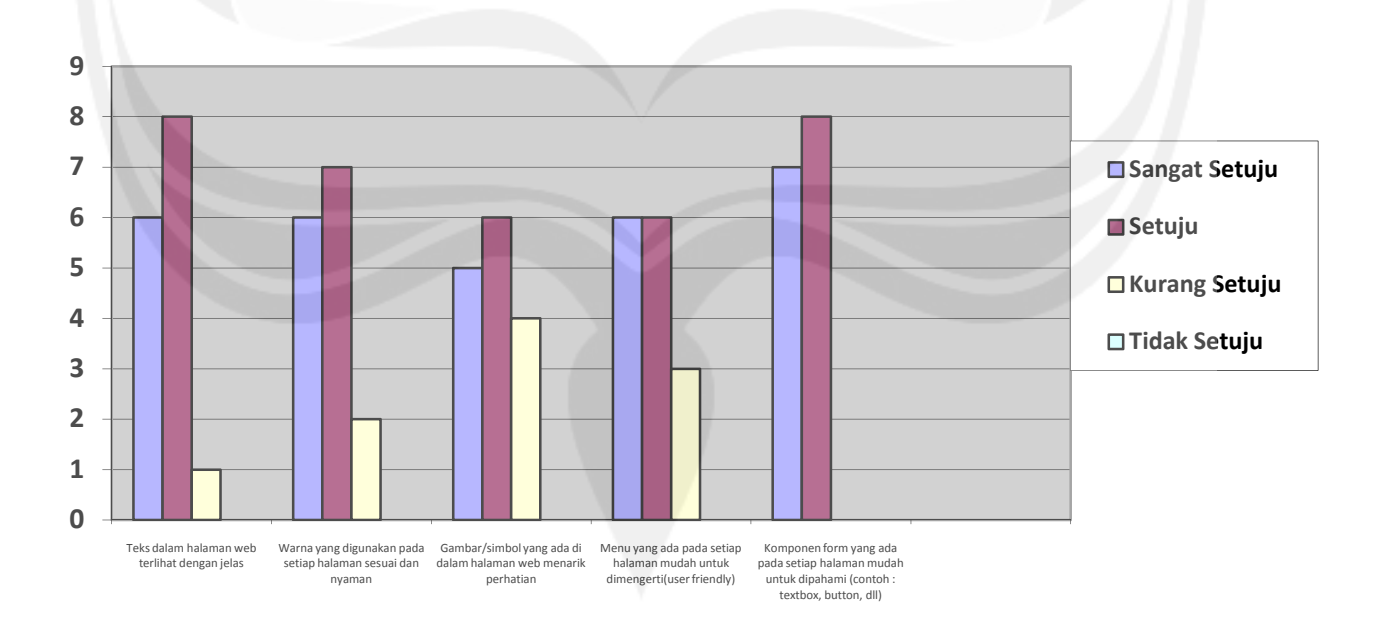

Gambar 80. Grafik Hasil Pengujian Pengguna 1

Dari gambar ini dapat dilihat bahwa yang menjadi komponen di sumbu x adalah masing-masing pernyataan yang ada pada kuesioner pertanyaan 1. Untuk komponen penilaian dapat dilihat berdasarkan warna yang ada pada sebelah kanan grafik. Terlihat bahwa rata-rata dari segi IMK (Interaksi Manusia dan Komputer), sistem ini baik. Terbukti dengan penilaian yang menunjukkan pada masing-masing pernyataan banyak yang menilai sangat setuju dan setuju. Tetapi ada juga yang menilai kurang setuju pada beberapa pernyataan seperti salah satunya adalah pernyataan gambar yang ada menarik perhatian, ada 4 penilaian kurang setuju.

| Pernyataan                             | Sangat<br>Setuju | Setuju | Kurang<br>Setuju | Tidak<br>Setuju |
|----------------------------------------|------------------|--------|------------------|-----------------|
|                                        |                  |        |                  |                 |
| Anda mengerti dengan data yang         |                  |        |                  |                 |
| disajikan dalam Sistem Informasi       | 5                | 7      | 3                | 0               |
| Manajemen Aset                         |                  |        |                  |                 |
|                                        |                  |        |                  |                 |
| Sistem Informasi Manajemen Aset sudah  | 1                | 0      | 1                | 0               |
| sesuai dengan Proses bisnis perusahaan | 4                | 9      | 1                | 0               |
| Informasi data yang telah disajikan    |                  |        |                  |                 |
| internitabl data fung teran albujikan  | 6                | 9      | 0                | 0               |
| mudah untuk dipahami                   |                  |        |                  |                 |
| Sistem Informasi Manajemen Aset dapat  |                  |        | _                |                 |
|                                        | 5                | 8      | 2                | 0               |
| menghubungkan antara kantor pusat,     |                  |        |                  |                 |

Tabel 63. Hasil Pengujian Pengguna 2

| cabang dan vendor               |   |   |   |   |
|---------------------------------|---|---|---|---|
| Sistem ini dapat membantu dalam | 9 | 6 | 0 | 0 |
| pengawasan aset                 |   |   |   |   |

Dari tabel tersebut akan dibuat dalam bentuk grafik batang untuk memperjelas kembali proses perhitungan yang didapatkan dari proses pembagian kuesioner.

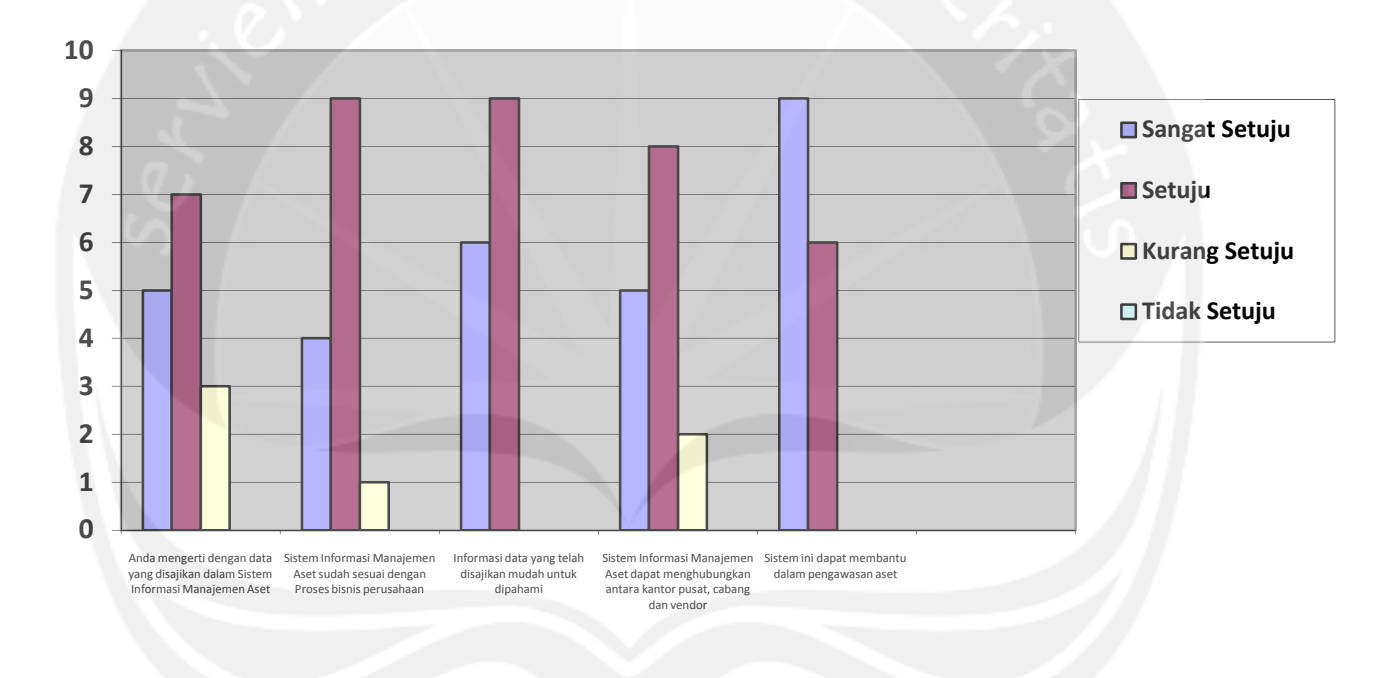

Gambar 81. Grafik Hasil Pengujian Pengguna 2

Dari gambar ini dapat dilihat bahwa yang menjadi komponen di sumbu x adalah masing-masing pernyataan yang ada pada kuesioner pertanyaan 2. Untuk komponen penilaian dapat dilihat berdasarkan warna yang ada pada sebelah kanan grafik. Terlihat bahwa rata-rata dari segi proses dan hasil sistem informasi manajemen aset ini baik. Terbukti dengan penilaian yang menunjukkan pada masing-masing pernyataan banyak yang menilai sangat setuju dan setuju. Kesimpulan yang dapat diperoleh dari proses analisis kuesioner ini adalah sistem informasi manajemen aset dari segi IMK telah dikembangkan dengan baik mulai dari teks, gambar, warna, animasi, dan komponen-komponen form. Walaupun dari segi gambar perlu ada sedikit perbaikan. Dari segi proses dan hasil sistem informasi manajemen aset ini telah membantu penggunanya sebagai media informasi tentang manajemen aset pada perusahaan tersebut.